#### 教育部國民及學前教育署 K-12Education Administration,Ministry of Education 國民小學及國民中學

補救教學科技化評量

Project for implementation Of Remedial Instruction-technology-based testing, PRIORI-tbt

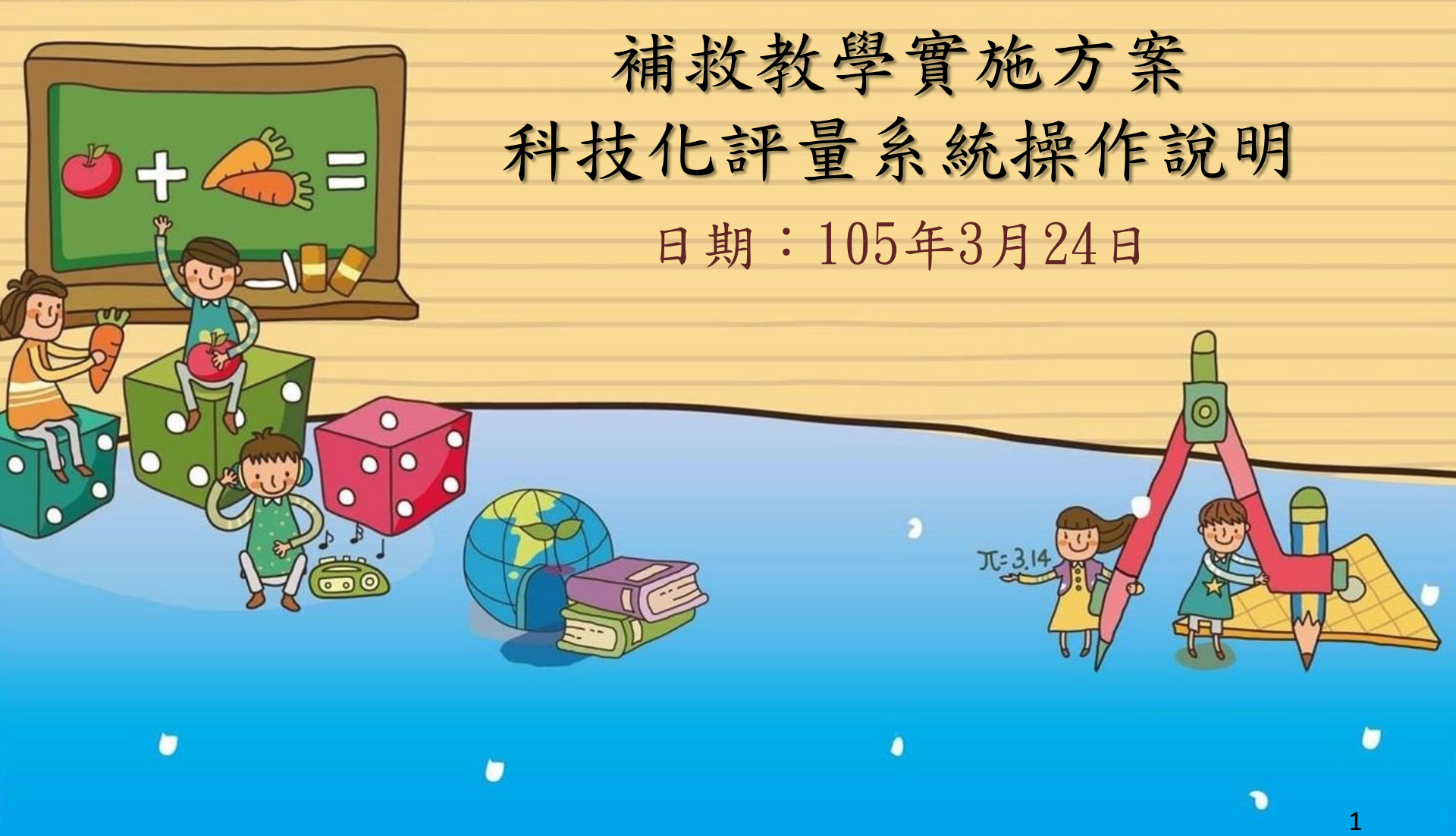

教育部員民及學前教育署 K-12Education Administration.Ministry of Education 國民小學及國民中學補救教學科技化評量 Project for implementation Of Remedial Instruction-technology-based testing.PRIORI-tht

### 簡報綱要

- 測驗期程及測驗方式調整
- 紙筆測驗方式說明
- 線上測驗方式說明
- 登記測驗科目
- 選擇測驗日期
- 缺考資訊(施測率)

- ) 測驗結果報告
- <u>不合格率</u>
- 學生測驗歷程
- 校內帳號管理
- 學校基本資料
- 教育局(處)系統功能介紹
- 問題與討論

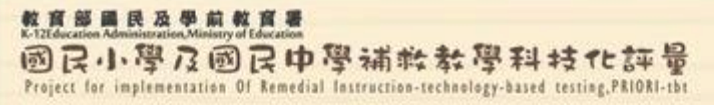

## 科技評量組業務簡介

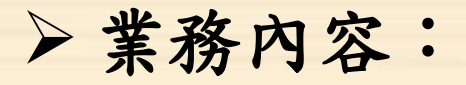

建置與管理科技化評量系統、學生評量系統及題庫系統,辦理篩選測驗、成長測驗。

> 系統介面:

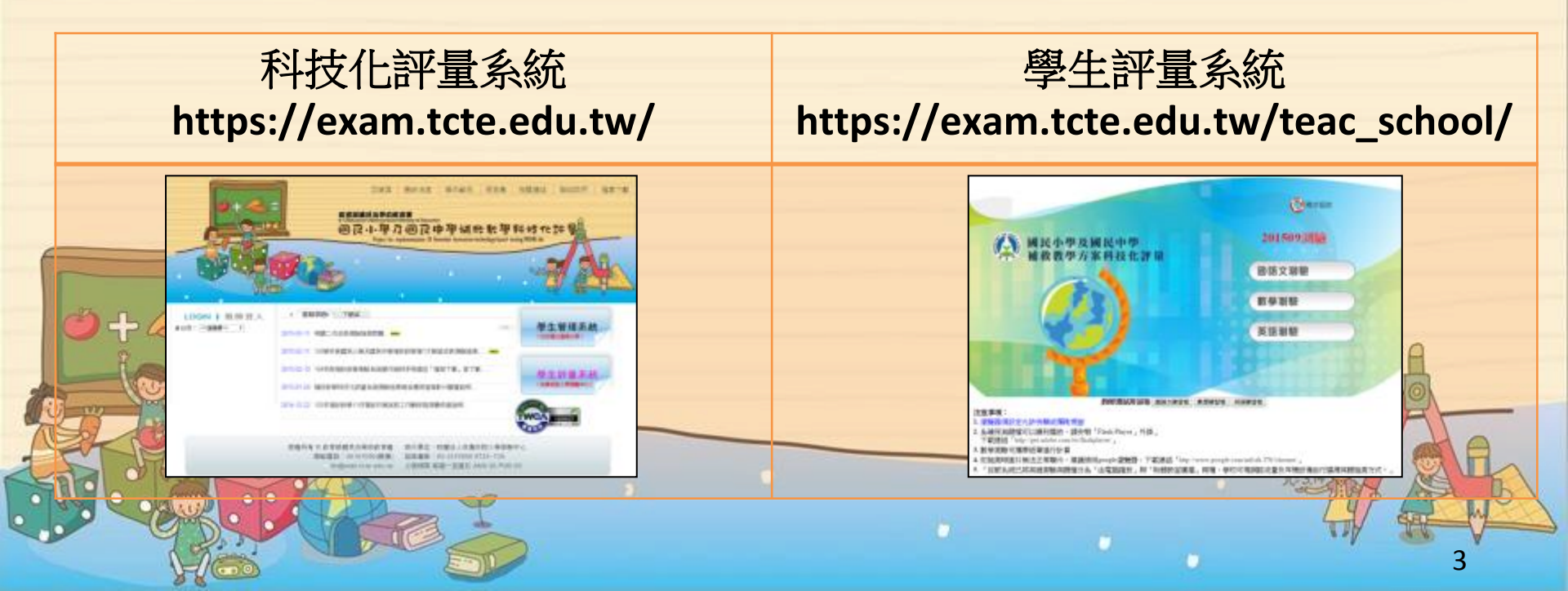

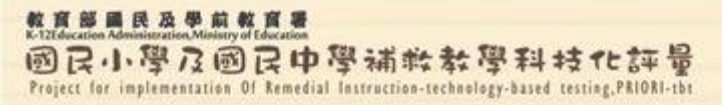

系統功能說明

▶ 最新消息:登入前請先參閱最新消息之公告。

▶ 操作範例:可下載施測說明(聲音及文字檔),觀看測驗結果報

告應用教學影片、各權限系統操作教學影片。

- ▶ 問答集:查詢測驗及系統操作常見問題。
- ▶ 相關連結:補救教學相關網站。
- ▶ 聯絡我們:提供系統操作、連線問題諮詢專線。

▶ 檔案下載:操作手冊等相關資源下載。

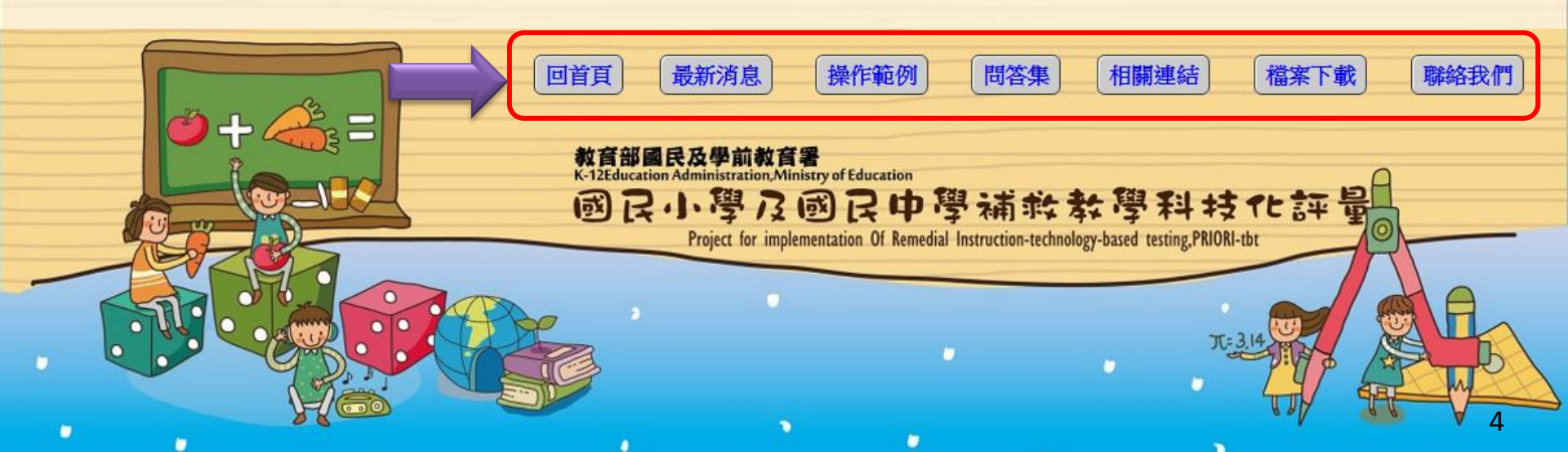

整度部員民及學前整度是 K-TEleducation Administration.Ministry of Education 國民小學及國民中學補終教學科技化許量 Project for implementation Of Remedial Instruction-technology-based testing,PRIORI-tht

## 測驗期程及測驗方式調整

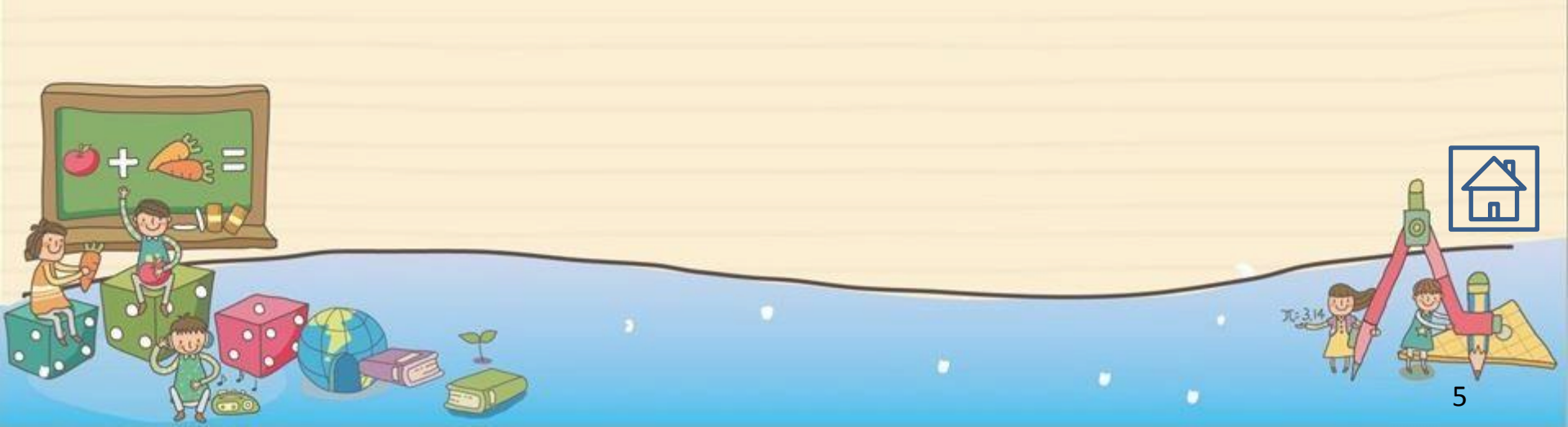

教育器員及車前教育署 K-T2tencation Administration,Ministry of Education 國民小學及國民中學補救教學科技化評量 Project for implementation Of Remedial Instruction-technology-based testing,PRIORI-th

調整測驗期程與次數

#### >篩選測驗:

由每年9月調整至每學年第二學期期末。
 ▶成長測驗:
 由每年2月及6月二次,調整於每學年第一
 學期期末一次。

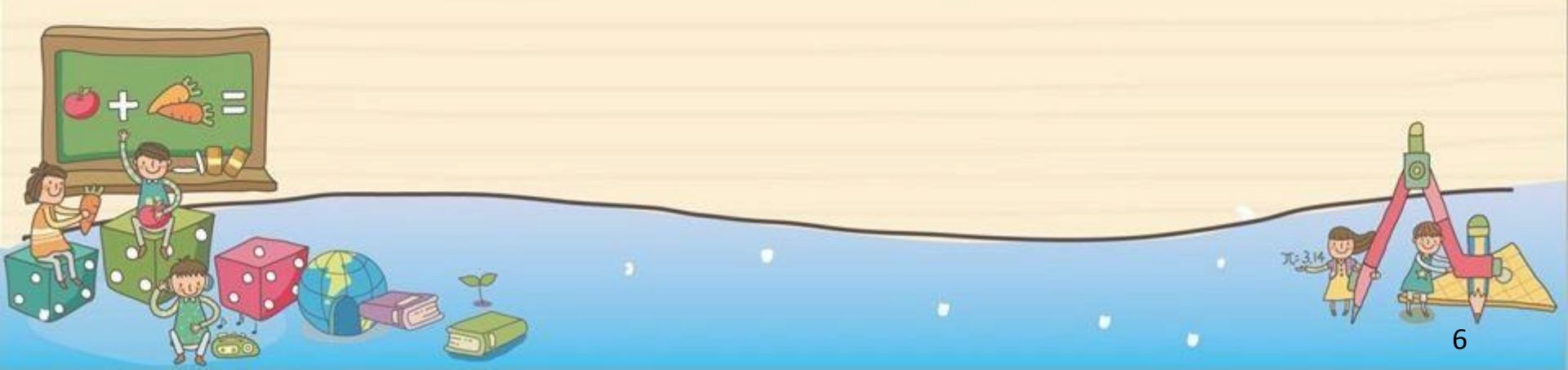

教育部員民及學前教育書 K-Iztelocation Administration-Ministry of Education 國民小學及國民中學補終教學科技化評量 Project for implementation Of Remedial Instruction-technology-based testing,PRIORI-tbt

### 測驗期程調整對照表

|      | 1月 | <b>2</b> 月 | 3月 | 4月 | 5月       | 6月 | <b>7</b> 月 | 8月 | <b>9</b> 月 | <b>10</b> 月 | <b>11</b> 月 | <b>12</b> 月 |
|------|----|------------|----|----|----------|----|------------|----|------------|-------------|-------------|-------------|
| 105年 |    | 成長<br>測驗   |    |    | 篩選<br>測驗 |    |            |    |            |             |             | 成長<br>測驗    |
| 106年 |    |            |    |    | 篩選<br>測驗 |    |            |    |            |             |             | 成長<br>測驗    |

▶ 註:實際施測期程依據公函為準。

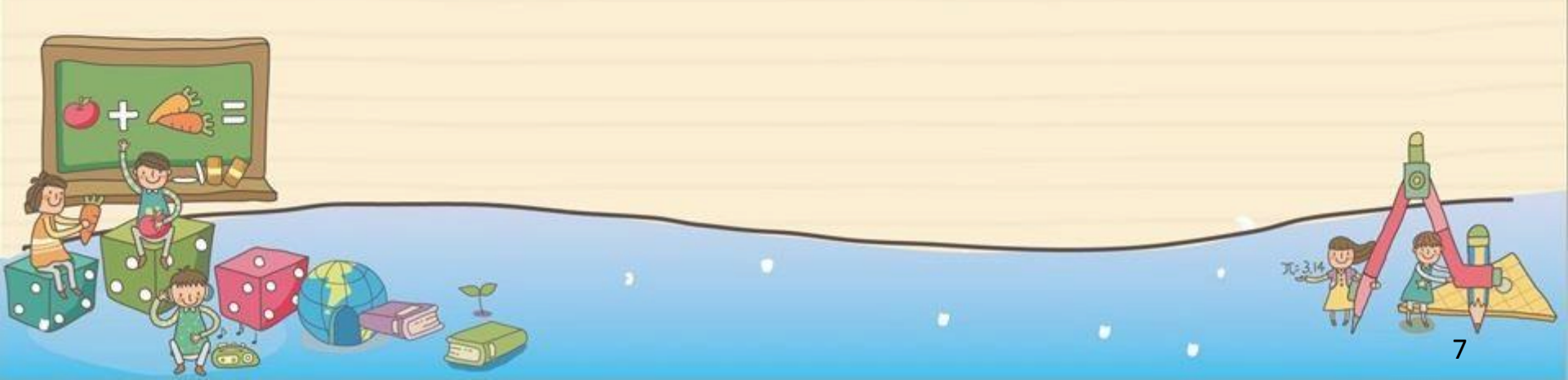

整度部員及學前教育署 K-TEleducation Administration,Ministry of Education 國民小學及國民中學補於教學科技化評量 Project for implementation Of Remedial Instruction-technology-based testing,PRIORI-tht

### 105年各次測驗要項說明

| 辦理<br>時間 | 測驗<br>名稱 | 測驗方式                                                         | 測驗對象                                  |
|----------|----------|--------------------------------------------------------------|---------------------------------------|
| 105年2月   | 成長測驗     | 2~3年級:紙筆測驗<br>4~9年級:線上測驗                                     | 學生管理系統之個案名單學<br>生,104年9月不合格科目列<br>為必考 |
| 105年5月   | 篩選測驗     | <ul><li>1~2年級:紙筆測驗</li><li>3~8年級:以線上測驗</li><li>為原則</li></ul> | 依各校、各年級、各科應提<br>報比率提報應測人次             |
| 105年12月  | 成長測驗     | 2年級 :紙筆測驗<br>3~9年級:線上測驗                                      | 學生管理系統之個案名單學<br>生,105年5月不合格科目列<br>為必考 |
|          |          | , ,                                                          | 7.34 C                                |

1.00

1.1

8

國民小學及國民中學補軟教學科技化評量 Project for implementation Of Kemedial Instruction-technology-based testing, PRIORI-the

#### 105年篩選測驗之應提報比率

- 依104年9月篩選測驗各校、各年級、各科之年級
   不合格率+5%訂定。
- 各校、各年級、各科1個應提報比率,國小每校 最多16個提報比率(國小1年級提報比率參照國小 2年級之提報比率)、國中每校最多6個提報比率。
- 特定扶助學校為100%。每位學生都必須參與國
   語文、數學、英語三科目之篩選測驗。
- 各校應提報比率得由各直轄市、縣(市)政府視學
   校狀況予以增調。

國民小學及國民中學補軟教學科技化評量 Project for implementation of Remedial Instruction-technology-based testing,PRIORI-tht

教育

部國民及學前教育署

### 105年篩選測驗之測驗方式調整

|         | 測驗年級      | 測驗方式  | 說明                                                                                                    |
|---------|-----------|-------|----------------------------------------------------------------------------------------------------|
| ]       | 至2年級      | 紙筆測驗  | <ul> <li>試卷資料由測驗中心印刷並寄送至各學校</li> <li>(1)各校於完成測驗後將試卷資料寄回。</li> <li>(2)各校自行批改及逐題上傳學生作答反應資料</li> <li>後,循例於期限內向測驗中心申請資料處理費。</li> </ul> |
| c.<br>U | 3至8年級     | 線上測驗  | 科技化評量系統自105年5月篩選測驗起,同一時段無受測人次之上限。                                                                                                  |
|         |           | 答案卡劃記 | 因電腦設備不足或大型學校經核定得以學校為<br>單位採答案卡劃記方式辦理。<br>採答案卡劃記方式之學校,於完成測驗後,請<br>將學生作答結果上傳至科技化評量系統。                                                |
| 1       | Can Della |       | THE WE                                                                                                    |

10

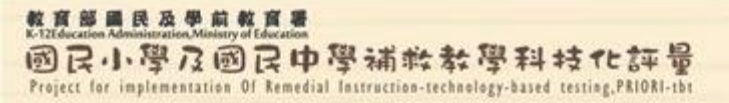

紙筆測驗方式說明

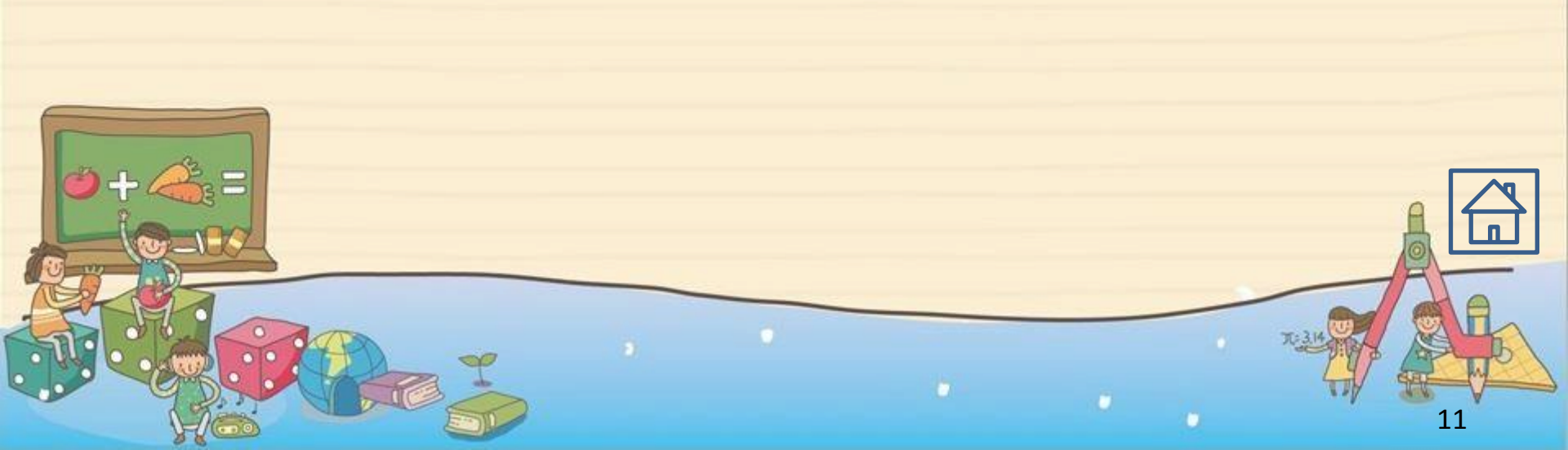

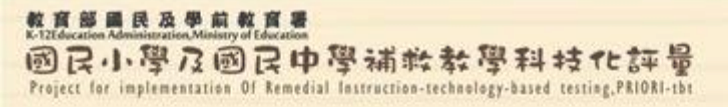

紙筆測驗流程

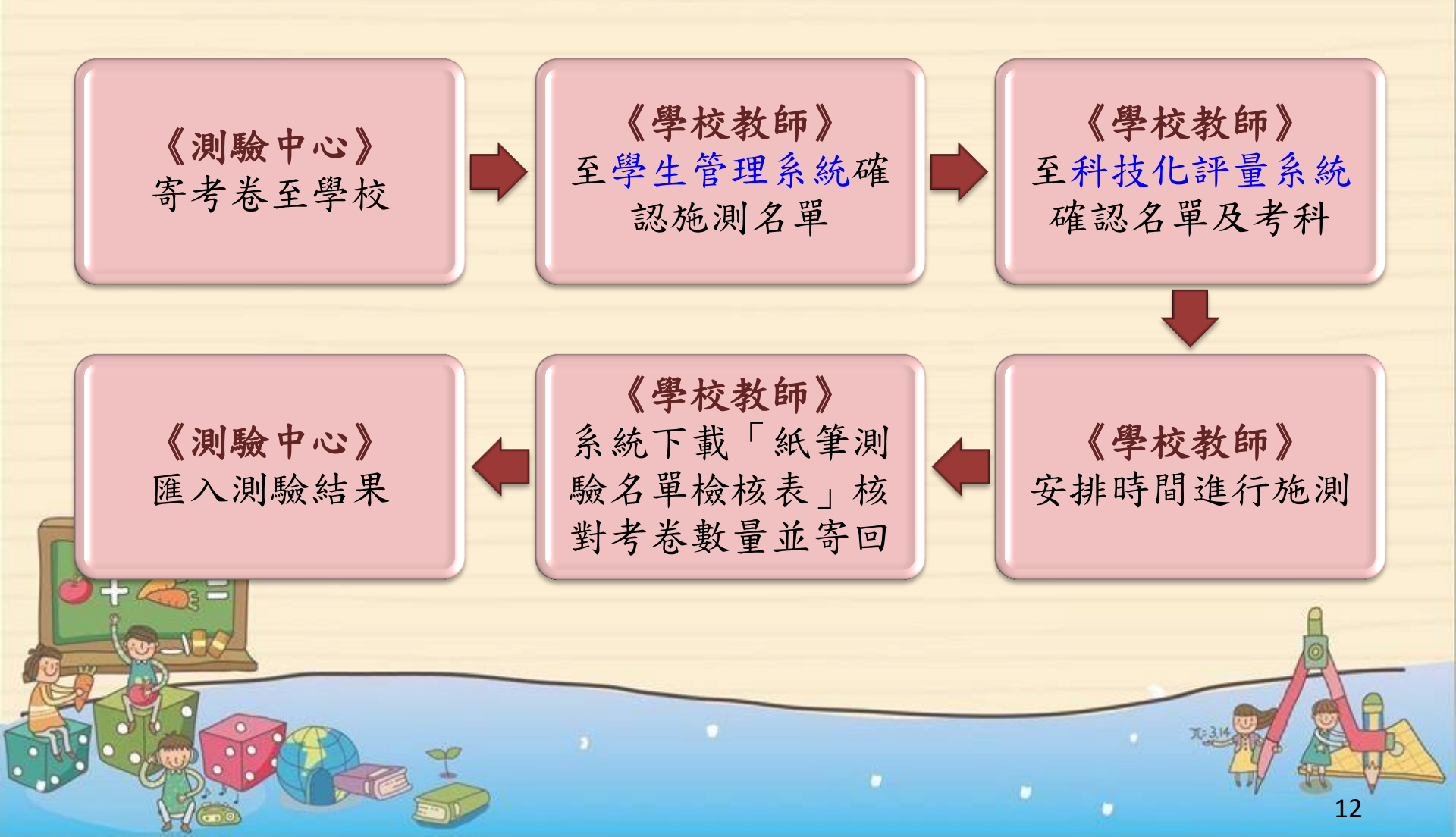

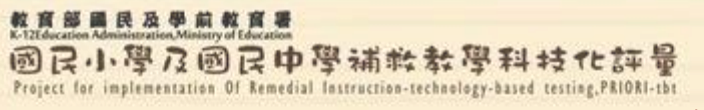

#### 紙筆測驗補充說明

- ➢ 若寄送的考卷數量不足,可直接影印或至科技化評量系統「紙筆測 驗卷下載」處下載考卷,採B4雙面列印。
- 若測驗期間需變動測驗名單或接收異動轉銜學生,請先至學生管理 系統確認名單後,再至科技化評量系統「登記測驗科目」中,勾選 學生考試科目,並點選 確定登記 按鈕更新名單。
- 若於考卷寄回後,始安排缺考學生進行補考,或新增學生進行測驗, 請承辦人自行至科技化評量系統「上傳紙筆測驗結果」上傳學生的 作答反應,並務必於測驗期程結束前完成上傳。
- ▶ 若學校欲即時查詢學生測驗結果報告,或測驗學生人數不多,可直 接到科技化評量系統「上傳紙筆測驗結果」上傳學生作答結果,考 卷無須寄回測驗中心。

若對學生成績有疑問,請於測驗期程結束前向測驗中心反應。

整直整量民及単前数直景 K-12Education Administration.Ministry of Education 國民小學及國民中學補於教學科技化許量 Project for implementation of Remedial Instruction-technology-based testing,PRIORI-tbt

#### 學校自行上傳紙筆測驗結果

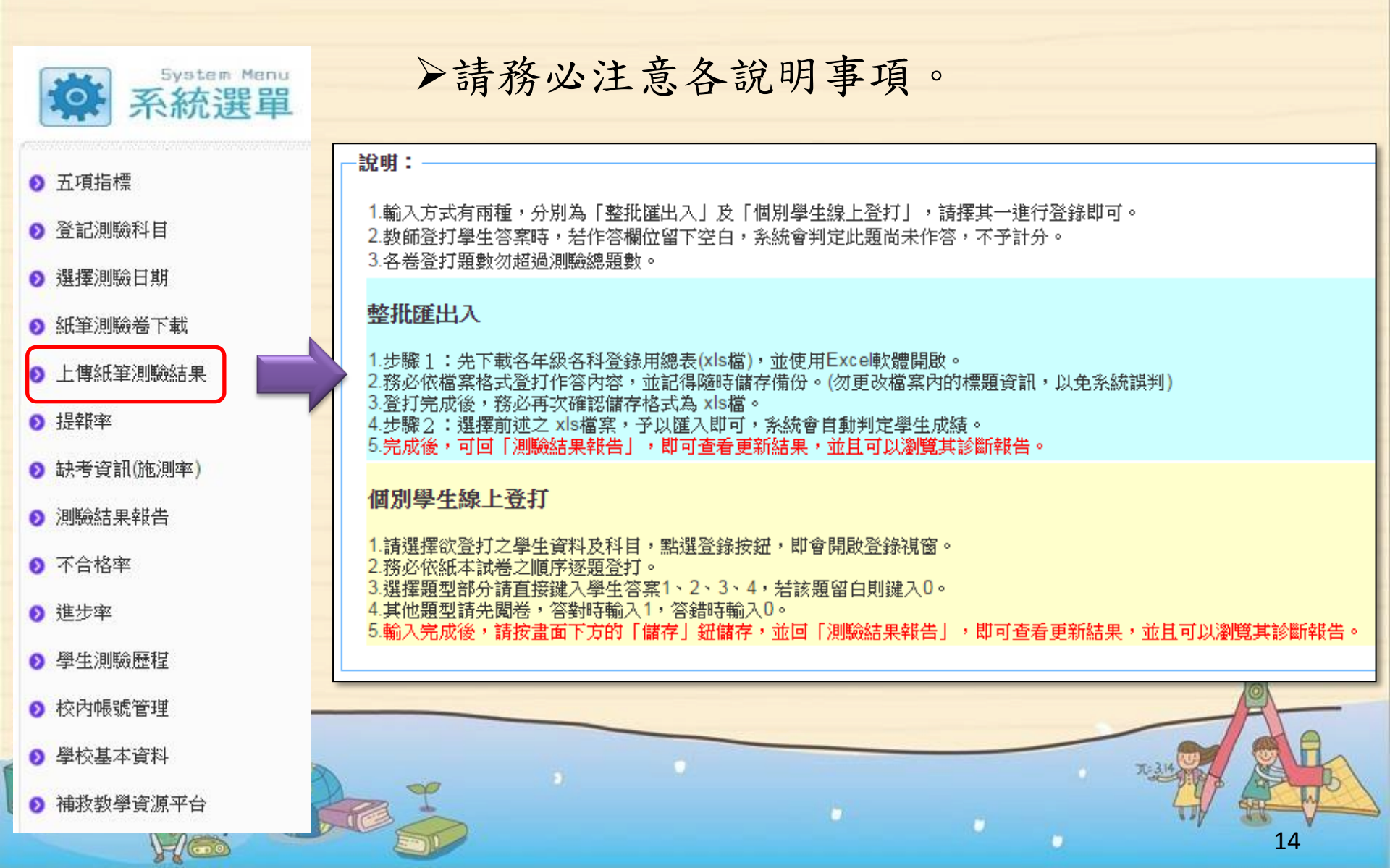

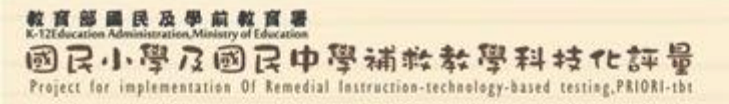

## 線上測驗方式說明

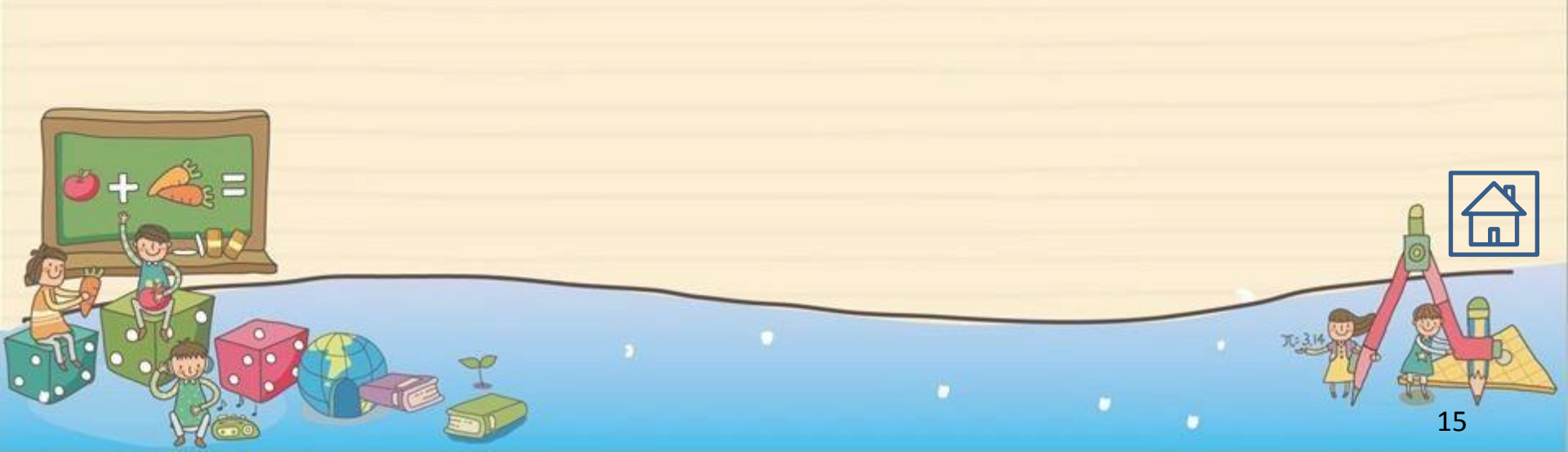

國民小學及國民中學補粹教學科技化許量 Project for implementation Of Remedial Instruction-technology-based testing, PRIORI-tbt

#### 測驗流程說明(承辦教師端)

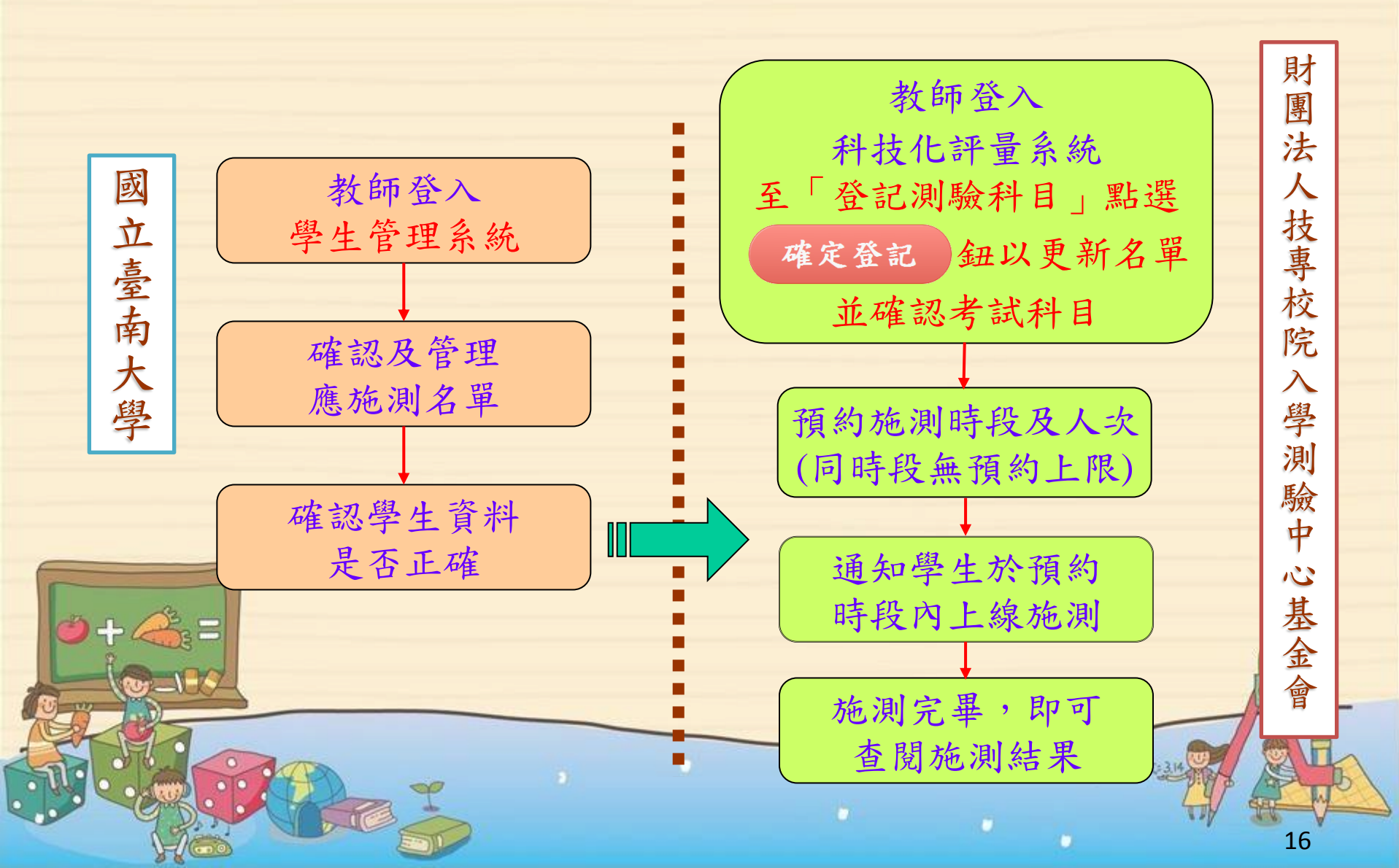

國民小學及國民中學補粹教學科技化許量 Project for implementation Of Remedial Instruction-technology-based testing, PRIORI-tbt

部國民及學前教育署

### 測驗流程說明(受試學生端)

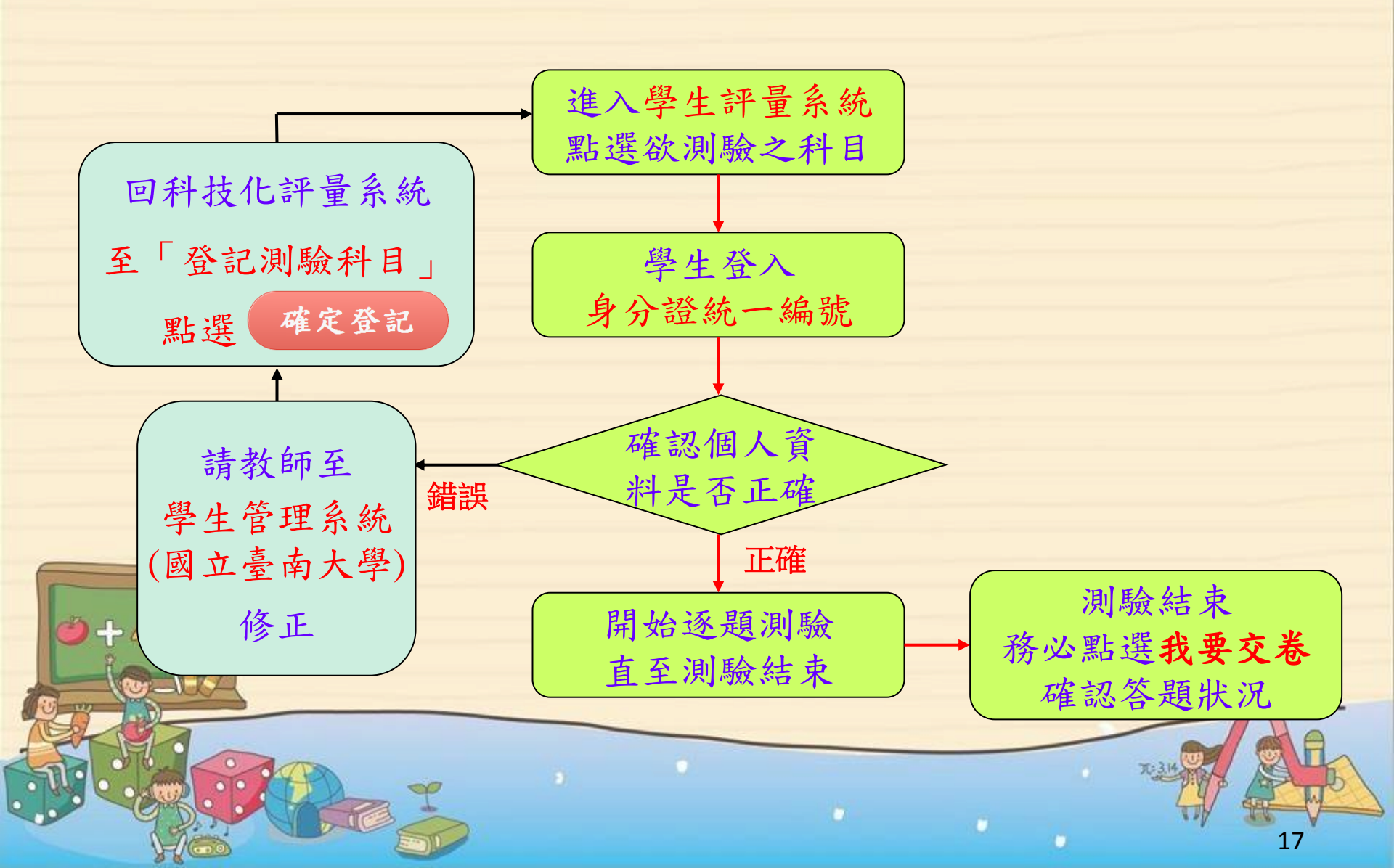

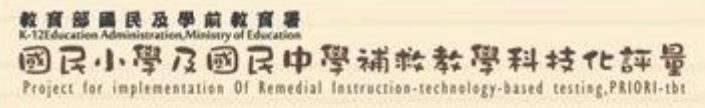

學生評量系統(1/2)

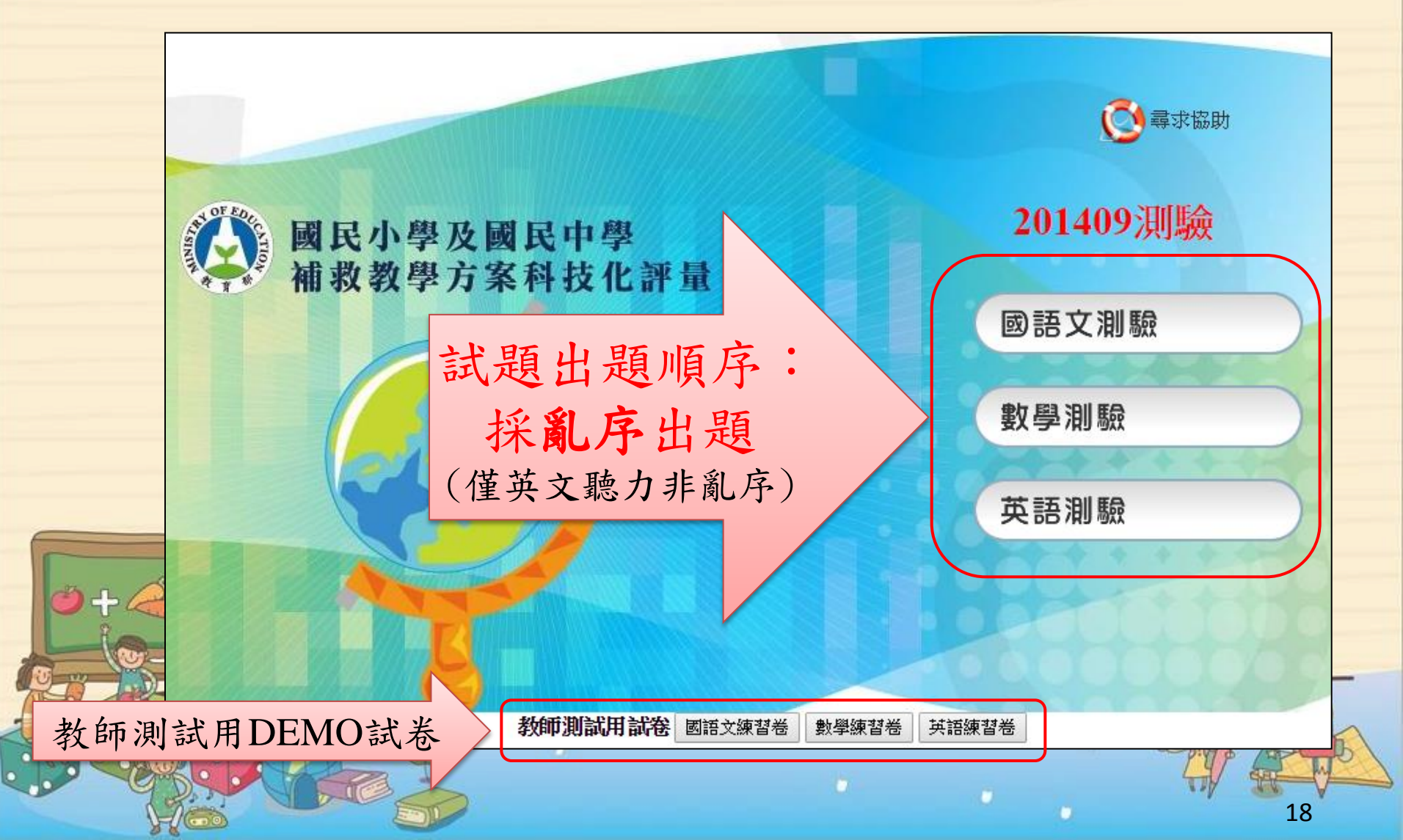

教育部員民及學前教育署 K-12Education Administration Ministry of Education 國民小學及國民中學補救教學科技化許量 Project for implementation Of Remedial Instruction-technology-based testing,PRIORI-tbt

### 學生評量系統(2/2)

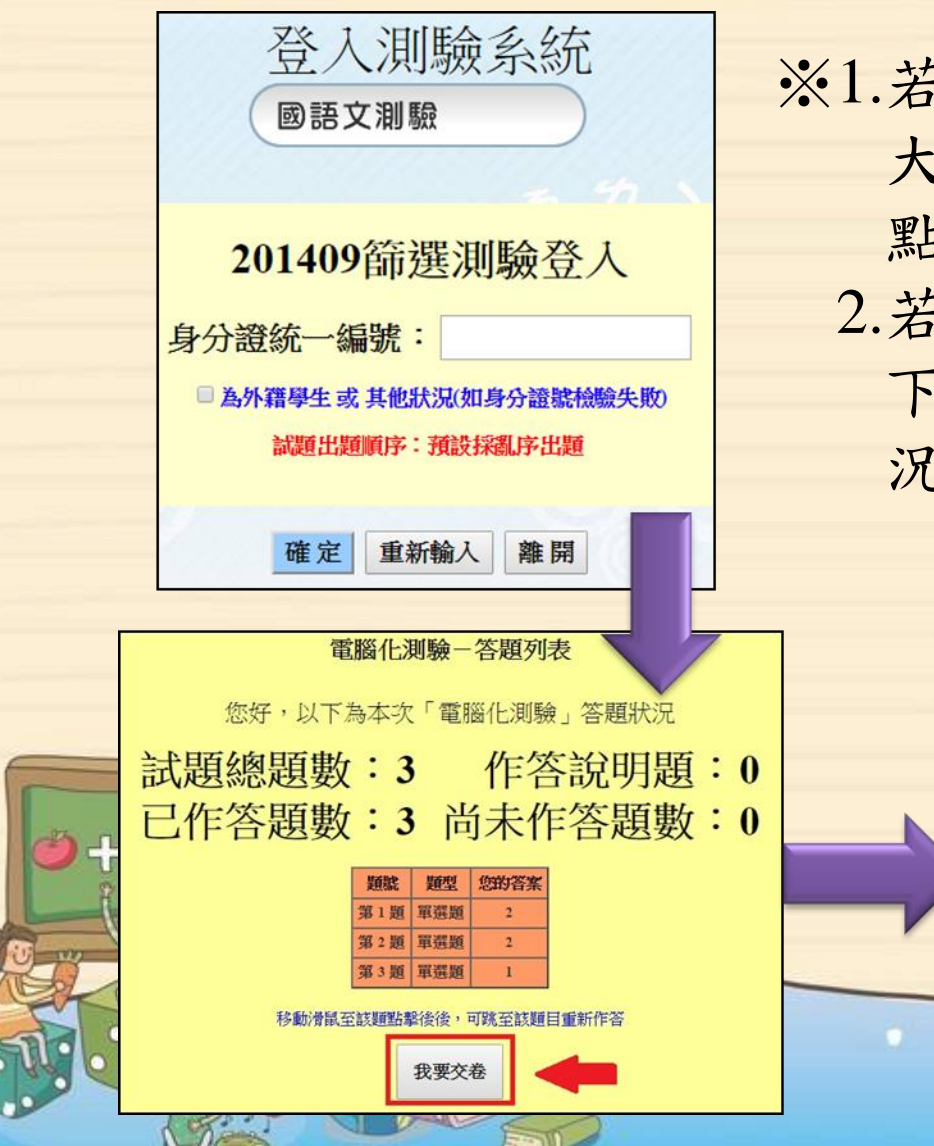

※1.若學生身分證號有誤,請洽臺南 大學修正,並回科技化評量系統
點選 確定登記 鈕,即可登入。
2.若為外籍學生或其他狀況,則於
下方勾選「為外籍學生或其他狀況(如身分證號檢驗失敗)」。

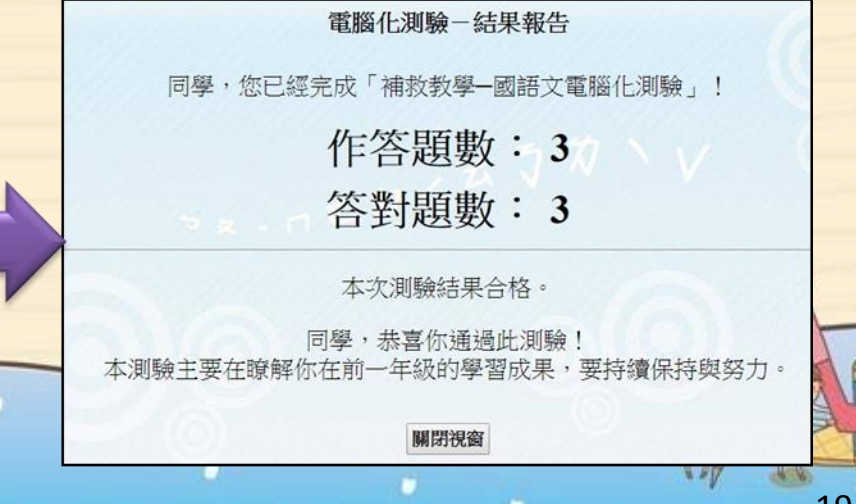

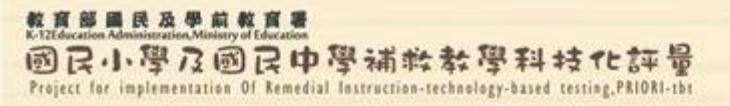

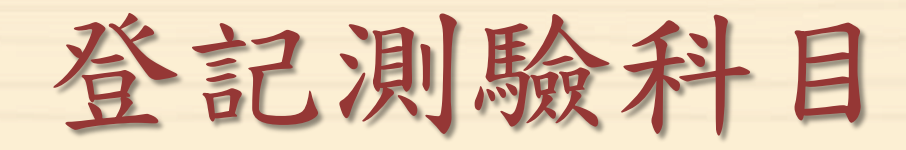

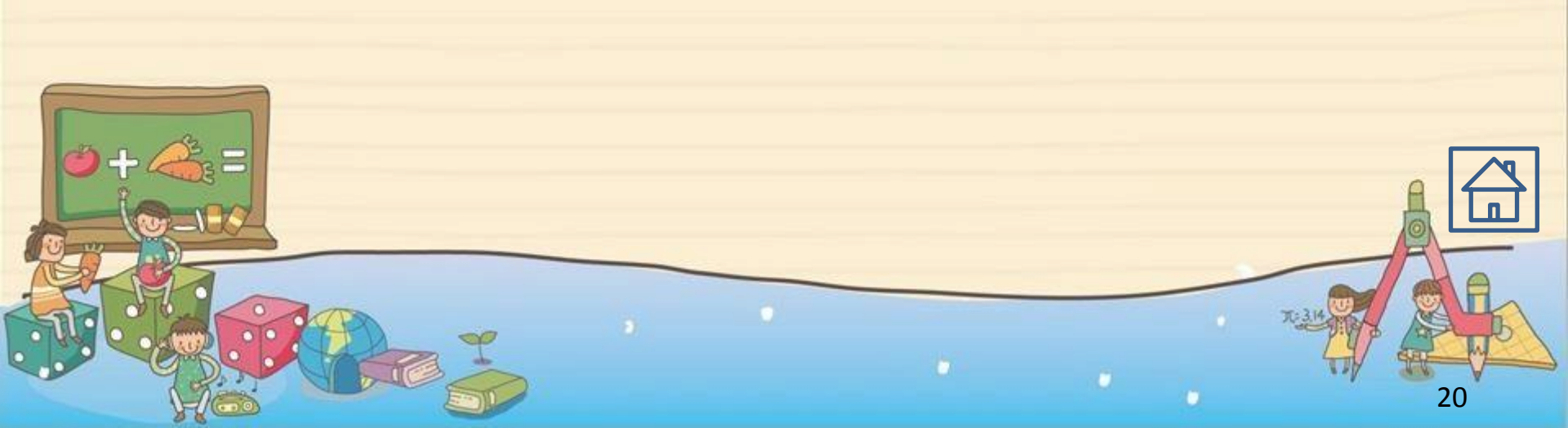

教育部員民及學前教育署 K-12Education Administration-Ministry of Education 國民小學及國民中學補於教學科技化評量 Project for implementation Of Remedial Instruction-technology-based testing,PRIORI-th

#### 登記測驗科目功能介面

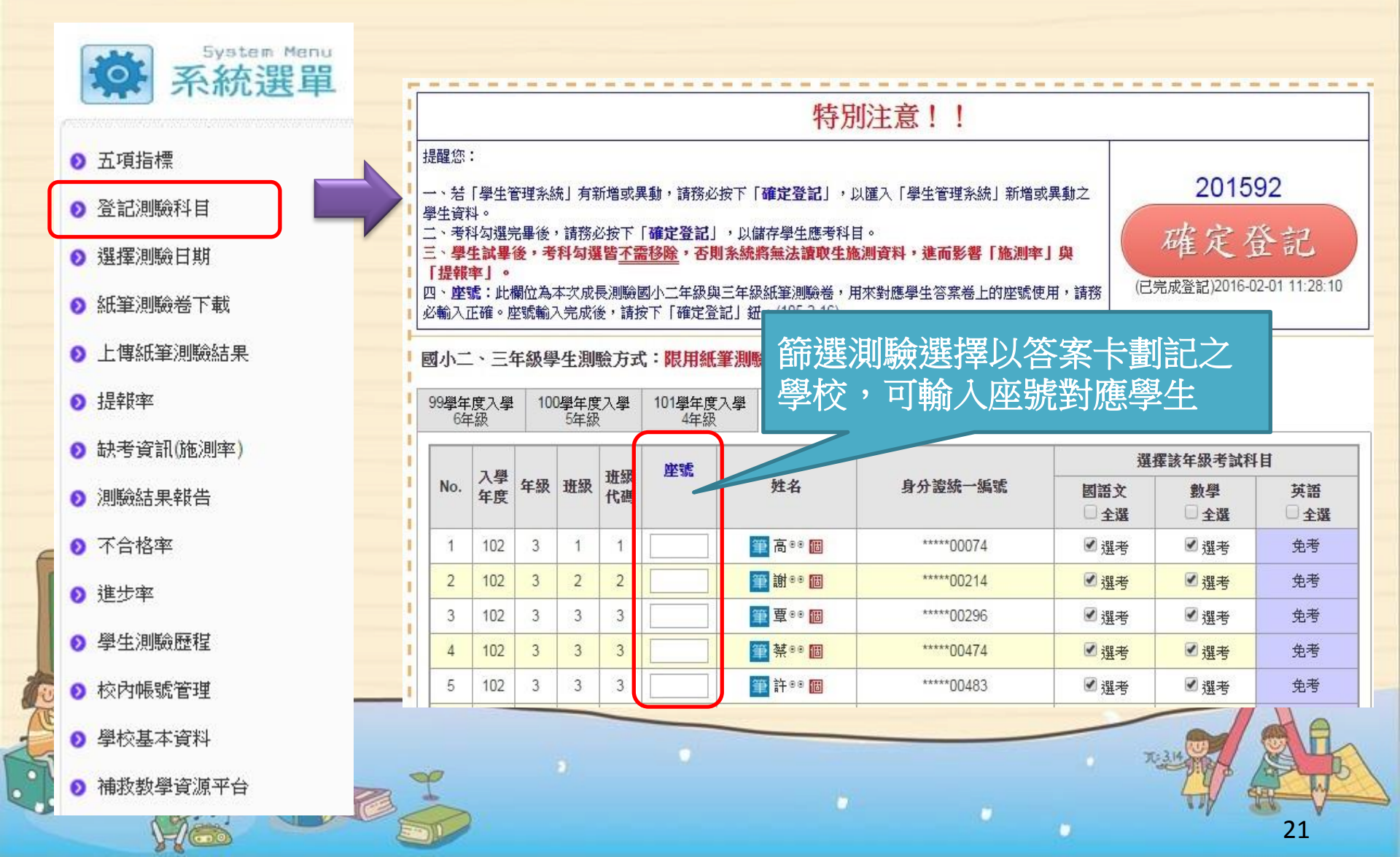

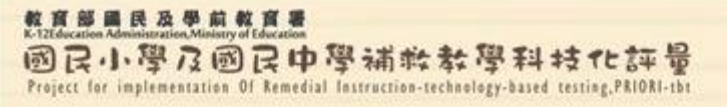

#### 登記測驗科目批次匯入功能

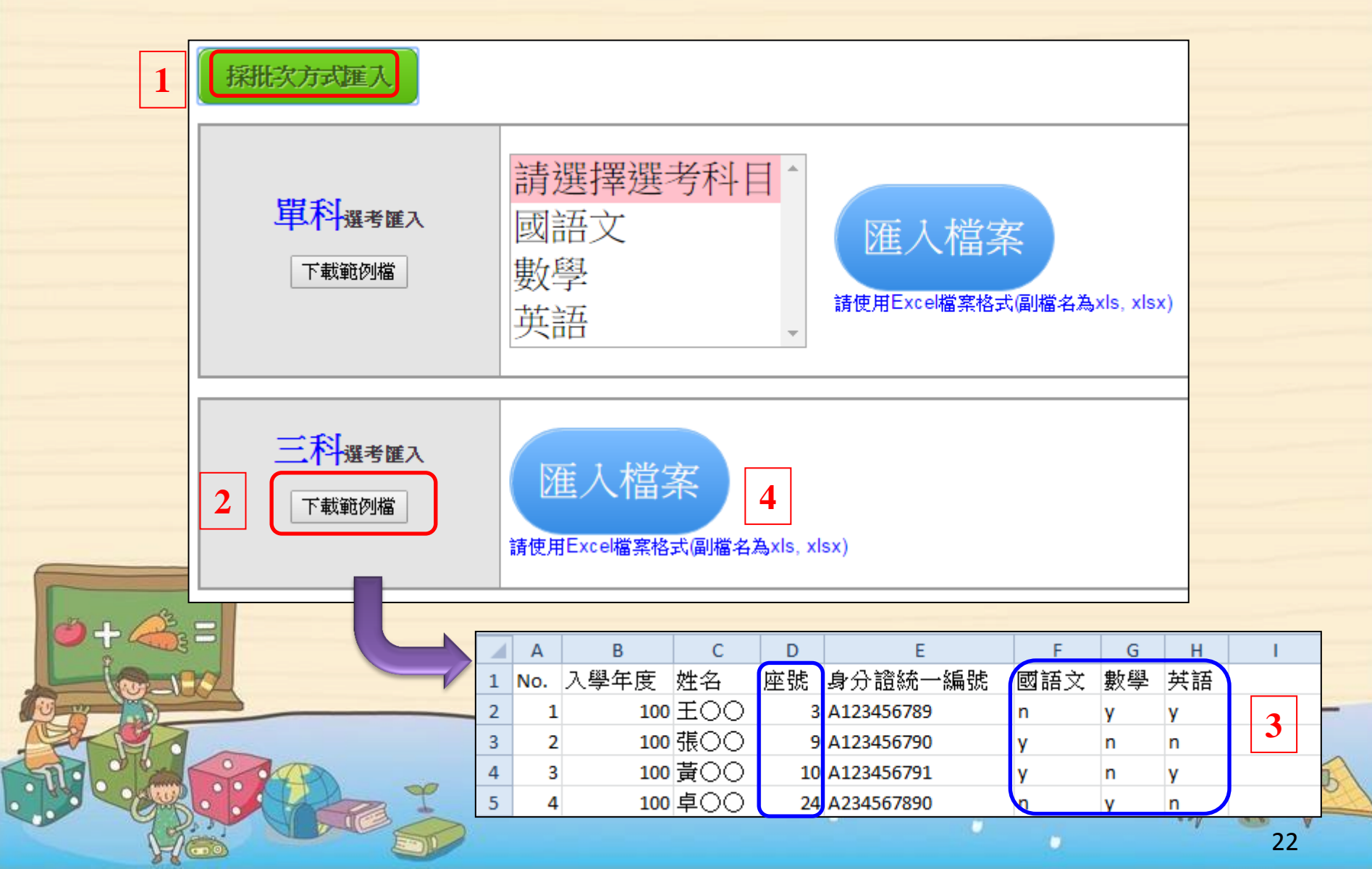

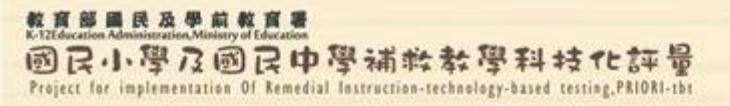

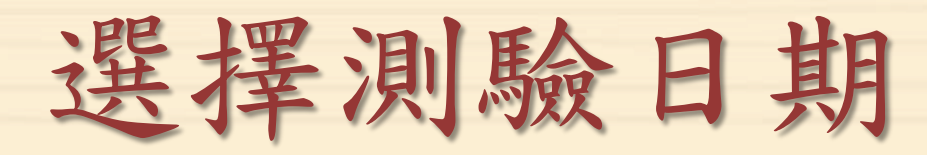

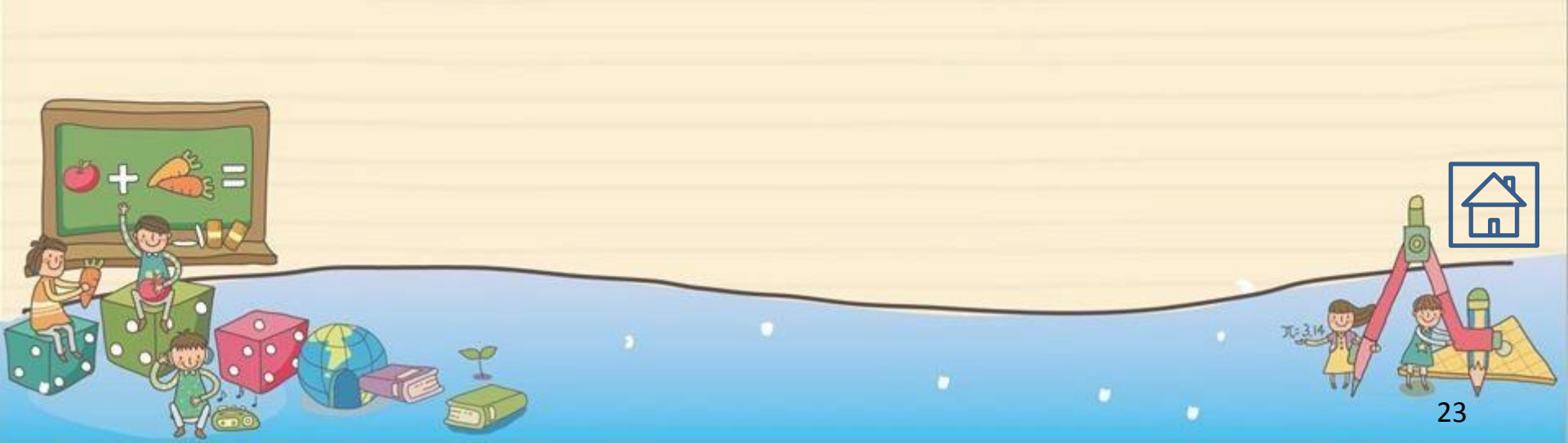

#### 教育部員及學前教育書 K-12Education Administration,Ministry of Education 國民小學及國民中學補於教學科技化評量 Project for implementation Of Remedial Instruction-technology-based testing,PRIORI-the

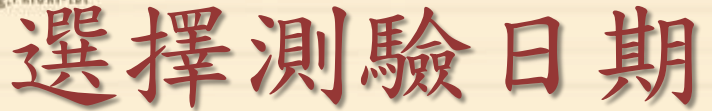

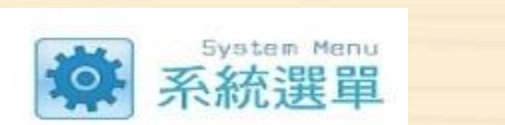

● 五項指標

● 登記測驗科目

◎ 選擇測驗日期

◎ 紙筆測驗卷下載

上傳紙筆測驗結果

● 提報率

缺考資訊(施測率)

◎ 測驗結果報告

● 不合格率

- 進步率
- ② 學生測驗歷程
- ◎ 校內帳號管理

學校基本資料

0

◎ 補救教學資源平台

y coo

| 預  | 訂流          | 崖:           |            |                      |               |               |                                        |                |                     |        |                |                 |
|----|-------------|--------------|------------|----------------------|---------------|---------------|----------------------------------------|----------------|---------------------|--------|----------------|-----------------|
| 說  | 明:          |              |            |                      |               |               |                                        |                |                     |        |                |                 |
| 登  | 記測調         | 歲日其          | 前,         | 請確                   | 認已            | 完成            | 「登記測驗科目」。                              |                |                     |        |                |                 |
| 紙  | 筆測調         | 歲不月          | 間登前        | • 5                  |               | -             |                                        |                |                     |        |                |                 |
| [4 | 舉例<br>舉例    | 1] 1<br>2] 5 | し位望        | <sup>争生消</sup><br>生測 | り版で<br>験図     | 副語文<br>語文・    | 和數學兩科,總人次為 20。<br>,另外 5 位學生測驗數學,總人李    | 為 10。          |                     |        |                |                 |
| [! | 舉例          | 3] 1         | 0位4        | 學生測                  | 刺驗國           | 語文            | ・其中5位還要測驗數學,總人                         | 次 <b>為</b> 15。 |                     |        |                |                 |
| 操  | 作步          | <b>骤:</b>    | 17 ch 16   | 14 - 200 xtz         | ≠≥⊤≁₼         | CRIAN         | <b>□</b> +++                           |                |                     | 3 相手   | <b>吾戸</b> 預訂   | 印代出             |
| 2. | 詞<br>·<br>译 | 定日加          | ≌屮焉<br>坩後: | 石建乃<br>,依泪           | える」が<br>川底命時表 | 段輸            | 口期。<br>入要施測的人次,然後按下 <b>「預</b>          | 訂丨键。           |                     | ・田川~   |                | // <i>\//</i> L |
| 3. | 完,          | 或登記          | 2 • 2      | TESTS                |               | 1.25.144      |                                        |                |                     |        |                |                 |
|    |             |              |            | -1                   | 1             | 2             | ま 実 加 除 口 相                            |                |                     |        |                |                 |
|    |             | 今            | 天是         | £ :                  | _             | L• <u>/</u> 2 | 去1千/风闷欢口穷」                             | 6-01-01 ~ 3    | 2016-12-31          |        |                | 校預訂狀況           |
|    | 20          | 0161         | 年2月        | <b>]18</b>           | H             |               | 目前預訂日期:2016年02月                        | 19日 (星期五)      |                     |        |                | DOLOGINATION D  |
| << |             | 201          | 6年         | 2月                   |               | >>            | 測驗時段                                   | 開放名額           | 目前預訂                | 刺餘名額   | 施測人次           | 刪除              |
| 日  | -           | 11           | Ξ          | 四                    | 五             | 六             | 07:00~09:00 (A)                        | 30000          | 0                   | 30000  |                | ×               |
|    | 1           | 2            | 3          | 4                    | 5             | 6             | 08:00~10:00 (B)                        | 30000          | 0                   | 30000  |                | ×               |
| 7  | 8           | 9            | 10         | 11                   | 12            | 13            | 09:00~11:00 (C)                        | 20000          |                     | 20000  |                | ×               |
| 14 | 15          | 16           | 17         | 18                   | 19            | 20            | 10:00~12:00 (D)                        | 2.選擇           | 劉驗時                 | 段,     |                | ×               |
| 21 | 22          | 23           | 24         | 25                   | 26            | 27            | 11:00~13:00 (E)                        | 齢入             | 施汇人                 |        |                | ×               |
| 28 | 29          |              |            |                      |               |               | 12:00~14:00 (F)                        |                |                     |        |                | $\times$        |
|    | 100000      |              |            |                      |               |               | 13:00~15:00 (G)                        | 30000          | 0                   | 30000  |                | $\times$        |
|    |             |              |            |                      |               |               | 14:00~16:00 (H)                        | 30000          | 0                   | 30000  |                | ×               |
|    |             |              |            |                      |               |               | 15:00~17:00 (I)                        | 30000          | 0                   | 30000  |                | ×               |
|    |             |              |            |                      |               |               | 16:00~18:00 (J)                        | 30000          | 0                   | 30000  |                | ×               |
|    |             |              |            |                      |               |               | 17:00~19:00 (K)                        | 30000          | 0                   | 30000  |                | ×               |
|    |             |              |            |                      |               |               |                                        |                | 預訂                  |        |                |                 |
|    |             |              |            |                      |               |               | 剩餘:24人次                                |                |                     |        | 10 / 34 (已預定/可 | 了預定)人次          |
|    |             |              |            |                      |               |               | 若剩餘人次為0,可將已放                           | 施測完畢的時段        | 刪除,系統會將             | 将人次釋放・ | 共老師 再行預約。      | (人次僅            |
|    |             |              |            |                      |               |               | 作流量控管之用,刪除後                            | 不會影響學生成        | 績與施測率)              |        |                |                 |
|    |             |              |            |                      |               |               | 登記測驗時間,可以拆開                            | 來登記。           |                     |        |                |                 |
|    |             |              |            |                      |               |               | ************************************** | 日本 松平石 政策      | 2.55.011月~486~4~301 | ,持续合时期 |                | 0 1 *           |
|    |             |              |            |                      |               |               | 央 前 測 號 百 央 聽 幅 ' 凶 考 住 !              | 里合牧到外列,        | 。文呢於普應測             | ,汪融母时段 | ,则吻照一八妻仪态小15~4 | 24              |

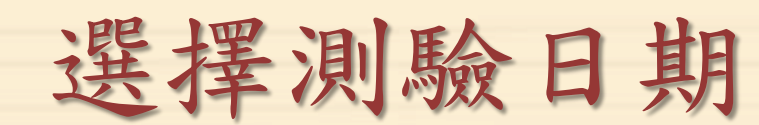

 若出現以下畫面,請返回「登記測驗科目」功能, 幫未勾選任何考科的學生至少勾選一個測驗科目。

教育部國民及學前教育署

國民小學及國民中學補救教學科技化許量 Project for implementation Of Remedial Instruction-technology-based testing,PRIORI-th

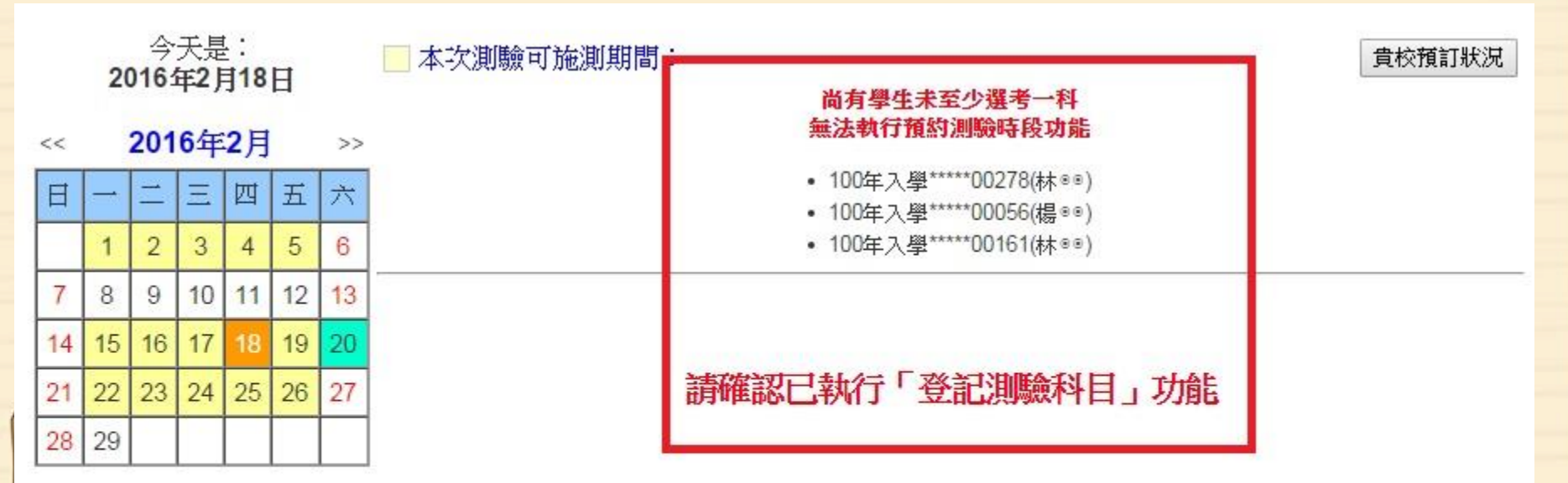

若剩餘人次為0,可將已施測完畢的時段刪除,系統會將人次釋放,供老師再行預約。(人次僅 作流量控管之用,刪除後不會影響學生成績與施測率)

登記測驗時間,可以拆開來登記。

英語測驗含英聽檔,因考量各校對外頻寬受限影響施測,建議每時段測驗人數約15~20人為 佳!

25

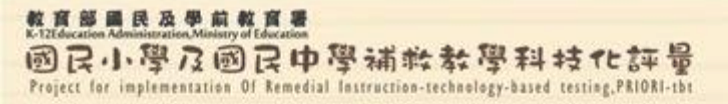

# 缺考資訊(施測率)

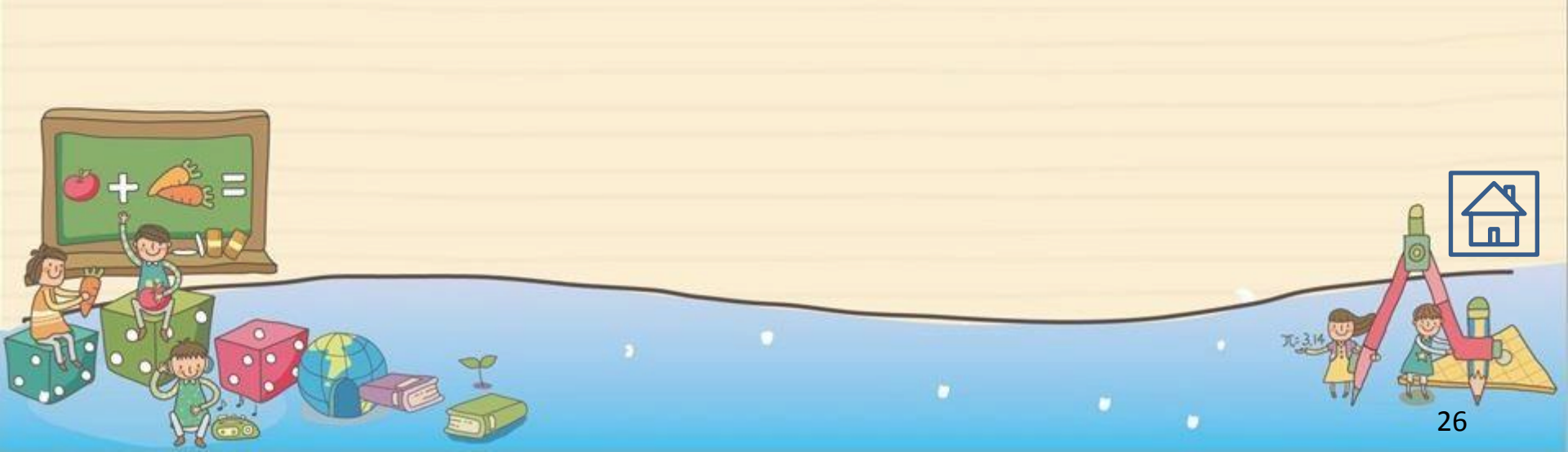

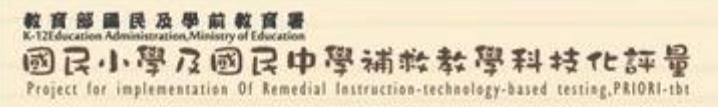

缺考資訊(施測率)

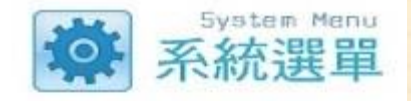

• 查詢各科施測率

| > 五項指標                          | 201 | 499測驗- | 缺考資訊  |         |            |         |         |           |
|---------------------------------|-----|--------|-------|---------|------------|---------|---------|-----------|
| 》登記測驗科目                         | 三科  | 國語文    | 數學 英語 |         |            |         | 下載所有科目到 | 缺考及交卷時間列表 |
| 2 選擇測驗日期                        | No  | . 入學年度 | 班級▲▼  | 姓名▲▼    | 身分證號 ▲▼    | 國語文 ▲▼  | 數學▲▼    | 英語▲▼      |
| > 紙筆測驗卷下載                       | 1   | 102    | 1     | 高00 🛗   | *****00074 | 0       |         |           |
| ▶ 上傳紙筆測驗結果                      | 2   | 102    | 2     | 謝00 🖽   | *****00214 | 0       |         |           |
|                                 | 3   | 102    | 3     | 覃00 間   | *****00296 | 0       | 0       |           |
| 2 提報率                           | 4   | 102    | 3     | 禁◎◎ 間   | *****00474 | 0       | 0       |           |
| > 缺考資訊(施測率)                     |     | 102    | 3     | 許88 🛅   | *****00483 | 0       | 0       |           |
|                                 |     | 102    | 4     | 林⊜⊜ 🛅   | *****00401 | 0       | 0       |           |
| )測驗結果報告                         | 7   | 102    | 5     | je ⊜⊜ 🖪 | *****00083 | 0       | 0       |           |
| ◎ 不会救家                          | 8   | 102    | 6     | 鄭00 間   | *****00321 | 0       | 0       |           |
| ▲ 1. ⊟ 18 +                     | 9   | 102    | 6     | 洪⊜⊜ 🔟   | *****00403 | 0       | 0       |           |
| 2 進步率                           | 10  | ) 102  | 7     | 林 🕫 🛅   | *****00303 | 0       | 0       |           |
|                                 | 11  | 102    | 8     | 錢00 🛅   | *****00018 | 0       | 0       |           |
| 2 学生/则 眾歷程                      | 12  | 2 102  | 8     | 羅00 🛅   | *****00190 | 0       | 0       |           |
| > 校內帳號管理                        | 13  | 3 102  | 9     | 李88 🛅   | *****00205 | 0       | 0       |           |
| - Mill 1 S. alab - Local and al | 14  | 102    | 10    | 許00 🛅   | *****00118 | 0       | 0       |           |
| > 學校基本資料                        |     |        |       | 應測人數    |            | 14      | 12      | 0         |
| > 補救教學資源平台                      |     |        |       | 已測人數    |            | 14      | 12      | 0         |
|                                 |     |        |       | 尚未測驗人數  |            | 0       | 0       | 0         |
| a dord                          |     |        |       | 1他)则2平  |            | 100.00% | 100.00% | **        |
| Y/O                             |     |        |       |         |            | 0       |         | 27        |

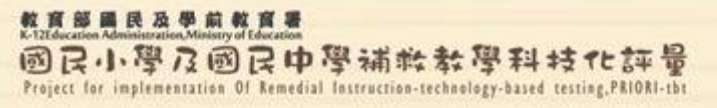

 $\mathcal{H}$ 

缺考資訊(施測率)

#### • 查詢各科交卷時間

3.3

| 2    | 2014                     | 99測驗-缺     | 考資訊                |        |      |                    |      |                  |          |                 |                     |  |  |  |
|------|--------------------------|------------|--------------------|--------|------|--------------------|------|------------------|----------|-----------------|---------------------|--|--|--|
|      | 三科                       | 國語文 數:     | 學 英語               |        |      |                    |      |                  | न        | 載所有科目到          | 缺考及交卷時間列表           |  |  |  |
|      |                          | 施測率:43.33% |                    |        |      |                    |      |                  |          |                 |                     |  |  |  |
|      |                          | 應測         | Ⅰ人數:30人            |        |      | 已測人數:1             | 3人   |                  |          | 未測人數 <b>:17</b> | <mark>Х</mark>      |  |  |  |
|      | No. 入學年度 ▲▼ 姓名 ▲▼ 身分證 ▲▼ |            |                    |        |      | 班級 ▲▼              | 到缺考  | 到缺考狀態 ▲▼ 交卷時間 ▲▼ |          |                 | 間 **                |  |  |  |
|      | 1                        | 98         | 吳00 🔟              | *****0 | 0092 | 2                  | )    | X                |          |                 |                     |  |  |  |
|      | 2                        | 98         | £00 <mark>₪</mark> | *****0 | 0430 | 2                  | X    |                  |          |                 |                     |  |  |  |
|      | 3                        | 100        | 高88 🐻              | *****0 | 0063 | 1                  | (    | )                |          | 2014-04-24      | 08:50:19            |  |  |  |
|      | lo.                      | 入學年度效      | 生名 班級              | 國語文語   | 缺考 國 | 】<br>語文交卷時間        | 數學缺考 | 數學交卷             | 時間       | 英文缺考            | 英文交卷時間              |  |  |  |
|      |                          | 1 98       | 甲                  | 0      | 20   | 015-05-29 09:16:51 | 0    | 2015-05-29       | 09:31:47 | 0               | 2015-05-29 14:07:05 |  |  |  |
|      |                          | 2 98       | 甲                  | 0      | 20   | 015-05-29 09:14:26 | 0    | 2015-05-29       | 09:25:59 | 0               | 2015-05-29 14:08:16 |  |  |  |
| -    |                          | 3 98       | 甲                  | 0      | 20   | 015-05-29 09:13:57 | 0    | 2015-05-29       | 09:23:57 | 0               | 2015-05-29 14:05:14 |  |  |  |
| が、アー |                          |            |                    |        | 3    |                    |      |                  |          | T               |                     |  |  |  |

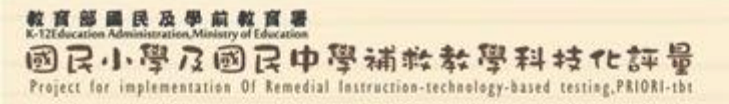

## 測驗結果報告

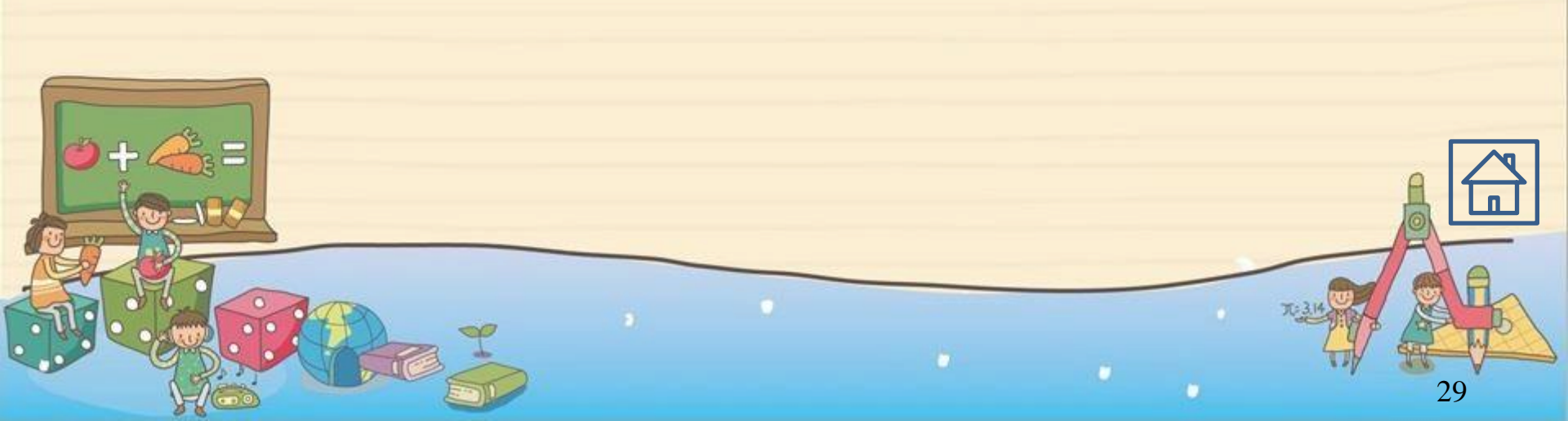

教育部員民及學前教育署 K-12Education Administration.Ministry of Education 國民小學及國民中學補終教學科技化評量 Project for implementation Of Remedial Instruction-technology-based testing.PRIORI-the

#### 查詢測驗結果報告

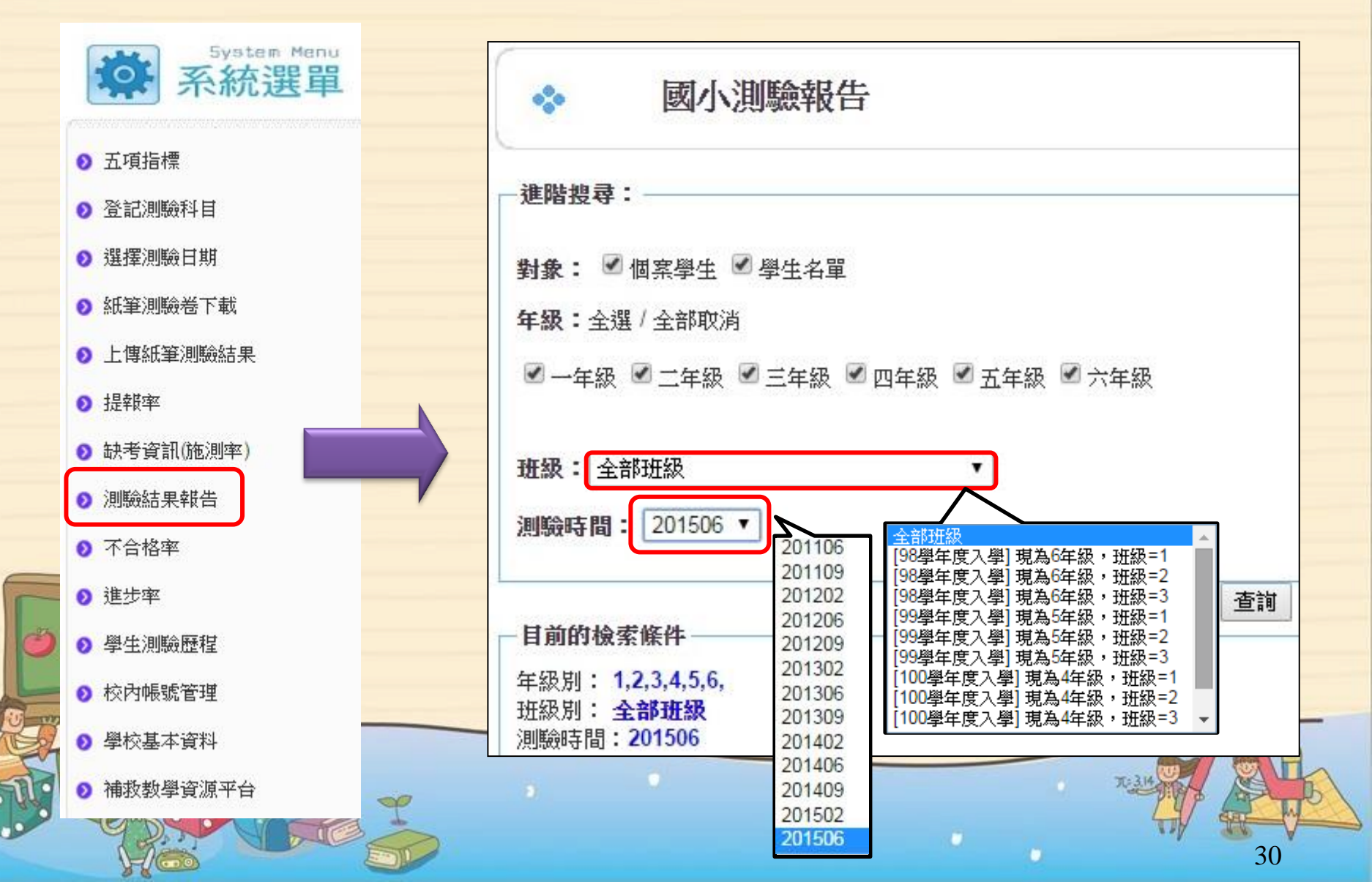

國民小學及國民中學補輕教學科技化評量 Project for implementation of Remedial Instruction-technology-based testing, PhiONi-the

教育部國民及學前教育署

#### 測驗結果報告-三科介面

| 三科  | 國       | 語文            | 數學    | 英語           | 施测 | 則後回饋訊息 | 學習教材       |                                                                                                    |         |      |         |       |          |
|-----|---------|---------------|-------|--------------|----|--------|------------|----------------------------------------------------------------------------------------------------|---------|------|---------|-------|----------|
|     |         |               |       |              |    |        |            |                                                                                                    |         |      |         | 列印》   | 11驗報告 下載 |
| Ne  |         | 7 103 5-4 005 |       | 學年度 ** 班級 ** |    | Eth Ar | 白 /1 Man 6 | in the second second seco | 國語文     |      | 數學      |       | 英語       |
| NO. | ** 入学年度 |               | ⊧废 ** |              |    | 姓名 **  | 身分證號 **    | 分數 **                                                                                                    | 是否合格 ++ | 分數 🕶 | 是否合格 ++ | 分數 ** | 是否合格 **  |
| 1   |         | 1             | 00    | 1            |    |        | *****00063 | >=60                                                                                                    | 合格      | >=60 | 合格      | >=60  | 合格       |
| 2   |         | 1             | 00    | 1            |    |        | *****00429 | >=60                                                                                                    | 合格      | 40   | 不合格     |       | 未選考      |
| 3   |         | 1             | 00    | 1            |    |        | *****00154 | 35                                                                                                    | 不合格     | 32   | 不合格     | 24    | 不合格*     |
| 4   |         | 1             | 00    | 2            | 2  |        | *****00358 | >=60                                                                                                    | 合格      | >=60 | 合格      | >=60  | 合格       |
| 5   |         | 1             | 00    | 0 2          |    |        | *****00252 | >=60                                                                                                    | 合格      | >=60 | 合格      | >=60  | 合格       |
| 6   |         | 1             | 00    | 3            | 5  |        | *****00223 | 55                                                                                                    | 不合格     | >=60 | 合格      | >=60  | 合格       |

| 項目        | 國語文 | 數學 | 英語  |
|-----------|-----|----|-----|
| 低於猜測分數人數  | 0   | 0  | 1   |
| 已考人數      | 6   | 6  | 5   |
| 可能猜测的人數比例 | 0%  | 0% | 20% |

註1: 是否合格上有標示「\*」表示分數低於猜測分數,猜測分數為選項隨機猜測的機率乘以100分,如:英語科每題有3個選項,猜測率為0.33乘以 100分為33分,國語科及數學科每題有4個選項,猜測率為0.25乘以100分為25分

31

註2: 請老師確認該生成績低於猜測分數可能反應以下幾個可能的情形:

1. 作答意頤低,未認真答題。

2. 學生識字或讀題有困難,無法作答。

3. 學生實際的學習狀況,嚴重落後。

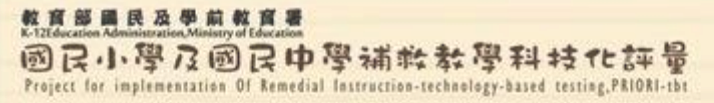

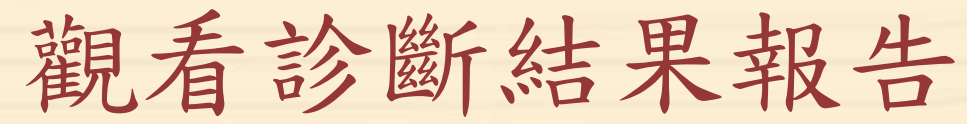

#### ▶點選「觀看」鈕以觀看診斷結果報告。

|   | 三科 國語         | 鈫          | 數學 | 英語  | 施測後回饋  | 訊息 學習 | 督教材   |            |      |        |      |           |
|---|---------------|------------|----|-----|--------|-------|-------|------------|------|--------|------|-----------|
|   |               |            |    |     | ·      |       |       |            |      |        | 3    | 列印測驗報告 下載 |
|   | □ 全嶺<br>□ 選不谷 | 選<br>合格    | No | - ג | 學年度 ** | 班級 🕶  | 姓名 ** | 身分證號 ▲▼    | 分數 🕶 | 是否合格 🕶 | 診斷結果 | 下修測驗結果    |
|   |               |            | 1  |     | 100    | 1     |       | *****00063 | >=60 | 合格     | 觀看   |           |
|   |               |            | 2  |     | 100    | 1     |       | *****00429 | >=60 | 合格     | 觀看   |           |
|   |               |            | 3  |     | 100    | 1     |       | *****00154 | 35   | 不合格    | 觀看   |           |
|   |               |            | 4  |     | 100    | 2     |       | *****00358 | >=60 | 合格     | 觀看   |           |
|   |               |            | 5  |     | 100    | 2     |       | *****00252 | >=60 | 合格     | 觀看   |           |
| 0 |               |            | 6  |     | 100    | 3     |       | *****00223 | 55   | 不合格    | 觀看   |           |
|   | ) + (         | 5:=<br>_\\ |    |     |        |       |       |            |      |        |      | A         |

32

教育部員長及學前教育署 K-T2Education Administration.Ministry of Education 國民小學及國民中學補終教學科技化評量 Project for implementation Of Remedial Instruction-technology-based testing,PRIORI-tht

診斷結果報告

▶檢測狀況說明:
○表示該能力精
熟;△表示具基
礎能力;X表示
該能力待加強。

補救教學評量系統 - 診斷結果報告

| 【基本資料】                  |      |     |
|-------------------------|------|-----|
| 學校名稱:<br>身分證號:          | 評量成績 | 35  |
| 學生姓名:<br>就讀年級:<br>班級名稱: | 是否通過 | 不合格 |
| 測驗日期:<br>測驗科目:          |      |     |
| 測驗年級:                   |      |     |

| 序號 | 基本學習內容                         | 檢測<br>狀況 | 能力指標                                                           | 施测後<br>回饋訊息                                       |  |  |  |  |  |
|----|--------------------------------|----------|----------------------------------------------------------------|---------------------------------------------------|--|--|--|--|--|
| 1  | 句子_書寫                          | 0        | 6-2-6能正確流暢的違詞造句、安排<br>段落、組織成篇。 6-2-9能瞭解標點符號的功能,並在<br>寫作時恰當的使用。 | $\frac{12 \cdot 13 \cdot 1}{4 \cdot 15}$          |  |  |  |  |  |
| 2  | 句子_閱讀                          | Δ        | 5-2-14能掌握基本的閱讀技巧。                                              | <u>9 · 10 · 11</u>                                |  |  |  |  |  |
| 3  | 字詞_應用                          | Δ        | 5-2-1能掌握文章要點,並熟習字詞<br>句型。                                      | <u>5 · 6 · 7 · 8</u>                              |  |  |  |  |  |
| 4  | 字詞_認念                          | Δ        | 4-2-1能認識常用國字1,500-1,800<br>字。                                  | <u>1 · 2 · 3 · 4</u>                              |  |  |  |  |  |
| 5  | 篇章_阅讀                          | X        | 5-2-14能掌握基本的閱讀技巧。                                              | $\frac{20 \cdot 16 \cdot 1}{7 \cdot 18 \cdot 19}$ |  |  |  |  |  |
|    | 說明:O表示該能力精熟;△表示具基礎能力;X表示該能力待加強 |          |                                                                |                                                   |  |  |  |  |  |

| 2015年92月國語文施測後回饋訊息 | <u>連結</u> |
|--------------------|-----------|
| 補救教學-國語文教材         | <u>連結</u> |
| 補救教學-數學教材          | <u>連結</u> |
| 補救教學-英語教材          | <u>連結</u> |
|                    |           |

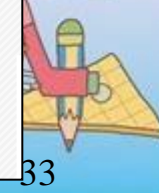

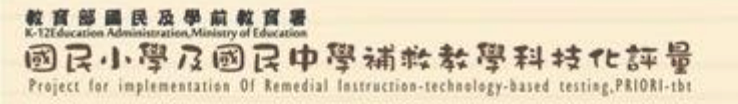

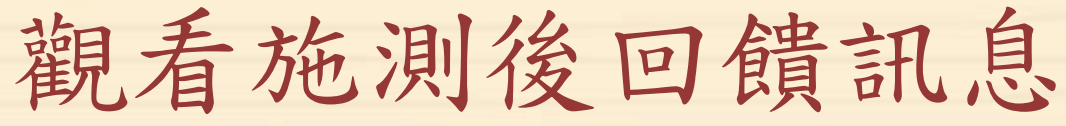

#### > 於診斷結果報告中點選各題的施測後回饋訊息。

|   | 序號 基本學習內容            |                             |                | 檢測<br>狀況 能力指標                                 |                    |        |           | 施测後<br>回饋訊息         |    |   |  |
|---|----------------------|-----------------------------|----------------|-----------------------------------------------|--------------------|--------|-----------|---------------------|----|---|--|
|   | 1                    | <del>6</del> ] <del>-</del> | F_閱讀           | 0                                             | O 5-1-7能掌握基本的閱讀技巧。 |        |           | <u>15 · 16 · 17</u> |    |   |  |
|   | 2                    | 字言                          | 司_利用筒單造字原理辅助識字 | 字 O 4-1-4能認識楷書基本筆畫的<br>稱、筆順,並掌握運筆原則<br>用硬筆書寫。 |                    |        | 1名<br>,練習 | 10                  |    |   |  |
| 2 | 01506                | 國設                          | 文 第 10 題       |                                               |                    |        |           |                     | *  | • |  |
|   | 科別                   | <b>斗別</b> 201506 國語文        |                | 試題年級 1                                        |                    | 題號     | 第 10      | 題                   |    |   |  |
|   | 能力指標 4-1-4能認識楷書基本筆畫的 |                             |                | 的名稱                                           | 、筆順,並              | 掌握運筆原則 | ,練習用      | ]硬筆書                | 寫。 |   |  |
|   | 基本學習<br>內容           |                             | 字詞_利用簡單造字原理輔即  | 助識字                                           |                    | 內容領域   | ₩ 字詞      |                     |    | 9 |  |

**施测後回** 利用中國字的造字原理,分辨常用字的部首。以遊戲方式歸納相同部首的字,融 **饋訊息** 入簡單的造字原理,建立部首的概念。

學習教材 請參考「補救教學資源平台」教材。

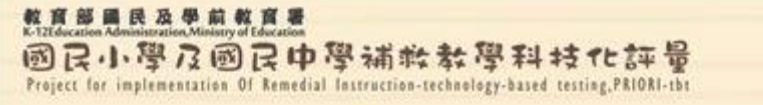

### 觀看數學科學習教材

#### > 於診斷結果報告中點選各題的施測後回饋訊息。

| 序號 | 基本學習內容                           | 檢測<br>狀況 | 能力指標                       | 施测後<br>回饋訊息 |  |  |
|----|----------------------------------|----------|----------------------------|-------------|--|--|
| 1  | 1-A-3運用於加法的交換律與結合律<br>簡化三個一位數的計算 | 0        | 1-a-01能在具體情境中,認識加法<br>的交換律 | 10          |  |  |
|    | 201500 秋海 勞 10 時                 |          |                            |             |  |  |

| 201509 數學                                          |                         |           | /                 |        |          |    |   |    |  |
|----------------------------------------------------|-------------------------|-----------|-------------------|--------|----------|----|---|----|--|
| 科別                                                 | 201509 數學               | 試題年級      | 1                 | 題<br>號 | 第 1<br>題 | .0 |   |    |  |
| 能力指標                                               | 1-a-01能在具體情境中,認識加法的交換律  |           |                   |        |          |    |   |    |  |
| 基本學習內容                                             | 1-A-3運用於加法的交換律與<br>數的計算 | 結合律簡化三個一位 | 内容領<br>域<br>A A代數 |        |          |    |   |    |  |
| <ul> <li>施測後回饋訊</li> <li> <i>福敖教學建議:</i></li></ul> |                         |           |                   |        |          |    | π | 3: |  |

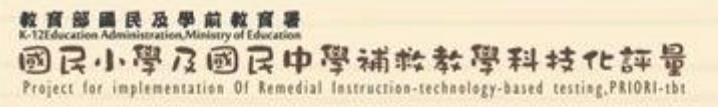

### 觀看數學科學習教材

#### ▶各題施測後回饋訊息往下可觀看該基本學習內容 所對應的學習教材。

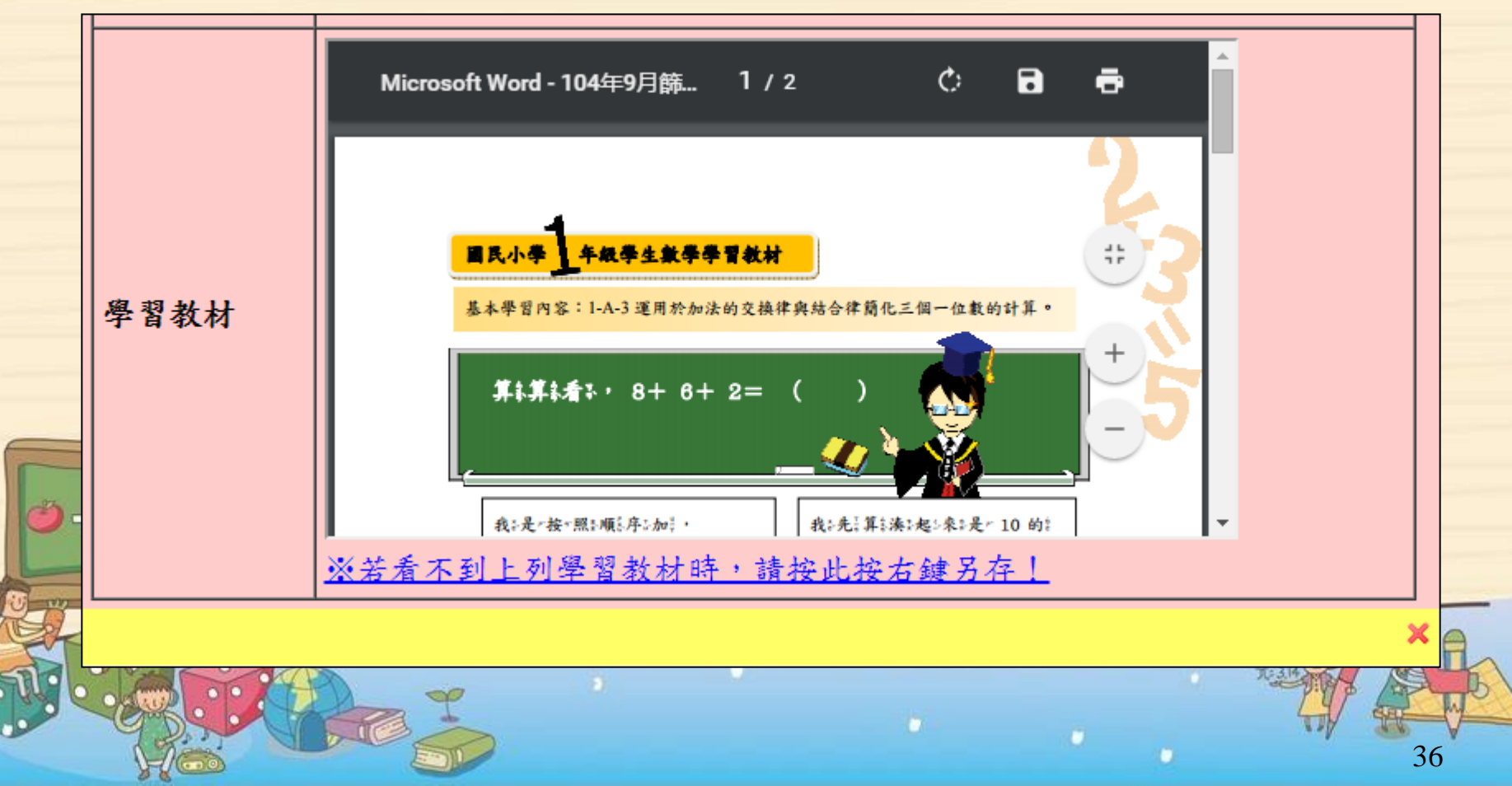
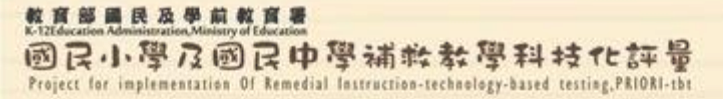

### 施測後回饋訊息及學習教材下載

### ▶ 於測驗結果報告點選相關功能頁籤,下載所需資料。

| 三科    | 國語文     | 數學   | 英語             | 施測後回 | 討饋訊息 | 學習教材 | 意見回饋 |
|-------|---------|------|----------------|------|------|------|------|
| 20160 | 2-國語文2  | 年級試題 | [-施測後          | 回饋訊息 | 連結   |      |      |
| 20160 | 2-國語文3: | 年級試題 | <b>[</b> -施測後] | 回饋訊息 | 連結   |      |      |
| 20160 | 2-國語文4: | 年級試題 | -施測後           | 回饋訊息 | 連結   |      |      |
| 20160 | 2-國語文5  | 年級試題 | <b>[</b> -施測後] | 回饋訊息 | 連結   |      |      |
| 20160 | 2-國語文6  | 年級試題 | <b>[</b> -施測後  | 回饋訊息 | 連結   |      |      |
| 20160 | 2-國語文7: | 年級試題 | <b>[</b> -施測後  | 回饋訊息 | 連結   |      |      |
| 20160 | 2-國語文8  | 年級試題 | <b>[</b> -施測後  | 回饋訊息 | 連結   |      |      |
| 20160 | 2-國語文9: | 年級試題 | <b>[</b> -施測後] | 回饋訊息 | 連結   |      |      |
| 20160 | 2-英語4年  | 級試題市 | 包測後回顧          | 饋訊息  | 連結   |      |      |

| 三科    | 國語文     | 數學                 | 英語   | 施測後回饋訊息    | 學習教材                 | 意見回饋                 |                               |                      |
|-------|---------|--------------------|------|------------|----------------------|----------------------|-------------------------------|----------------------|
| 20150 | 9-動學1年: | 8.試題-4             | 割割粉材 | 1234567891 | 10 11 12 13 1        | 14 15 16 17 1        | 8 19 20 21 22 23 24 25        | 下載1年级全部(7IP檔)        |
| 20150 | 9-數學2年  | 級試題-4              | 習動が  | 1234567891 | 10 11 12 13 1        | 14 15 16 17 1        | 8 19 20 21 22 23 24 25        | 下載2年級全部(ZIP檔)        |
| 20150 | 9-數學3年  | 級試題-4              | 影習教材 | 1234567891 | 10 11 12 13 1        | 14 <u>15 16 17</u> 1 | 8 19 20 21 22 23 24 25        | 下載3年級全部(ZIP檔)        |
| 20150 | 9-數學4年約 | 級試題-4              | 豊智教材 | 1234567891 | <u>10 11 12 13 1</u> | <u>14 15 16 17 1</u> | 8 19 20 21 22 23 24 25        | <u>下載4年級全部(ZIP檔)</u> |
| 20150 | 9-數學5年約 | 級試題-4              | 聞教材  | 1234567891 | <u>10 11 12 13 1</u> | <u>14 15 16 17 1</u> | <u>8 19 20 21 22 23 24 25</u> | <u>下載5年級全部(ZIP檔)</u> |
| 20150 | 9-數學6年約 | 級試題-4              | 學習教材 | 1234567891 | <u>10 11 12 13 1</u> | <u>14 15 16 17 1</u> | <u>8 19 20 21 22 23 24 25</u> | <u>下載6年級全部(ZIP檔)</u> |
| 20150 | 9-數學7年  | 級試題 <del>-</del> 4 | 影習教材 | 1234567891 | <u>10 11 12 13 1</u> | <u>14 15 16 17 1</u> | <u>8 19 20 21 22 23 24 25</u> | <u>下載7年級全部(ZIP檔)</u> |
| 20150 | 9-數學8年  | 級試題-4              | 學習教材 | 1234567891 | <u>10 11 12 13 1</u> | <u>14 15 16 17 1</u> | 8 19 20 21 22 23 24 25        | <u>下載8年級全部(ZIP檔)</u> |
|       |         |                    |      |            |                      |                      |                               |                      |

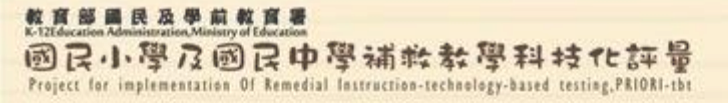

### 批次下載測驗結果報告

▶可依教師需求勾選學生,上方出現已勾選名單後, 點選「列印勾選學生診斷報告統計表」或「列印 勾選學生個別診斷報告」。

| 三科     | 國語文                                                                                                    | 數學 与                  | 英語 施測後回饋                        | 訊息 學習                 | 督教材                                           |                                                                    |                                    |                                                  |                                                                                                |          |      |
|--------|----------------------------------------------------------------------------------------------------|-----------------------|---------------------------------|-----------------------|-----------------------------------------------|--------------------------------------------------------------------|------------------------------------|--------------------------------------------------|------------------------------------------------------------------------------------------------|----------|------|
| 本科     | 目勾選對象                                                                                                    | t                     |                                 |                       |                                               | (                                                                  | 列印勾選學                              | 生診斷報告統計表                                         | そ 列印勾選                                                                                         | 選學生個別診斷韓 | 告    |
| *****( | 00063高®®                                                                                                    | , *****0042           | 9林◎◎,*****00154                 | 潘®®,*****             | 00358古®®                                      |                                                                    |                                    |                                                  |                                                                                                |          |      |
|        |                                                                                                    |                       |                                 |                       |                                               |                                                                    |                                    |                                                  | _                                                                                              |          |      |
|        | 0                                                                                                    |                       |                                 |                       |                                               |                                                                    |                                    |                                                  | 3                                                                                              | 列印測驗報告   | 下載   |
|        | □全選<br>選不合格                                                                                                    | No. **                | 入學年度 **                         | 班級 ↔                  | 姓名                                            | 身分證號 **                                                            | 分數 🕶                               | 是否合格 🕶                                           | 診斷結果                                                                                           | 下修測驗結果   | t •• |
|        |                                                                                                    |                       |                                 |                       |                                               |                                                                    |                                    |                                                  |                                                                                                |          |      |
|        | Image: A start of the start of the start | 1                     | 100                             | 1                     | 高◎ 🐻                                          | *****00063                                                         | >=60                               | 合格                                               | 觀看                                                                                             |          |      |
|        | <ul> <li></li> </ul>                                                                                                    | 1                     | 100<br>100                      | 1                     | 高®® 間<br>林®® 間                                | *****00063<br>*****00429                                           | >=60<br>>=60                       | 合格<br>合格                                         | 觀看                                                                                             |          |      |
|        | \$<br>\$                                                                                                    | 1<br>2<br>3           | 100<br>100<br>100               | 1<br>1<br>1           | 高*** 間<br>林*** 間<br>潘** 間                     | *****00063<br>*****00429<br>*****00154                             | >=60<br>>=60<br>35                 | 合格<br>合格<br>不合格                                  | <ul><li>觀看</li><li>觀看</li><li>觀看</li></ul>                                                     |          |      |
|        | ×<br>×<br>×                                                                                                    | 1<br>2<br>3<br>4      | 100<br>100<br>100<br>100        | 1<br>1<br>1<br>2      | 高** 間<br>林** 間<br>潘** 間<br>古** 間              | *****00063<br>*****00429<br>*****00154<br>*****00358               | >=60<br>>=60<br>35<br>>=60         | 合格<br>合格<br>不合格<br>合格                            | <ul> <li>觀看</li> <li>觀看</li> <li>觀看</li> <li>觀看</li> </ul>                                     |          |      |
|        |                                                                                                    | 1<br>2<br>3<br>4<br>5 | 100<br>100<br>100<br>100<br>100 | 1<br>1<br>1<br>2<br>2 | 高*** 間<br>林*** 間<br>潘*** 間<br>古*** 間<br>鍾** 間 | *****00063<br>*****00429<br>*****00154<br>*****00358<br>*****00252 | >=60<br>>=60<br>35<br>>=60<br>>=60 | 合格       合格       不合格       合格       合格       合格 | <ul> <li>觀看</li> <li>觀看</li> <li>觀看</li> <li>觀看</li> <li>觀看</li> <li>觀看</li> <li>觀看</li> </ul> |          |      |

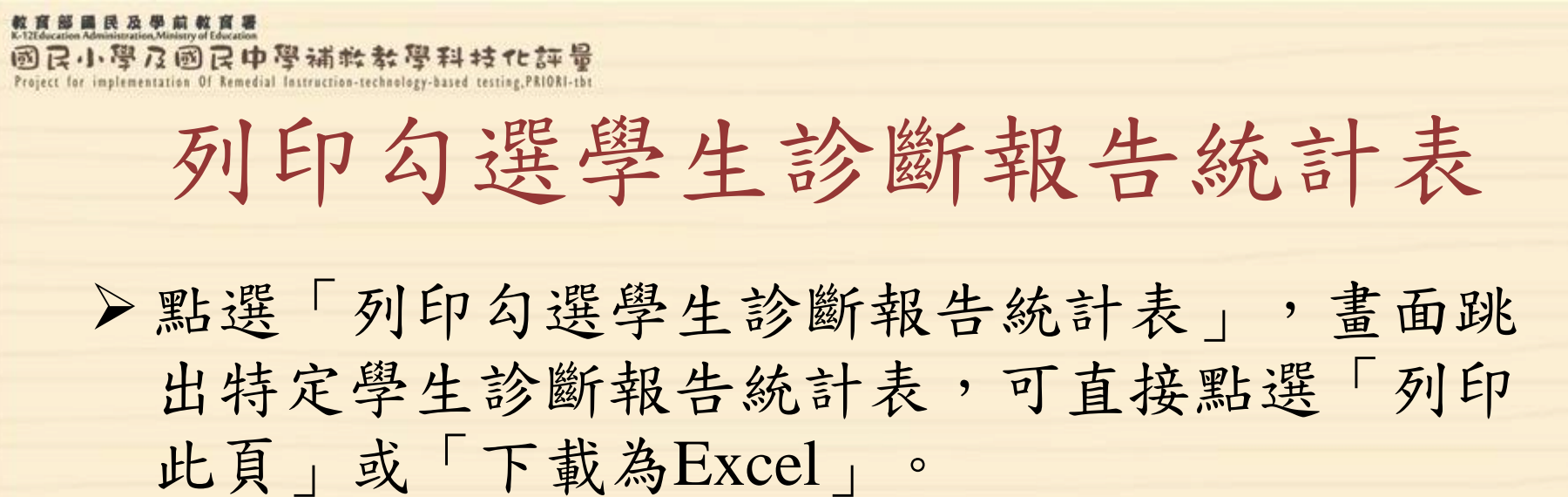

關閉視窗 列印此頁 下載為Excel (new)

補救教學評量系統 - 201502 數學 - 特定學生診斷報告統計表

[勾選學生列表]

检测狀況統計 \*\*\*\*\*\*00429 \*\*\*\*\*\*00154 \*\*\*\*\*00358 序號 能力指標 基本學習內容 施测後回饋讯息 含 高〇〇 林(0)(0) <u>\*</u> **±00** 0 х Δ 計 4-n-03能在具體情境中, 4-N-1-5以併式的記法記 解決雨步驟問題,並學習 1 錄與解決連乘、連除、乘 4 21 1 3 х х 0 Х 0 4 併式的記法(包括連乘、 除混合雨步驟問題 違除、乘除混合) 4-n-01能透過位值概念。 4-N-1-1以「個、十、 延伸整数的認識到大數 百、千」及「萬、億、 х 2 (含「億」、「兆」之位 4 07 1 3 х х 0 兆」所組成的計数系統讀 名),並作位值單位的換 與篤出大數 貧 4-S-6理解平面圆形全等 4-s-03能認識平面圖形全 4 05 0 25 的意義及認識對應頂點、 4 0 0 0 0 等的意義 對應角、對應邊 註1:○表示該能力精熟;△表示具基礎能力;X表示該能力待加強

\*\*\*\*\*\*00063高〇〇 , \*\*\*\*\*\*00429林〇〇 , \*\*\*\*\*\*00154澹〇〇 , \*\*\*\*\*00358古〇〇

註2:依據權重由大到小排序,權重值=○\*1+△\*2+X\*3

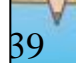

國民小學及國民中學補軟教學科技化評量 Project for implementation Of Remedial Instruction-technology-based testing, PRIORI-th

教育部國民及學前教育署

### 列印勾選學生個別診斷報告

▶點選「列印勾選學生 個別診斷報告」,畫 面跳出勾選學生之個 別診斷結果報告,直 接點選「列印此頁」 即可列印勾選學生之 個別診斷結果報告。

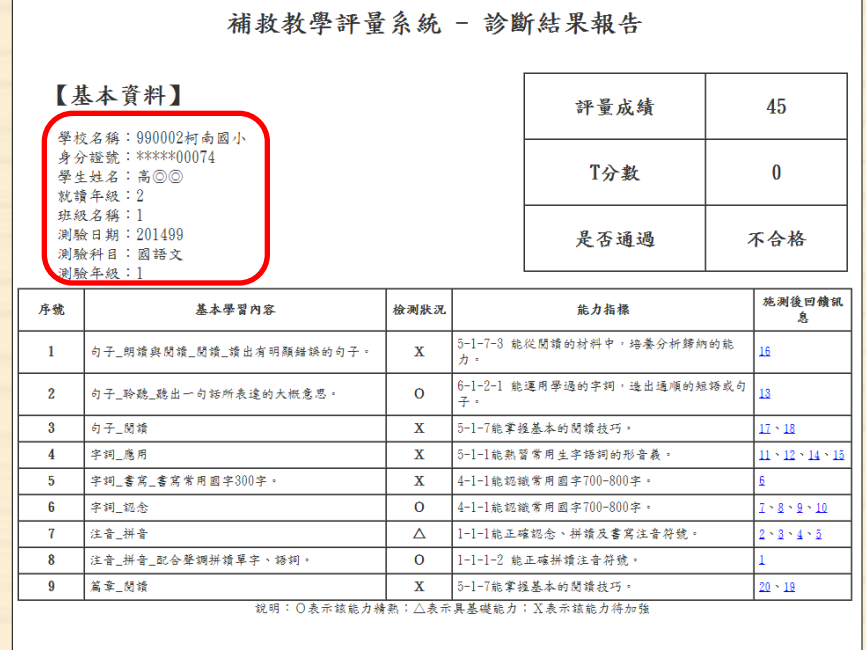

關閉視窗 列印此頁

#### 補救教學評量系統 - 診斷結果報告

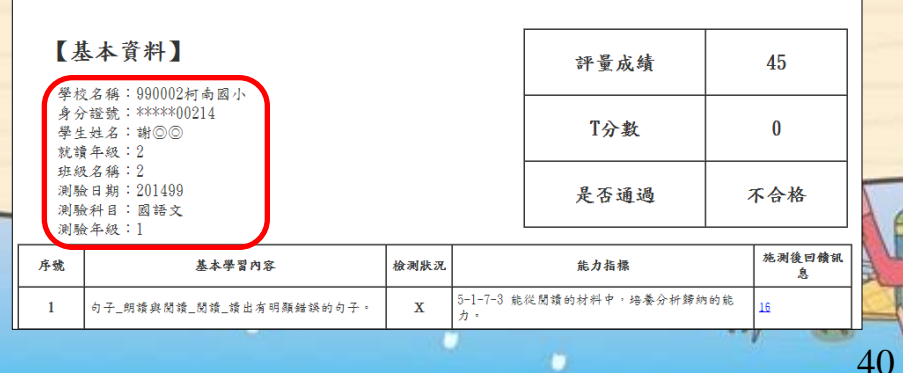

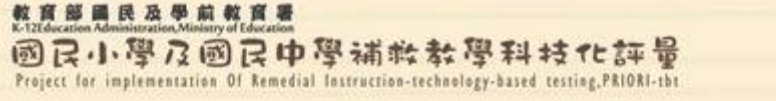

### 下修測驗結果報告

### >如有下修測驗,可觀看其下修測驗診斷結果報告。

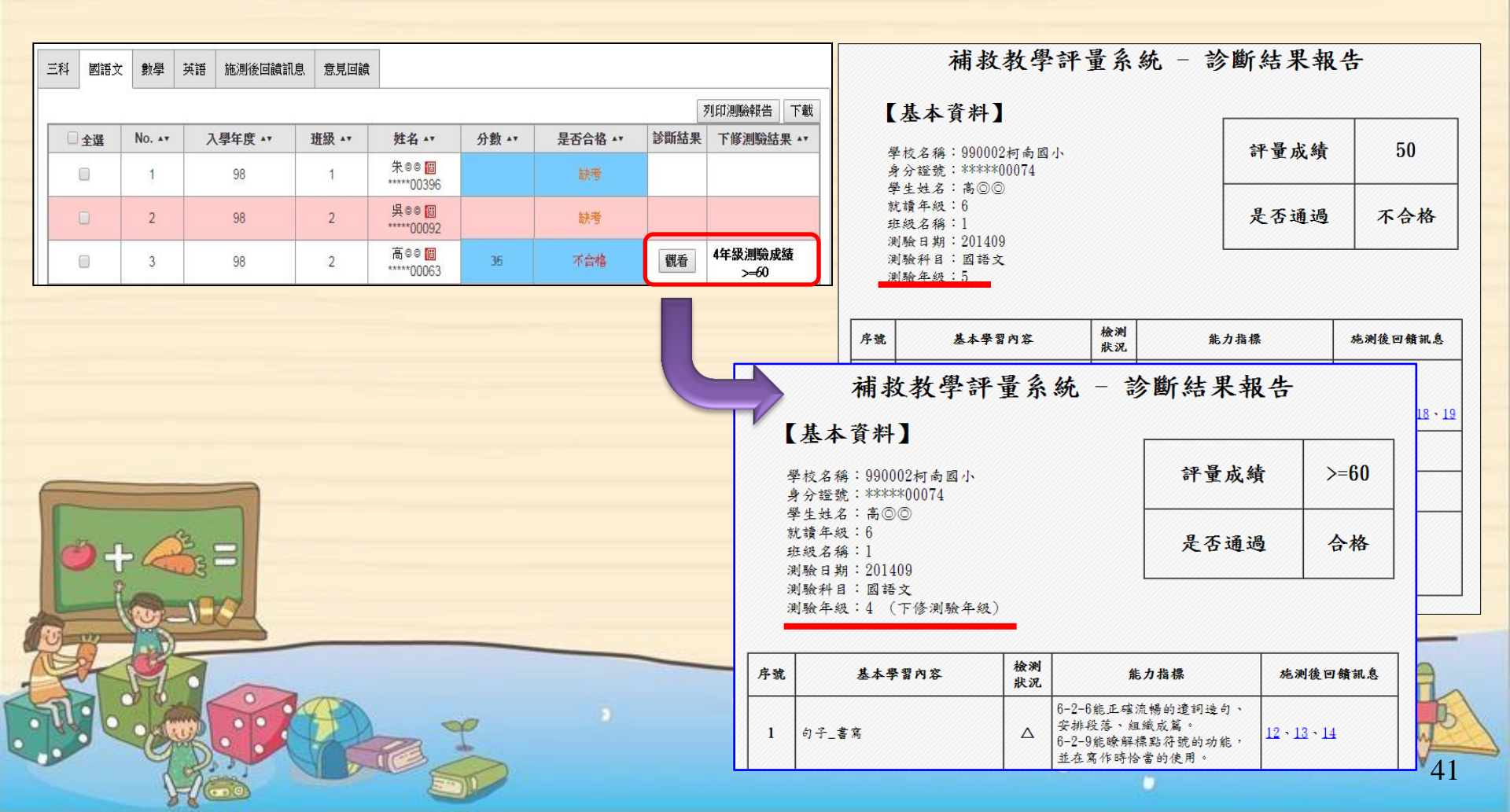

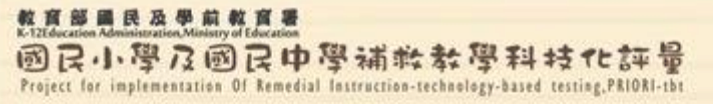

## 測驗結果報告應用宣導影片

https://www.youtube.com/watch?v=82WJcHyQmuc

https://www.youtube.com/watch?v=I-EoK2LMegw

| ◆ 操作範例                           |                        |
|----------------------------------|------------------------|
| 施測說明下載                           |                        |
| 内容                               | 下載                     |
| 紙筆測驗施測說明                         | 聲音檔(.mp3)<br>文字檔(.pdf) |
| 電腦測驗施測說明                         | 聲音檔(.mp3)<br>文字檔(.pdf) |
| 測驗結果報告應用                         |                        |
| 内容                               | 連結                     |
| 教育部補救教學科技化評量系統測驗結果報告應用宣導影片       |                        |
| 教育部補救教學科技化評量系統測驗結果報告應用宣導影片(系統側錄) | 觀看影片(分段)<br>觀看影片(完整版)  |
|                                  |                        |

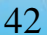

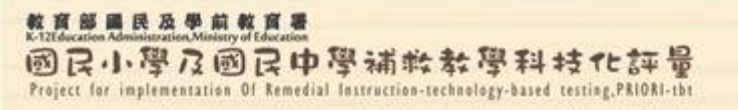

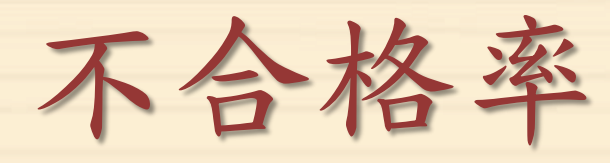

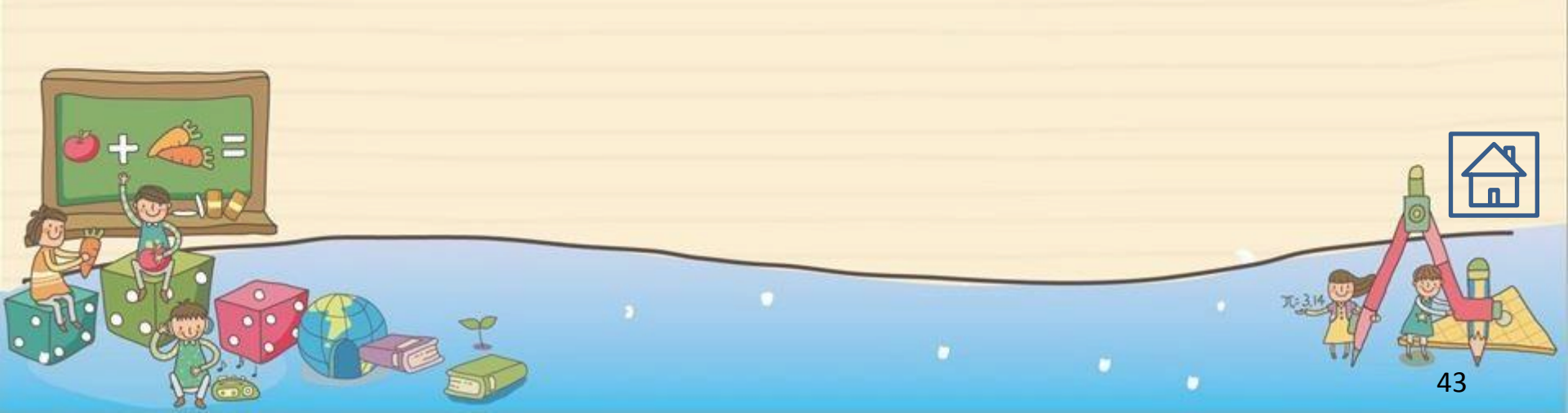

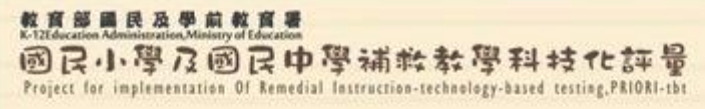

查詢不合格率

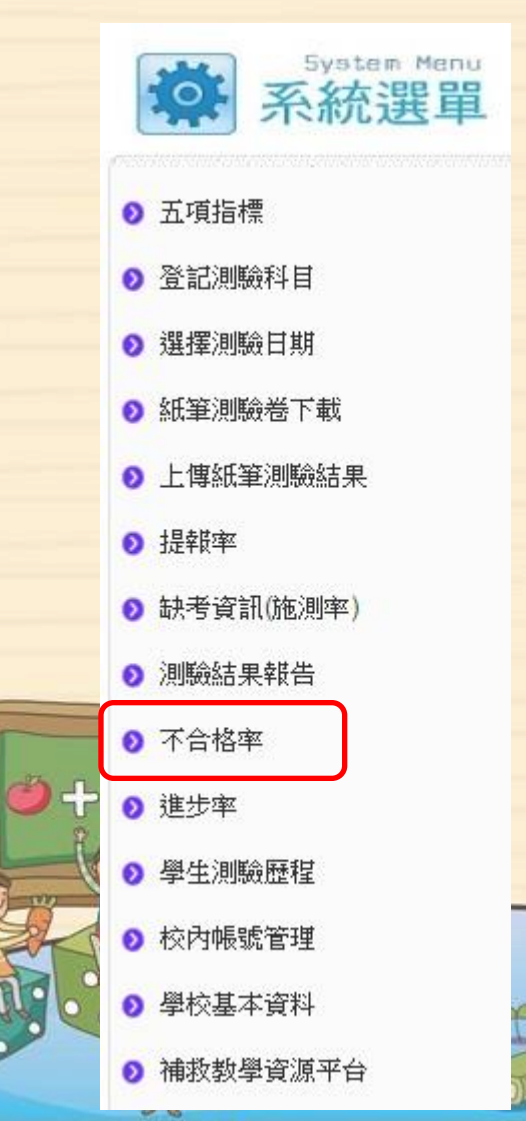

### • 選擇欲查詢的測驗時間。

| *                                                                                                    | 國小 - 不行                    | 合格率 |
|----------------------------------------------------------------------------------------------------|----------------------------|-----|
| 進階搜尋:<br>201506測驗不合格<br>201309測驗不合格<br>201402測驗不合格<br>201406測驗不合格<br>201409測驗不合格<br>201502測驗不合格<br>201506測驗不合格 | 率<br>率<br>率<br>率<br>率<br>率 |     |
|                                                                                                    |                            |     |

整直整晶民及思点整直要 K-12Education Administration Ministry of Education 國民小學及國民中學補救教學科技でに評量 Project for implementation Of Remedial Instruction-technology-based testing, PRIORI-th

不合格率

| 201509 | 測驗-國語文不合   | 合格率 20150      | 09測驗-數學7      | 不合格率 2             | 201509測驗-英語7        | 下合格率         | 104學年度        | 夏不合格率比較            |                                      |
|--------|------------|----------------|---------------|--------------------|---------------------|--------------|---------------|--------------------|--------------------------------------|
| 三科不    | 下合格率下載     |                |               |                    |                     |              |               | 6                  | 查詢時間:2016-02-18 15:28:35)            |
| 年級     | 年級學生數<br>A | 年級應測數<br>B1 ++ | <u>費測數</u> C1 | 不合格數D <sup>r</sup> | 1 施測率<br>(C1/B1) ≁• | 施測不<br>(D1/C | 合格率<br>1) • • | 年級不合格<br>(D1/A) ++ | 年級不合格率+5%<br>(105年篩選測驗提報率參<br>考值) *- |
| 1      | 0          | 0              | 0             | 0                  | 0.00%               | 0.0          | 0%            | 0.00%              | 0%                                   |
| 2      | 228        | 118            | 118           | 31                 | 100.00%             | 26.2         | 27%           | 13.60%             | 18.60%                               |
| 3      | 227        | 113            | 113           | 41                 | 100.00%             | 36.2         | 28%           | 18.06%             | 23.06%                               |
| 4      | 235        | 90             | 90            | 54                 | 100.00%             | 60.0         | 0%            | 22.98%             | 27.98%                               |
| 5      | 224        | 86             | 86            | 40                 | 100.00%             | 46.5         | 51%           | 17.86%             | 22.86%                               |
| 6      | 261        | 100            | 100           | 61                 | 100.00%             | 61.0         | 0%            | 23.37%             | 28.37%                               |

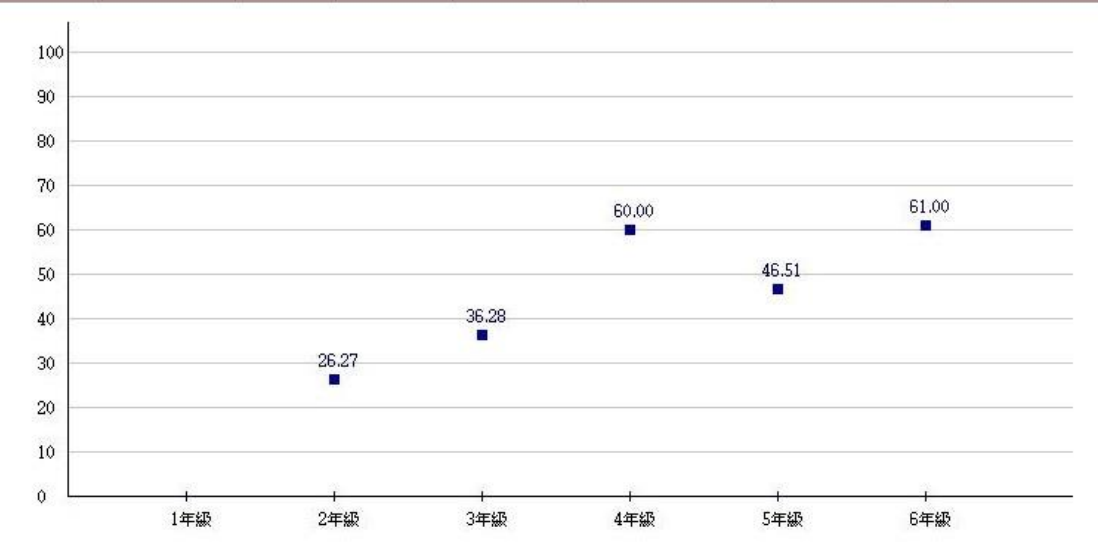

201509測驗-國語文各年級施測不合格率

- 點選科目頁籤, 可觀看各科不合 格率。
- ▶ 施測不合格率= 不合格數/實測 數。
- 年級不合格率= 不合格數/年級 學生數。
- 年級不合格率
   +5%為105年篩選
   測驗提報率參考

45

值。

整直整晶長及思点整直整 K-12Education Administration Ministry of Education 國民小學及國民中學補終教學科技化許量 Project for implementation Of Remedial Instruction-technology-based testing,PRIORI-tht

不合格率比較

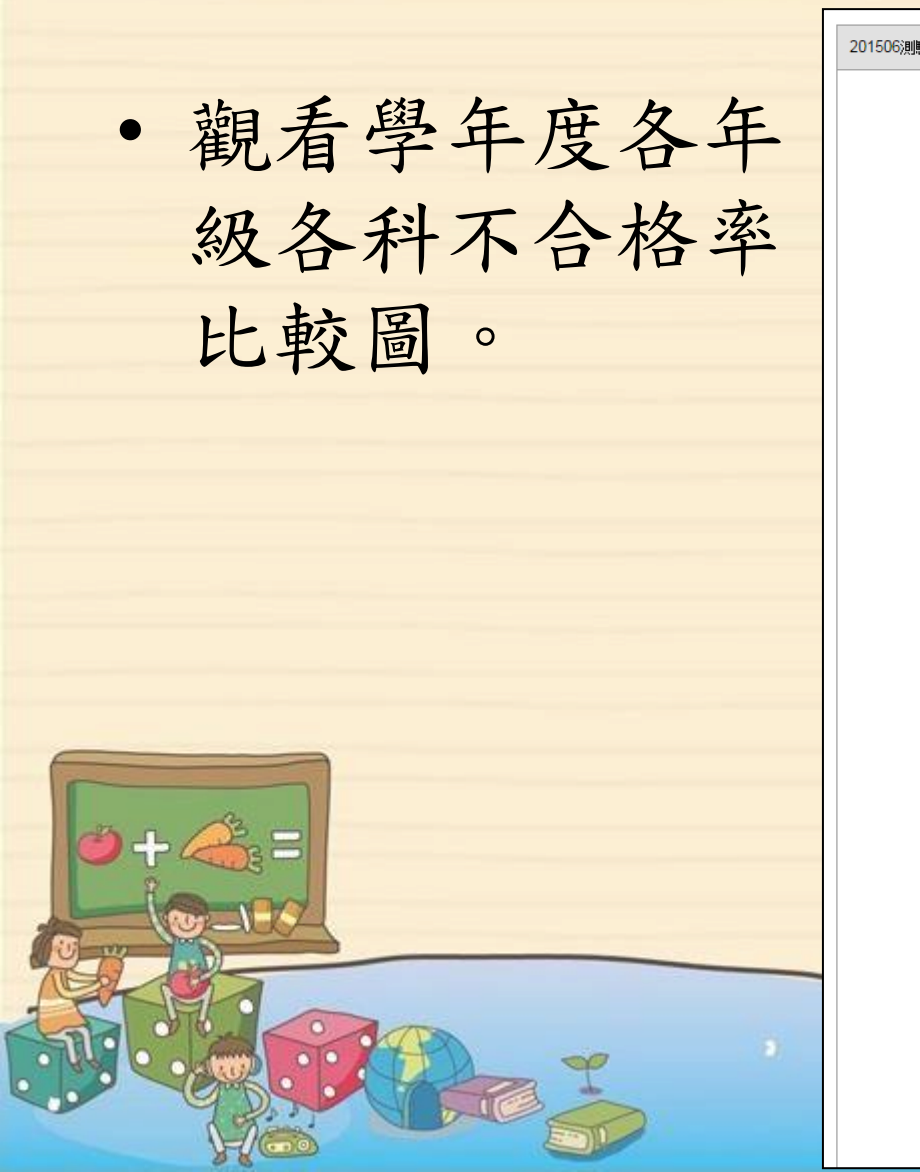

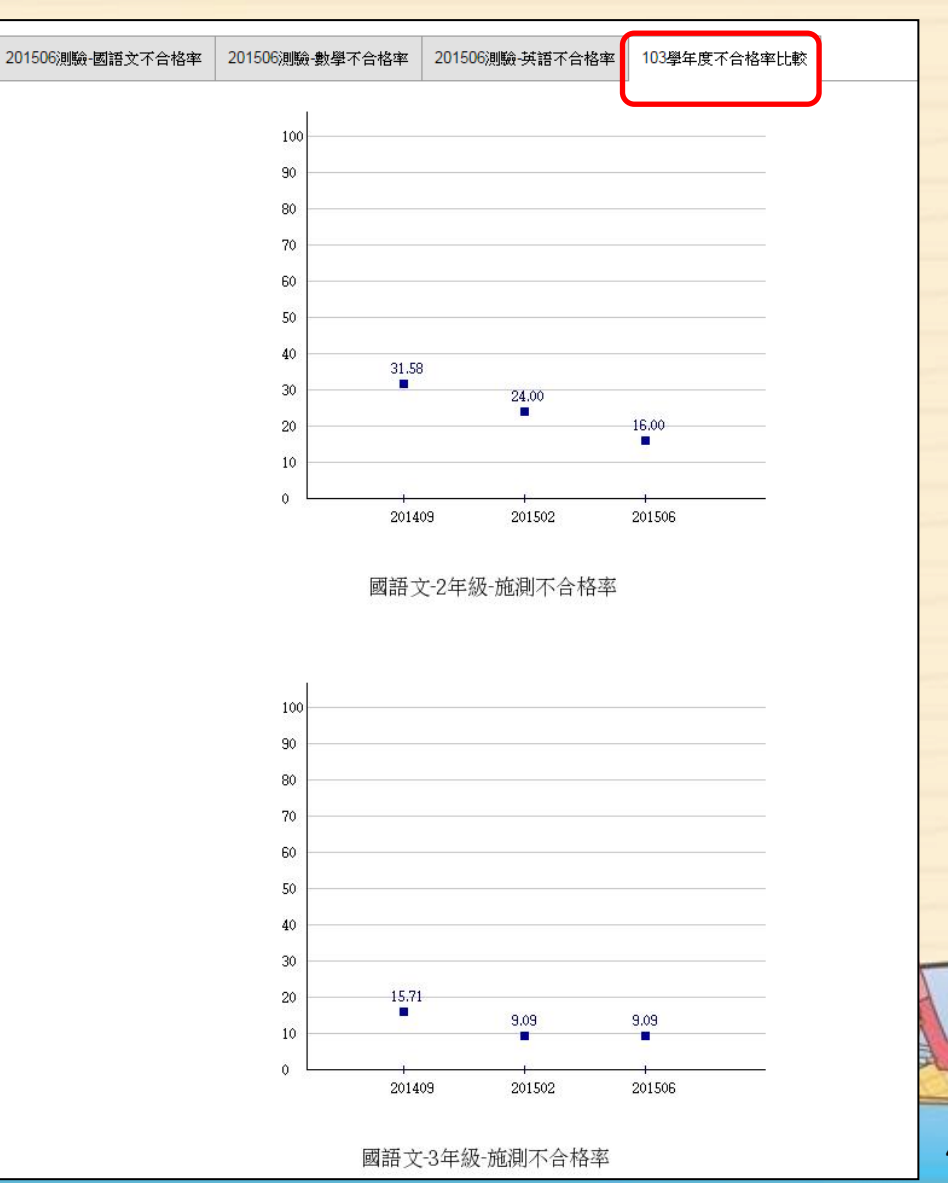

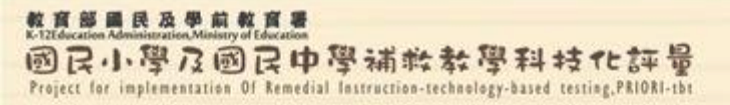

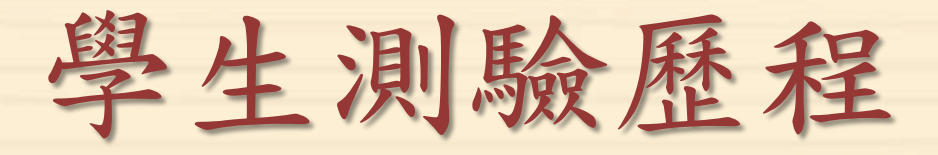

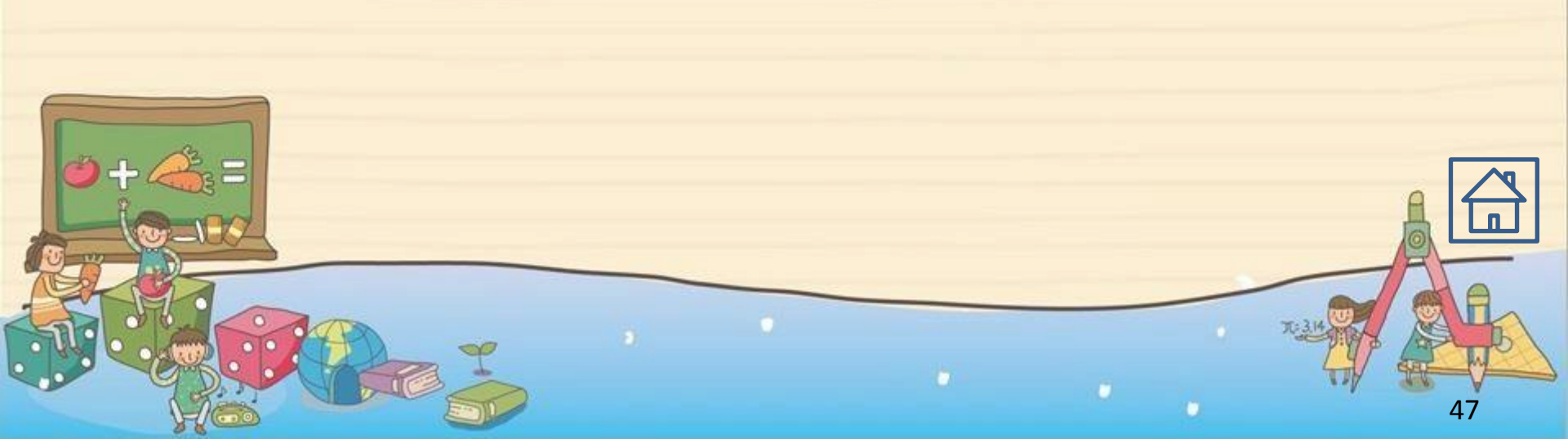

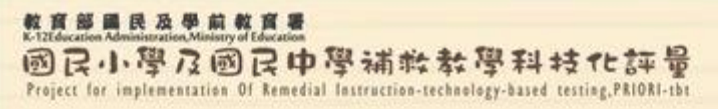

### 查詢學生測驗歷程

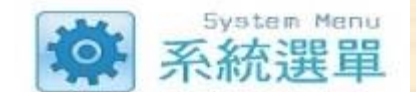

- 五項指標
- 登記測驗科目
- ◎ 選擇測驗日期
- 紙筆測驗卷下載
- 上傳紙筆測驗結果
- 提報率
- ♦ 缺考資訊(施測率)
- )測驗結果報告
- 不合格率
- 進步率
   並
- ② 學生測驗歷程
- ⊘ 校内帳號管理
- 學校基本資料
- 》 補救教學資源平台

▶ 可追蹤學生測驗歷程,俾於及時施行補救教 學。搜尋欲查詢的學生,點選「more」欄, 可觀看學生該科各次測驗結果(含T分數及診 斷結果報告)。

| 尚未約<br>點選<br>下重 | 吉案身<br>『「一 | ≝生 已<br>「載」鈕<br>『下載 | 結案學<br>可查<br>100入 | 生<br><b>詢學生</b><br>學 下                | <mark>是否達結</mark><br>載102入學 | 窯標準。   |            |      |    |
|-----------------|------------|---------------------|-------------------|---------------------------------------|-----------------------------|--------|------------|------|----|
|                 | N          | 入學年                 | 班                 | ····································· |                             | 國語文測調  | <b>歲歷程</b> |      |    |
| <b>全</b><br>選   | NO.        | 度                   | 級                 | 灶冶                                    | 201499                      | 201592 | 201596     | more |    |
|                 | 1          | 100                 | 1                 |                                       | >=60                        | >=60   | 5          |      | 0  |
|                 | 2          | 100                 | 1                 |                                       |                             | >=60   | 15         | B    |    |
|                 | 3          | 100                 | 1                 |                                       |                             | 35     | >=60       |      |    |
|                 | 4          | 100                 | 2                 |                                       |                             | >=60   | >=60       |      |    |
|                 |            |                     |                   |                                       |                             | inse - | 10         |      | 49 |

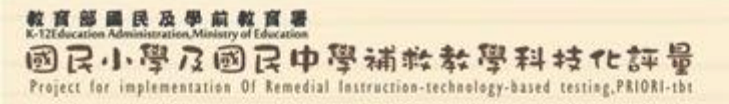

校內帳號管理

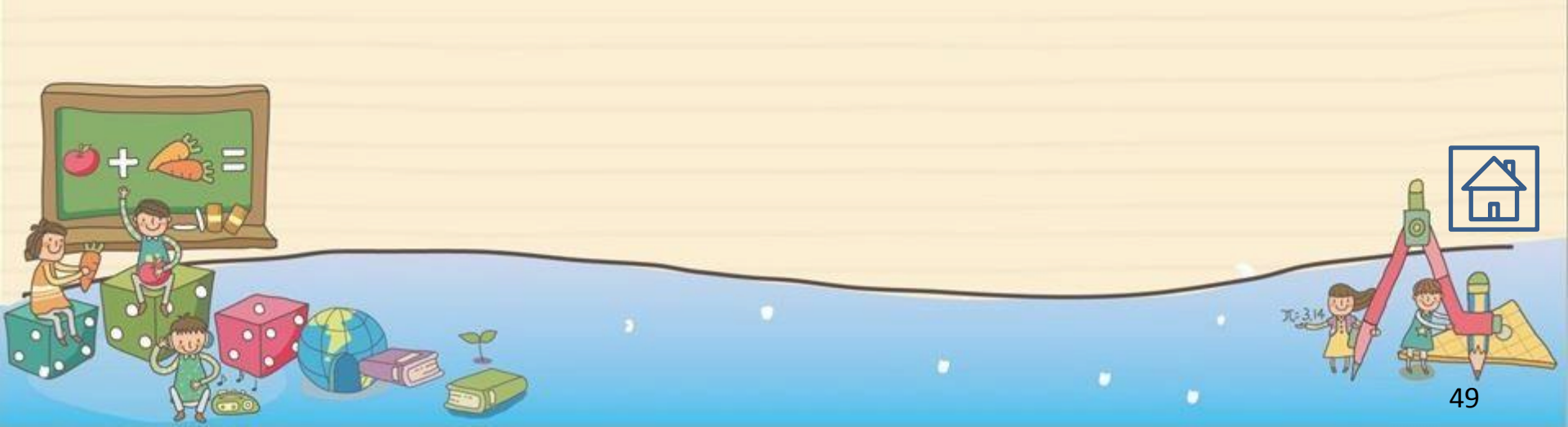

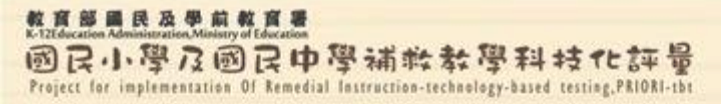

## 校內帳號使用者權限

校內帳號依觀看權限分為三類:

### ▶ 綜合權限:

限由校長或主任使用,可檢閱全校學生各科目檢測結 果及診斷結果報告內容。

### > 班級權限:

由各班級老師使用,可檢閱該班級內學生各科目檢測結果及診斷結果報告內容。

### > 授課教師權限:

由補教教學老師或任課教師使用,可檢閱所授課學生 + ▲=該科目檢測結果及診斷結果報告內容。

50

整直部員及軍前整直 K-TEtelecation Administration, Ministry of Education 國民小學及國民中學補終教學科技化評量 Project for implementation Of Remedial Instruction-technology-based testing, PRIORI-tht

校內帳號總表

新增特定帳號

### 校內帳號總表

校內帳號使用統計

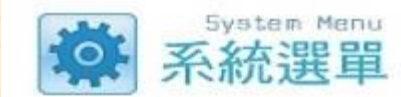

#### ● 五項指標

● 登記測驗科目

◎ 選擇測驗日期

◎ 紙筆測驗卷下載

● 上傳紙筆測驗結果

- 提報率
- 缺考資訊(施測率)
- ◎ 測驗結果報告
- ⑦ 不合格率
- 進步率
- 學生測驗歷程
- > 校內帳號管理
- 學校基本資料

◎ 補救教學資源平台

100

|     |     |      |      |                         | 田級權限名單一                                              | 「載」「授課 | 教師名單下載 |
|-----|-----|------|------|-------------------------|------------------------------------------------------|--------|--------|
| □全選 | No. | 權限   | 教師姓名 | 電子郵件信箱                  | 有效期間起迄                                               | 帳號狀態   | 操作     |
|     | 1   | 綜合權限 | 派大星  | xxx@gmail.com           | 2015-01-08 至 2016-01-08<br>最近登入: 2015-05-28 10:52:33 | 已啟用    | 🗟 🛱 🏓  |
|     | 2   | 授課教師 | 小丸子  | qqqq@gmail.com          | 2014-08-01 至 2014-08-30<br>最近登入: 0000-00-00 00:00:00 | 已啟用    | 🗟 🗇 🔑  |
|     | 3   | 斑級權限 | 林書豪  | system@mail.tcte.edu.tw | 2014-07-01 至 2015-06-30<br>最近登入: 2014-11-10 13:55:03 | 已啟用    | 🗟 🛱 🔑  |

51

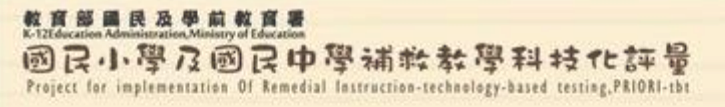

新增特定帳號-綜合權限

### • 直接填寫使用者基本資料即可。

| 校 | 內帳號總表新 | 增特定帳號                                                                                                    |
|---|--------|----------------------------------------------------------------------------------------------------|
|   | 權限設定   | <ul> <li>● 綜合權限 (每校可設定兩個帳號使用綜合權限,限由校長或主任使用)</li> <li>● 班級權限 (由各班級老師使用)</li> <li>● 授課教師 (由補教教學老師使用)</li> </ul> |
|   | 教師姓名   | 林書豪                                                                                                    |
|   | 電子郵件信箱 | lin@nba.com                                                                                                   |
|   | 帳號有效期間 | 2014-07-01 I 至 2016-06-30 III                                                                                 |
|   |        | 確定新増                                                                                                    |

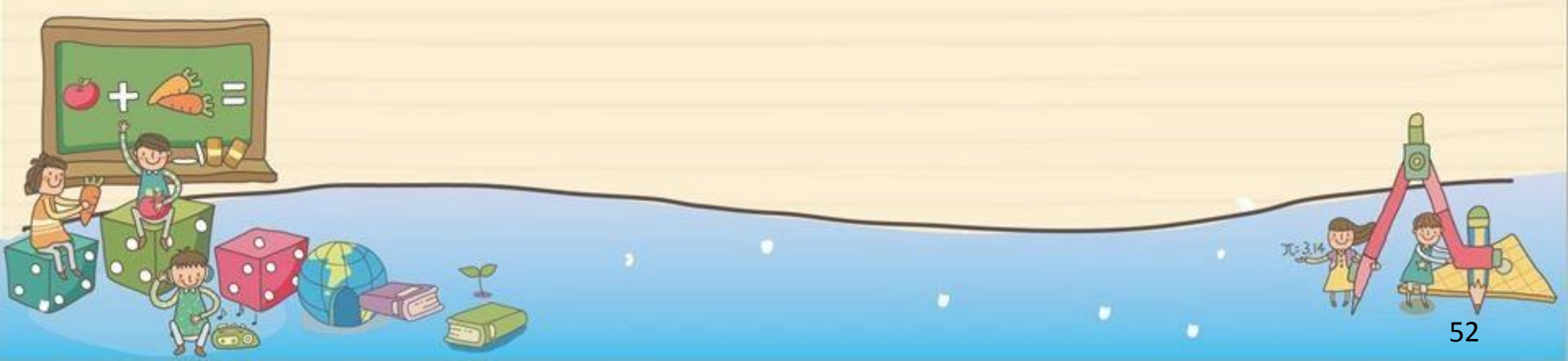

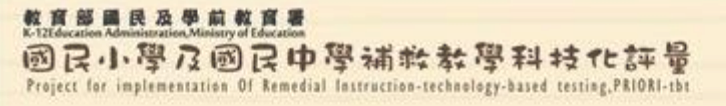

### 新增特定帳號-班級權限

### • 填寫使用者基本資料之外,還須設定任教班級。

| 校內帳號總表新 | 曾特定帳號                                                                                                    |   |
|---------|----------------------------------------------------------------------------------------------------|---|
| 權限設定    | <ul> <li>○ 綜合權限 (每校可設定兩個帳號使用綜合權限,限由校長或主任使用)</li> <li>● 班級權限 (由各班級老師使用)</li> <li>● 授課教師 (由補教教學老師使用)</li> </ul> |   |
| 教師姓名    | 林書豪                                                                                                    |   |
| 電子郵件信箱  | lin@nba.com                                                                                                   |   |
| 帳號有效期間  | 2014-07-01 I 至 2016-06-30 II                                                                                  |   |
|         |                                                                                                    |   |
| 班級教師設定  | 選擇任教所在年級及班級別<br>[98學年度入學]現為6年級,班級=1 ▼                                                                         |   |
|         | 確定新增                                                                                                    |   |
|         |                                                                                                    | 5 |

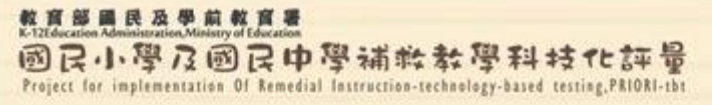

2 8

## 新增特定帳號-授課教師(1/2)

填寫使用者基本資料之外,還須設定任教
 科目與年級。

| 校內帳號總表 新 | 曾特定帳號                                                                                                    |  |  |  |  |  |
|----------|----------------------------------------------------------------------------------------------------|--|--|--|--|--|
| 權限設定     | <ul> <li>○ 綜合權限 (每校可設定兩個帳號使用綜合權限,限由校長或主任使用)</li> <li>○ 班級權限 (由各班級老師使用)</li> <li>● 授課教師 (由補教教學老師使用)</li> </ul> |  |  |  |  |  |
| 教師姓名     | 林書豪                                                                                                    |  |  |  |  |  |
| 電子郵件信箱   | lin@nba.com                                                                                                   |  |  |  |  |  |
| 帳號有效期間   | 2014-07-01 🖩 至 2016-06-30 🔳                                                                                   |  |  |  |  |  |
|          |                                                                                                    |  |  |  |  |  |
|          | 選擇授課科目:<br>□ 國語文 ☑ 數學 □ 英語                                                                                    |  |  |  |  |  |
| 授課教師設定   | 選擇授課年級別:<br>■ 1年級 (103) ■ 2年級 (102) ■ 3年級 (101) ■ 4年級 (100) ■ 5年級 (99) ■ 6年級 (98)                             |  |  |  |  |  |
|          |                                                                                                    |  |  |  |  |  |
|          | 確定新增                                                                                                    |  |  |  |  |  |

54

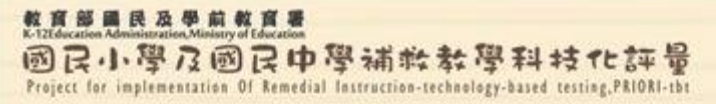

### 新增特定帳號-授課教師(2/2)

· 授課教師或任課教師可觀看的學生列表,請於帳號建立後於「操作」欄點選「編輯」功能勾選。

|        |           |           | 校內帳號總表     | 新增特定帳號    | 校内帳號       | 使用統計          |   |                                                      |        |       |
|--------|-----------|-----------|------------|-----------|------------|---------------|---|------------------------------------------------------|--------|-------|
|        |           |           |            |           |            |               |   | 班級權限名                                                | 單下載 授詞 | 果教師名- |
|        |           |           | □ 全選 No    | o. 權限     | 教師姓名       | 電子郵件信箱        |   | 有效期間起迄                                               | 帳號狀態   | 操作    |
|        |           | 2         |            |           | 派士里        | xxx@amail.com |   | 2015-01-08 至 2016-01-08<br>最近登入: 2015-05-28 10:52:33 | 已啟用    | 🗟 🖬 🔑 |
| ◆ 校内帳號 | 修改        |           |            |           |            |               |   | 2014-08-01 至 2014-08-30<br>最近登入: 0000-00-00 00:00:00 | 已啟用    | B 🖬 🔎 |
| 基本資料異動 | 授權可觀看學    | 生列表 匯入可觀看 | 學生 返回校內帳號管 | 野里        |            |               | _ | 2014-07-01 至 2015-06-30<br>最近登入: 2014-11-10 13:55:03 | 已啟用    | E 🗇 🔑 |
| 已勾選可書  | 現看學生列表    |           |            |           |            |               |   |                                                      |        |       |
| □全選    | No.       | 入學年度      | 班級別        | 身分詞       | 登號         | 姓名            |   |                                                      |        |       |
|        |           |           | 目前沒有勾選學生資料 | -         |            |               |   |                                                      |        |       |
|        |           |           | 移出學生資料     |           |            |               |   |                                                      |        |       |
| 待勾選可嘗  | 現看學生列表    |           |            |           |            |               |   |                                                      |        |       |
| □全選    | No.       | 入學年度      | 班級別        | 身分證號      | 5          | 姓名            |   |                                                      |        |       |
|        | 1         | 102       | 1          | *****0007 | <b>′</b> 4 | 高00           |   |                                                      |        |       |
|        | 3         | 102       | 10         | *****0011 | 8          | 許◎◎           |   |                                                      |        | 1     |
|        | 3         | 102       | 2          | *****0021 | 4          | 謝◎◎           |   |                                                      | 0      | D     |
|        | 4         | 102       | 3          | 0029      | )6         | 覃◎◎           |   | -                                                    | -      | 11-   |
|        | 5         | 102       | 3          | 4         | 4          | 禁◎◎           |   |                                                      | . THE  |       |
|        | 6         | 102       | 3          |           | 33         | 許◎◎           |   | T <sub>i</sub>                                       | and I  | ST    |
|        |           |           | 加入學生資料     |           |            |               |   |                                                      | 4      | R M   |
|        | y y weeks |           |            |           |            |               |   |                                                      |        | 55    |

#### 整直部目民及學前教育書 K-TEtelecation Administration, Ministry of Education 國民小學及國民中學補於教學科技化許量 Project for implementation Of Remedial Instruction-technology-based testing, PRIORI-tht

### 新增特定帳號-批次匯入新增帳號

| ◆ 校內帳號管  | 理                                                          |                               |                   |                            |                             |                           |      |                              |               |              |         |                  |                    |                                                                                                  |                |
|----------|------------------------------------------------------------|-------------------------------|-------------------|----------------------------|-----------------------------|---------------------------|------|------------------------------|---------------|--------------|---------|------------------|--------------------|--------------------------------------------------------------------------------------------------|----------------|
| 校內帳號總表   | 新增特定帳號                                                     |                               |                   |                            |                             |                           |      |                              |               |              |         |                  |                    |                                                                                                  |                |
| 權限設;     | <ul> <li>C 綜合權限</li> <li>C 班級權限</li> <li>C 授課教師</li> </ul> | (每校可設定兩<br>(由各班級老的<br>(由補教教學者 | 兩個帳<br>师使用<br>皆師使 | 號使用綜合權<br> )<br> 用)        |                             |                           |      |                              |               |              |         |                  |                    |                                                                                                  |                |
| 教師姓      | 名                                                          |                               |                   |                            |                             |                           |      |                              |               |              |         |                  |                    |                                                                                                  |                |
| 電子郵件信    | 箱                                                          |                               |                   |                            |                             |                           |      |                              |               |              |         |                  |                    |                                                                                                  |                |
| 帳號有效期    | 間                                                          | ■至                            |                   | A                          |                             | В                         |      | С                            |               |              | D       |                  | E                  | F                                                                                                | G              |
|          |                                                            |                               | 1                 | 教師姓名                       | 電子郵件(                       | 言箱                        | 帳    | 帳號有效期間-開始                    |               |              | 次期間     | J-結束             | 年級                 | 班級                                                                                               |                |
|          |                                                            |                               | 2                 | 王大明                        | teacher@mail.edu.tw         |                           |      | 4/09/01                      | 201           | 5/12/        | 31      |                  | 6                  | 1                                                                                                |                |
|          |                                                            |                               | 3                 |                            |                             |                           |      |                              |               |              |         |                  |                    |                                                                                                  |                |
| l r      | THE CHARGE                                                 |                               | 4                 |                            |                             |                           |      |                              |               |              |         |                  |                    |                                                                                                  |                |
|          | L WEYCGIBRA                                                |                               |                   |                            |                             |                           |      |                              |               |              |         |                  |                    |                                                                                                  |                |
| 班級權限匯入   | (限使用Excel格式                                                | ť)                            |                   |                            |                             |                           | 瀏覽   | <b>5</b>                     |               |              |         |                  |                    |                                                                                                  |                |
|          | 按此上傳                                                       |                               | 1<br>2<br>3       | A<br>教師姓名 電子<br>王大明 teache | B<br>邮件信箱<br>rr@mail.edu.tw | C<br>帳號有效期間<br>2014/09/01 | -開始  | D<br>帳號有效期間-結束<br>2015/12/31 | E<br>國語文<br>1 | F<br>數學<br>1 | G<br>英語 | H<br>1年級 2年<br>1 | I J<br>手級 3年級<br>1 | K<br>化<br>化<br>化<br>化<br>化<br>化<br>化<br>化<br>化<br>化<br>化<br>化<br>化<br>化<br>化<br>化<br>化<br>化<br>化 | L M<br>5年級 6年級 |
| 授課教師匯入   | 下載Excel範例<br>(限使用Excel格式                                   | 刘檔-國中                         |                   |                            |                             |                           | 瀏覽   | <b>#</b>                     |               |              |         |                  |                    |                                                                                                  |                |
| 註:新增帳號後, | 按此上傳<br>, 系統會自動發發                                          | 送認證信,其[                       | 內容包               | 四含啟動帳號網                    | 址及密碼,承                      | 辦人無須在校成                   | 內帳號約 | 總表按下手動啟動。                    |               |              | _       | •                | 7:34               |                                                                                                  |                |
|          | F/60                                                       |                               | E.                |                            |                             |                           |      |                              |               | 10           |         | •                |                    |                                                                                                  | 56             |

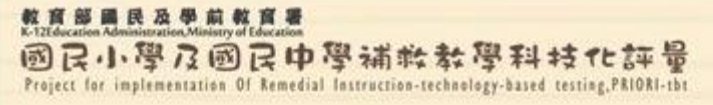

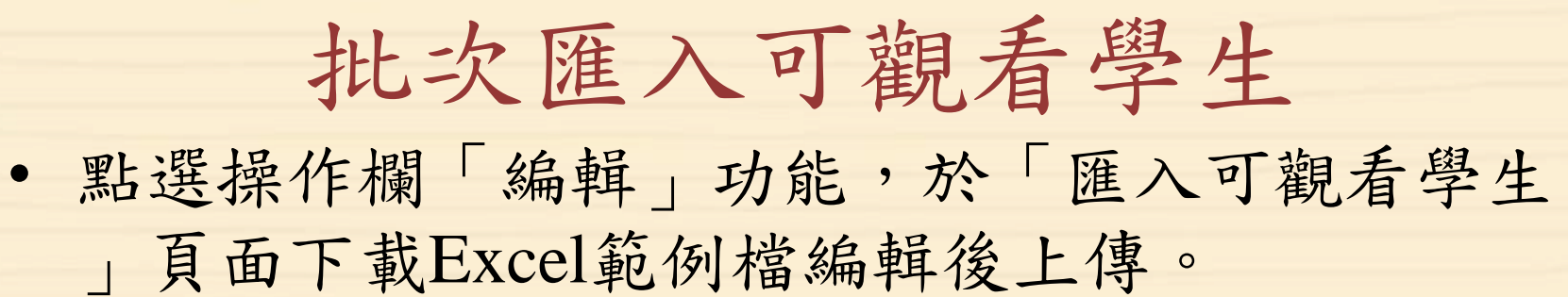

|      | 校內帳號總      | 表    | 新增特定帳號  | 校內帳號的     | 更用統計                    |                                          |                  |        |              |         |
|------|------------|------|---------|-----------|-------------------------|------------------------------------------|------------------|--------|--------------|---------|
|      |            | _    |         |           |                         |                                          | 班級權限名單下          | 「載」「授課 | 製師名單下載       |         |
|      | □全選        | No.  | 權限      | 教師姓名      | 電子郵件信箱                  | 有效期間起迄                                   |                  | 帳號狀態   | 操作           |         |
|      |            | 1    | 綜合權限    | 派大星       | xxx@gmail.com           | 2015-01-08 至 2016-01<br>最近登入: 2015-05-28 | 1-08<br>10:52:33 | 已啟用    | R 🖬 🔎        |         |
|      |            | 2    | 授課教師    | 小丸子       | qqqq@gmail.com          | 2014-08-01 至 2014-08<br>最近登入: 0000-00-00 | 8-30<br>00:00:00 | 已啟用    | <b>R</b> 🗇 🔎 |         |
|      |            | 3    | 班級權限    | 林書豪       | system@mail.tcte.edu.tw | 2014-07-01 至 2015-06<br>最近登入: 2014-11-10 | 6-30<br>13:55:03 | 已啟用    | <b>e</b> 🕆 🔎 |         |
|      |            |      |         |           |                         |                                          |                  |        |              |         |
|      |            |      |         |           |                         | 基本資料異動                                   | 授權可觀看學生          | 主列表 匯  | 入可觀看學生       | 返回校內帳號  |
|      | А          |      | В       |           | С                       | て井平になったなの代                               | <u>س</u>         |        |              |         |
| 學校   | <b>交代碼</b> | 學生   | 身分證     | 老師信箱      | i den                   |                                          | ₩                |        |              |         |
| 990( | 002        | A123 | 3456789 | teacher@1 | mail.edu.tw             | 選擇檔案 未選<br>(限使用Excel格式)                  | 擇任何檔案            |        |              |         |
| 5    |            | 00   |         | ~         | , ,                     | 按此上傳                                     |                  |        |              |         |
| ~    | 73         | Y    | AR.     |           |                         |                                          | 1                |        |              | and the |

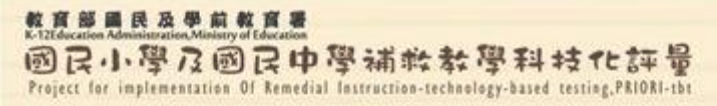

### 校內帳號使用統計

### • 可觀看校內帳號使用情形。

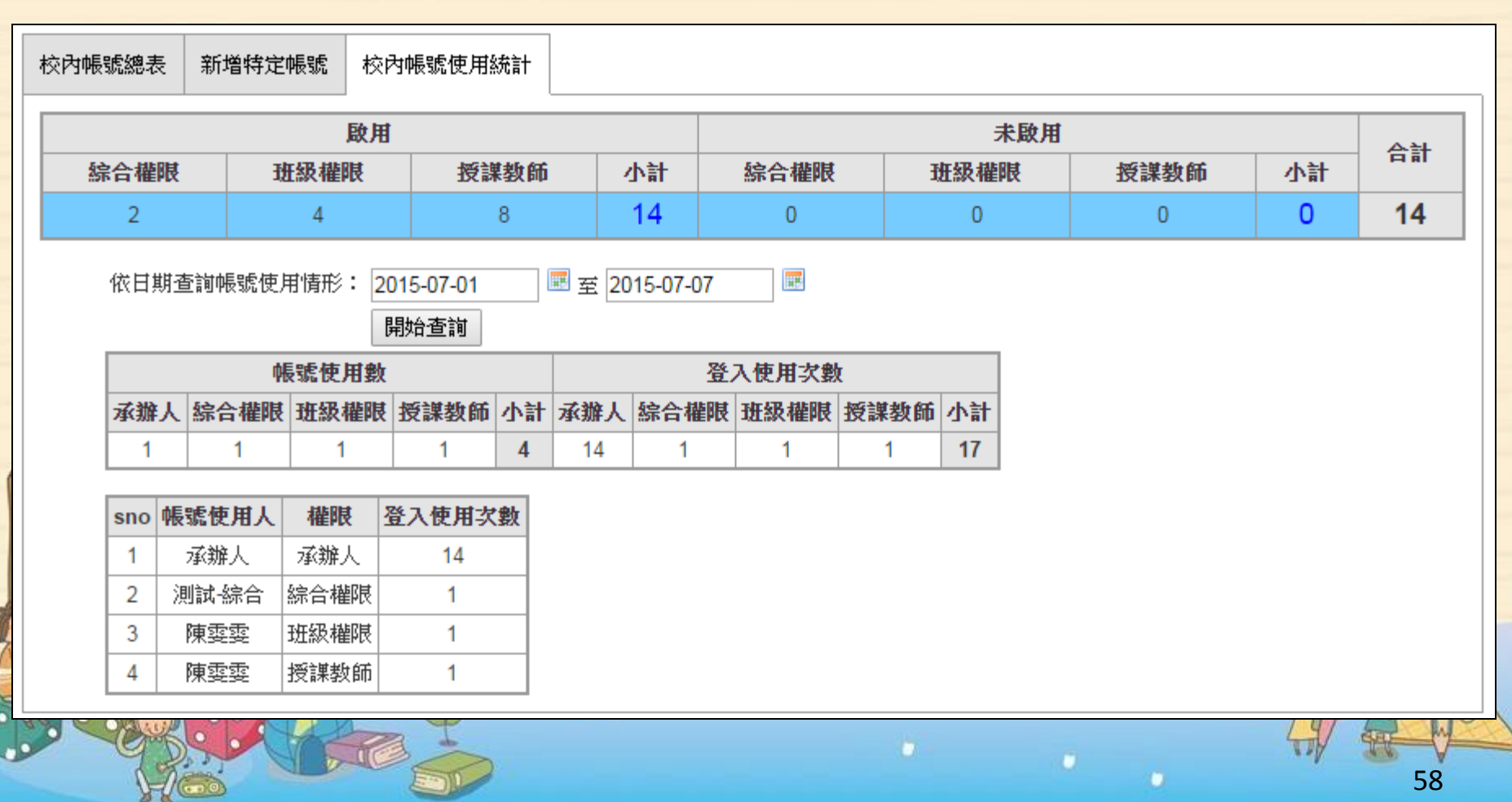

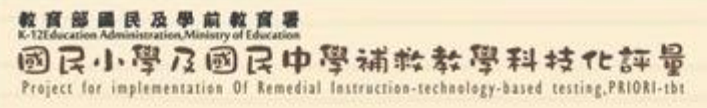

## 校內帳號使用者功能

 各權限帳號使用者僅限觀看檢測結果及診斷結果 報告內容,僅學校承辦人能夠對學生資料與考試 資訊進行修改。

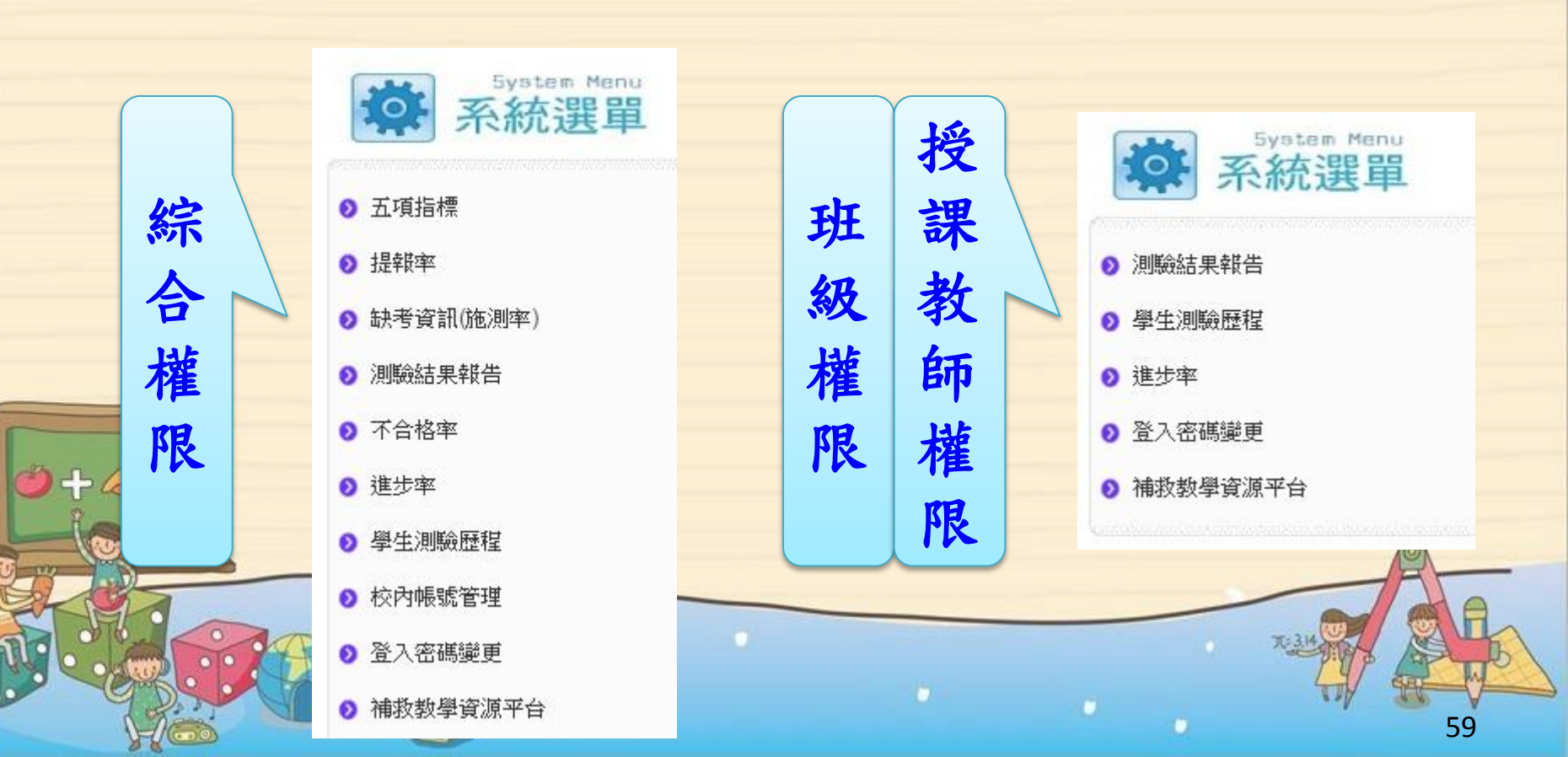

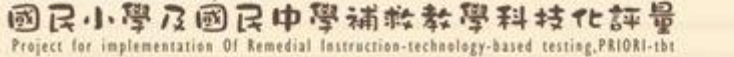

## 校內帳號使用者帳號註冊

 學校承辦人建立帳號後,各權限帳號使用者需收 取系統自動發送之「新增帳號註冊信」,信件中 包含預設密碼及註冊連結。點選註冊連結後,出 現「帳號註冊驗證成功」字樣即可登入系統。如 未收到註冊信時,請由學校承辦人協助處理。

|     | 寄件者: 補救教學科技化評量網站 <tbt@mail.tcte.edu.tw><br/>收件者: 王小明</tbt@mail.tcte.edu.tw>                                                                                   |
|-----|----------------------------------------------------------------------------------------------------|
|     | 副本:<br>主旨: 新增帳號註冊信                                                                                                    |
|     | 王小明您好:                                                                                                    |
|     | 您已於補教教學科技化評量網站登錄新帳號                                                                                                    |
| Per | 預設密碼: 516097                                                                                                    |
| N N | 請按此連結進行註冊 <u>https://exam.tcte.edu.tw/tbt2/index.php?mod=filter/valid/key/Y2FpbWNAbWFpbC50Y3RlLmVkdS50d3w1NGI3MzkwMTRmNic1</u><br>完成註冊後,才能登錄本網站,並提醒您務必變更密碼,謝謝 |
| 0   | ======<br>補救教學科技化評量網站敬啟<br>網址: <u>https://exam.tcte.edu.tw</u>                                                                                                |

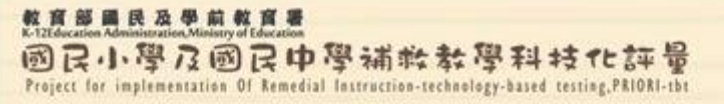

## 校內帳號使用者系統登入

- 初次登入請使用預設密碼,登入後,基於 資訊安全考量,請至「登入密碼變更」進 行密碼更換。
- · 授課教師登入系統後,沒有學生資料可以 觀看,請學校承辦人協助勾選授課教師可 觀看學生並加入後,即可觀看學生資料。

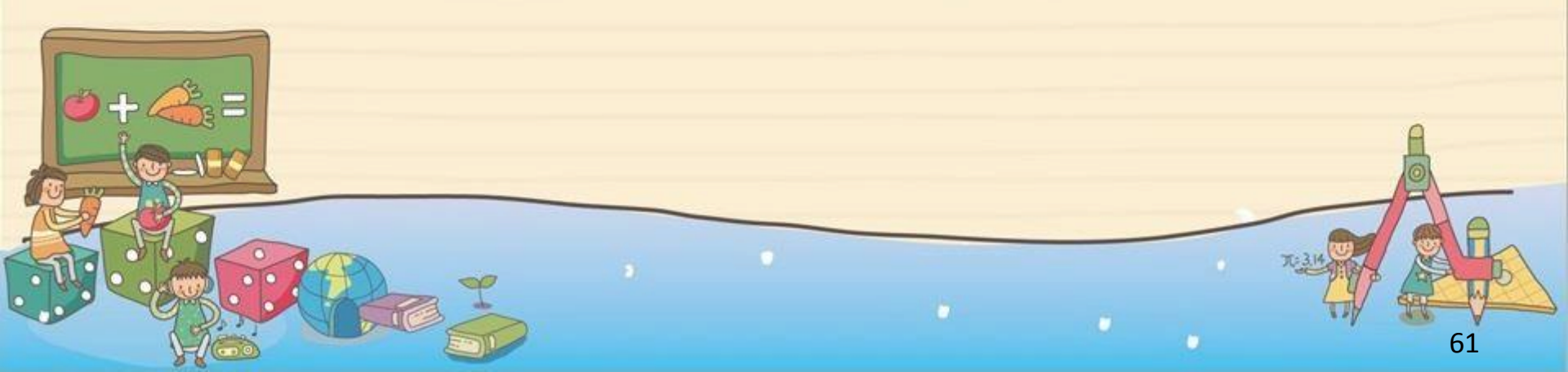

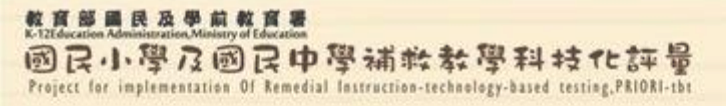

## 校內帳號使用者登入問題

各權限帳號使用者無法登入系統的可能原因為:
(1)密碼輸入錯誤或忘記密碼。
(2)未收到認證信無法點選註冊連結以啟用帳號。
(3)帳號有效期間設定錯誤或已過期。
以上情形由學校承辦人協助處理。

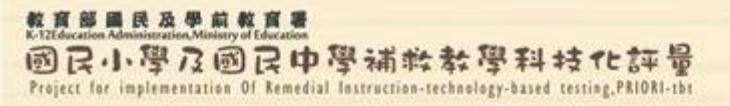

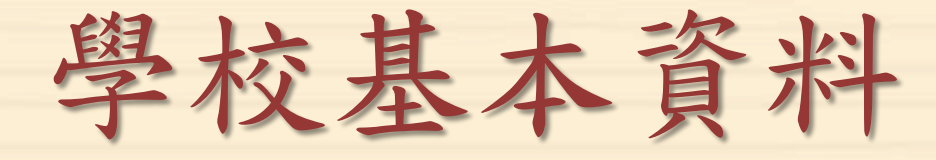

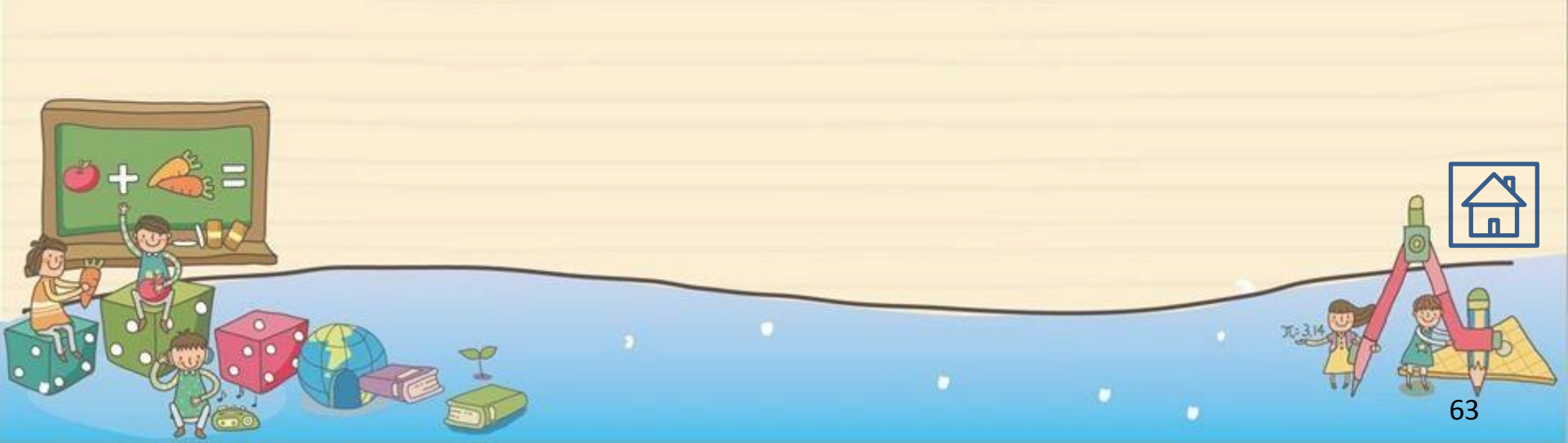

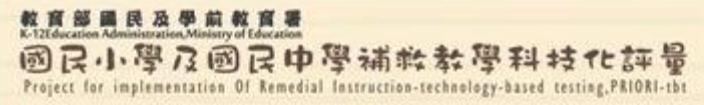

## 學校基本資料

• 可變更學校基本資料及承辦人登入密碼,請確認聯絡資料正確無誤。

| System Menu         系統選單         3 五項指標                     | ◆ 學校基本資料變更                            | 國小紙筆測驗卷寄送地址                       |  |  |  |  |  |  |  |
|-------------------------------------------------------------|---------------------------------------|-----------------------------------|--|--|--|--|--|--|--|
| <ul> <li>登記測驗科目</li> </ul>                                  | 學校聯絡人:                                | 王小明 (必)                           |  |  |  |  |  |  |  |
| ● 避理測除台 钳                                                   | 電子郵件信箱:                               | dingcw@mail.tcte.edu.tw (必填       |  |  |  |  |  |  |  |
|                                                             | 聯絡電話:                                 | 05-5379000#212 (必填)               |  |  |  |  |  |  |  |
| ◎ 紙筆測驗卷下載                                                   | 學校地址:                                 | 64002雲林縣斗六市大學路三段123-5號            |  |  |  |  |  |  |  |
| <ul> <li>上傳紙筆測驗結果</li> </ul>                                | 學校網頁:                                 | http://exam.tcte.edu.tw/tbt_html/ |  |  |  |  |  |  |  |
| ● 提報率                                                       | 105年5月篩選測驗3~8年級測驗方式                   | 線上測驗 最後異動時間: 2016-01-11 15:47:21  |  |  |  |  |  |  |  |
| <ul> <li>&gt; 缺考資訊(施測率)</li> <li>&gt; 測驗結果報告</li> </ul>     | 請務必確認上述資料填寫正確!以利重要資料郵寄到學校,感謝您! 基本資料修改 |                                   |  |  |  |  |  |  |  |
| <ul> <li>⑦ 不合格率</li> <li>② 進步率</li> <li>○ 學生測驗研t</li> </ul> | ◆ 登入密碼變更                              |                                   |  |  |  |  |  |  |  |
|                                                             | 原登入密碼:                                | (必填)                              |  |  |  |  |  |  |  |
| ● 校内帳號管理                                                    | 輸入新密碼:                                | (必填,至少6位)                         |  |  |  |  |  |  |  |
| ● 學校基本資料                                                    | 請再輸入一次新密碼:                            | (必填,至少6位)                         |  |  |  |  |  |  |  |
| ● 補救教學資源平台                                                  |                                       | 密碼修改 64                           |  |  |  |  |  |  |  |

整度意見及思想的意思。 K-TEEducation Administration.Ministry of Education 國民小學及國民中學補終教學科技化許量 Project for implementation Of Remedial Instruction-technology-based testing,PRIORI-tbt

# 教育局(處)系統功能介紹

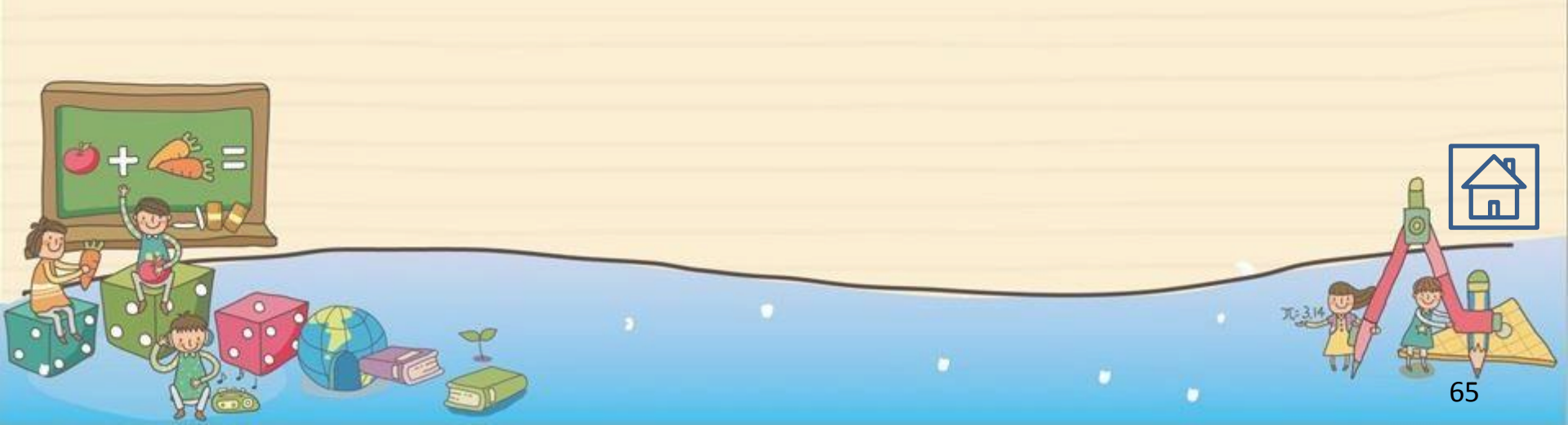

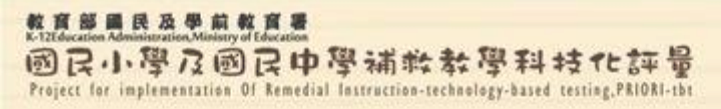

各校登記測驗情形

### •未登記人次=未施測人次-電腦化測驗登記日期人次

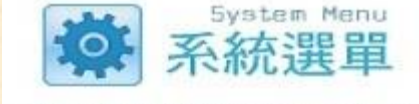

「201602測驗」各校登記情形

- 各校登記測驗情形
- ◎ 各校提報率

.....

詳細情形

- ◎ 各校施測率
- 各校不合格率
- 各校可能猜測率
- ⑧ 各校測驗結果報告
- 各校進步率
- ⊘ 各校校内帳號統計
- 本縣市學校列表
- 縣市基本資料
- 補救教學資源平台

| たみず  | 网络大教教 | E       | 施測人 | 次  | 未施測<br>人次 | 未登記 | 電腦化測驗登記日期  |                  |    |  |  |  |
|------|-------|---------|-----|----|-----------|-----|------------|------------------|----|--|--|--|
| 学校们销 | 学校省悟  | 國語      | 數學  | 英語 |           | 人次  | 日期         | 時段               | 人次 |  |  |  |
|      |       |         |     |    |           |     | 2016-03-10 | 12:00~14:00      | 70 |  |  |  |
|      |       |         |     |    |           |     | 2016-03-11 | 12:00~14:00      | 60 |  |  |  |
|      |       | 166     | 232 | 31 | 16        | 0   | 2016-03-15 | 12:00~14:00      | 80 |  |  |  |
|      |       | 1000.00 |     |    |           |     | 2016-03-17 | 12:00~14:00      | 80 |  |  |  |
|      |       |         |     |    |           |     | 2016-03-18 | 12:00~14:00      | 46 |  |  |  |
|      |       | 66      | 70  | 8  | 0         |     | 該校施測率已達    | 则率已達 100%,無須再行登記 |    |  |  |  |
|      |       |         |     |    |           |     | 2016-03-01 | 08:00~10:00      | 30 |  |  |  |
|      |       |         |     |    |           |     | 2016-03-01 | 10:00~12:00      | 30 |  |  |  |
|      |       |         |     |    |           |     | 2016-03-01 | 11:00~13:00      | 30 |  |  |  |
|      |       |         |     |    |           |     | 2016-03-01 | 13:00~15:00      | 30 |  |  |  |
|      |       |         |     |    |           |     | 2016-03-01 | 15:00~17:00      | 20 |  |  |  |
|      |       | 150     | 100 | 25 | 2         | 0   | 2016-03-09 | 09:00~11:00      | 5  |  |  |  |
|      |       | 152     | 100 | 55 | 5         | U   | 2016-03-10 | 07:00~09:00      | 5  |  |  |  |
|      |       |         |     |    |           |     | 2016-03-10 | 12:00~14:00      | 5  |  |  |  |
|      |       |         |     |    |           |     | 2016-03-10 | 14:00~16:00      | 5  |  |  |  |
|      |       |         |     |    |           |     | 2016-03-11 | 07:00~09:00      | 5  |  |  |  |
|      |       |         |     |    |           |     | 2016-03-11 | 08:00~10:00      | 5  |  |  |  |
|      |       |         |     |    |           |     | 2016-03-14 | 11:00~13:00      | 5  |  |  |  |

100

NSW.

66

國民小學及國民中學補軟教學科技化評量 Project for implementation Of Remedial Instruction-technology-based testing,PRIORI-tht

教育部國民及學前教育署

## 提報率-表單及下載功能(1/2)

|                                             | •*•    | -201509           | 提報           | 率            |               |                   |                             |        |                             |          |                              |                 |  |
|---------------------------------------------|--------|-------------------|--------------|--------------|---------------|-------------------|-----------------------------|--------|-----------------------------|----------|------------------------------|-----------------|--|
| System Menu<br>系統選單                         | 一進階    | 喪尋:               |              |              |               |                   |                             |        |                             | 下載102學   | 年度 下載                        | ţ103學年度         |  |
| 各校登記測驗情形                                    | 學校     | :<br>般扶助學校 🔘 特定扶助 | <b>b</b> 學校( | ● 兩者         |               |                   |                             |        |                             |          |                              |                 |  |
| ● 各校提報率                                     |        | 查詢                |              |              |               |                   |                             |        |                             |          |                              |                 |  |
| <ul> <li>各校施測率</li> </ul>                   |        |                   |              |              |               |                   |                             |        |                             |          | F                            |                 |  |
| ● 各校不合格率                                    |        | 201509            | 測驗           | - 1          | <b>4</b> 校各年約 | 級提報率              | (資料統語                       | 計時間:2  | 2015-12-1                   | 5 05:21: | 54)                          | f出至Excel        |  |
| ● 各校可能猜測率                                   |        |                   |              |              |               |                   | 國                           | 語文     | 豊                           | 學        | 英語                           |                 |  |
| <ul> <li>各校測驗結果報告</li> <li>各校進步率</li> </ul> | 序<br>號 | 學校                | 年級           | 各年級核定提報<br>率 | 年級學生<br>數     | 各科應提<br>報<br>施測人數 | <b>査際提</b><br>報<br>應測人<br>數 | 提報率    | <b>査際提</b><br>報<br>應測人<br>教 | 提報率      | <b>査</b> 際提<br>報<br>應測人<br>教 | 提報率             |  |
| 各校校內帳號統計                                    |        |                   | 2年<br>級      | 25%          | 138           | 35                | 39                          | 28.26% | 39                          | 28.26%   | -                            | -               |  |
| ◎ 本縣市學校列表                                   |        |                   | 3年<br>級      | 25%          | 132           | 33                | 40                          | 30.3%  | 40                          | 30.3%    | -                            | -               |  |
| ● 縣市基本資料                                    | 1      |                   | 4年<br>級      | 25%          | 133           | 34                | 38                          | 28.57% | 38                          | 28.57%   | 38                           | 28.57%          |  |
| <ul> <li>● 補救教學資源平台</li> </ul>              |        |                   | 5年<br>級      | 25%          | 140           | 35                | 43                          | 30.71% | 43                          | 30.71%   | 43                           | 30.71%          |  |
|                                             |        |                   | 6年<br>級      | 25%          | 139           | 35                | 41                          | 29.5%  | 41                          | 29.5%    | 41                           | 29.5%           |  |
|                                             | E      | 總計                |              |              |               |                   |                             |        |                             |          |                              | - <del>67</del> |  |

整直部目民及學前教育書 K-12Education Administration,Ministry of Education 國民小學及國民中學補於教學科技化評量 Project for implementation Of Remedial Instruction-technology-based testing,PRIORI-the

### 提報率-備註說明(2/2)

#### 備註: 1.「各年級核定提報率」由各縣市教育局處核定。

- 2.「各年級總人數」資料來源為補救教學網路填報系統(http://priori.moe.gov.tw/report103/)提供之數據。
- 3.「各科應提報施測人數」計算公式:各年級總人數\*各年級核定提報率,小數點後無條件進位。
- 4.「實際提輯應測人數」為登記測驗科目中各年級各科選考的人數。
- 5.「提報率」計算公式:各年級實際提報應測人數/各年級總人數。
- 6.因公式計算的母數不同,以及小數點無條件進位,故「總計」之「各科應提報施測人數」與「各科提報率」數值會有誤差。
- 7.若「各年級總人數」為0,可能情況有二:(1)該校當年級沒有招收學生;(2)該校未至「補救教學網路填報系統」輸入該年級學生總人數。請賺 市承辦人員查明。
- ※自104學年度起,年級學生數計算方式更改為網路填報系統「各年級學生總人數 各年級特殊生人數」。

教育部員民及単前教育署 K-12Education Administration-Ministry of Education 國民小學及國民中學補於教學科技化評量 Project for implementation Of Remedial Instruction-technology-based testing,PRIORI-tbt

## 施測率-查詢功能(1/2)

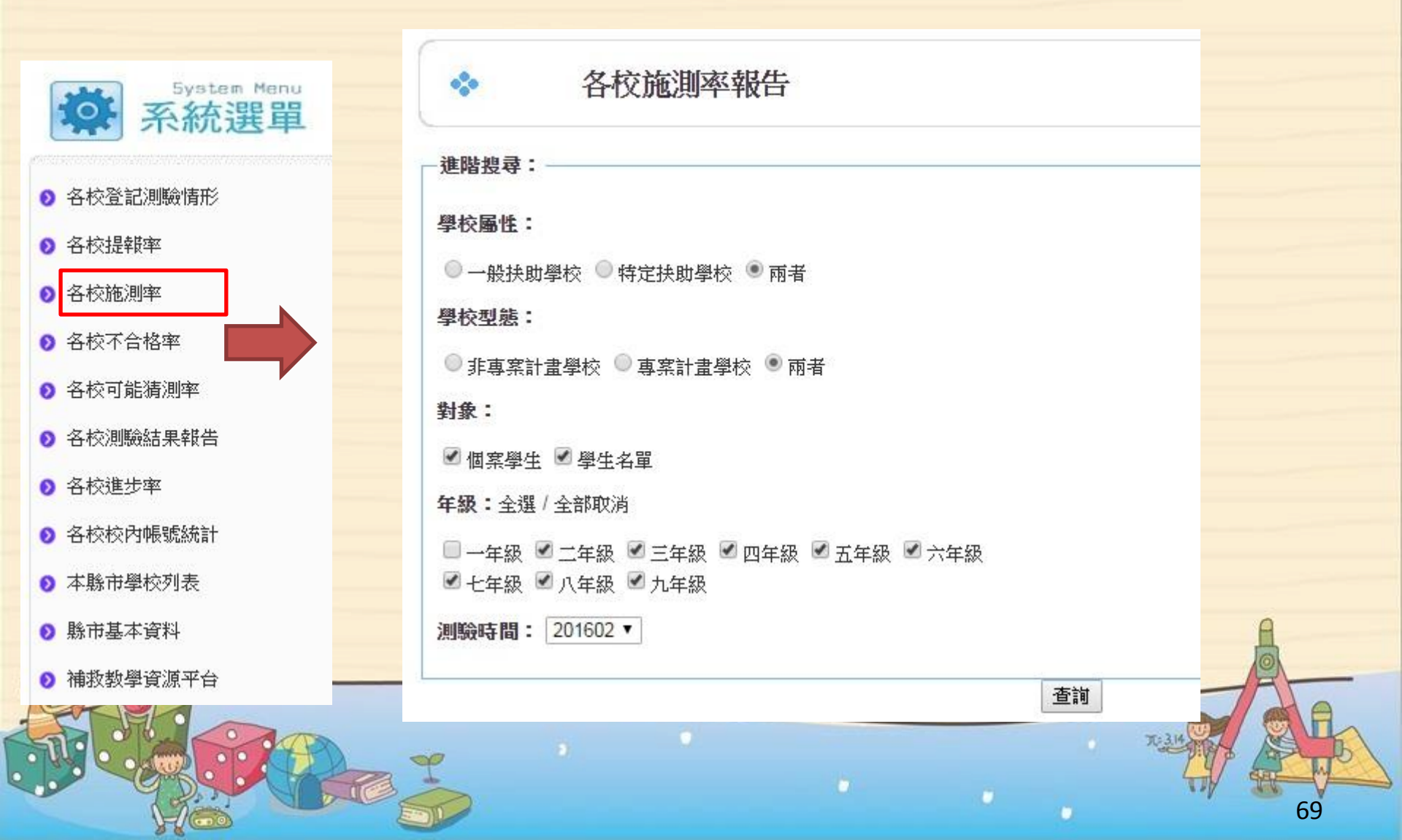

教育部國民及學前教育署 國民小學及國民中學補救教學科技化評量 Project for implementation Of Remedial Instruction-technology-based testing, PRIORI-tht

### 施測率-表單內容(2/2)

#### 施測率報告輸出: 📩 System Menu 統選單 國語文 數學 學校名稱 \*\* No. + -應考人數 \*\* 缺考人數 施測率 --應考人數 ++ 缺考人數 \*\* 1 16 0 100 00% 18 A校登記測驗情形 2 3 0 100.00% 14 A校提報率 A A 校 A A 3 0 100.00% 10 29 各校施測率 0 4 18 3 83.33% 18 A校不合格率 A A 蕪 蕪 蕪 3 5 各校可能猜测率 3 2 6 0 100.00% ø 鮋 7 鈾 鈾 鮋 A校測驗結果報告 7 8 0 100.00% 7 各校谁步率 0 21 9 0 100.00% 43 A校校内帳號統計 34 0 34 10 100.00% 本縣市學校列表 4 1 75.00% 9 11 脉市基本資料 12 1 0 100.00% 5 前救教學資源平台 13 7 0 100.00% 11 合計 124 96.77% 193 4 Y

無:表示該校沒有「登記測驗科目」 或「無須電腦化施測」。

應考人數 ++

8

蕪

1

蕪

蕪

曲

蕪

3

20

34

8

1

6

81

施測率 --

100 00%

100.00%

100.00%

83.33%

100.00%

100.00%

鮋

100.00%

100.00%

100 00%

100.00%

100.00%

100.00%

98.45%

0

0

0

3

0

0

鮋

0

0

0

0

0

0

3

英語

缺考人數

0

無

0

蕪

蕪

蕪

鮋

0

0

0

0

0

0

0

施測率 --

100.00%

無

100.00%

蕪

無

蕪

鮋

100.00%

100.00%

100 00%

100.00%

100.00%

100.00%

100.00%

70

整直整量民及単前数直量 K-12Education Administration-Ministry of Education 國民小學及國民中學補於教學科技化評量 Project for implementation Of Remedial Instruction-technology-based testing,PRIORI-th

### 不合格率-查詢功能及計算公式(1/4)

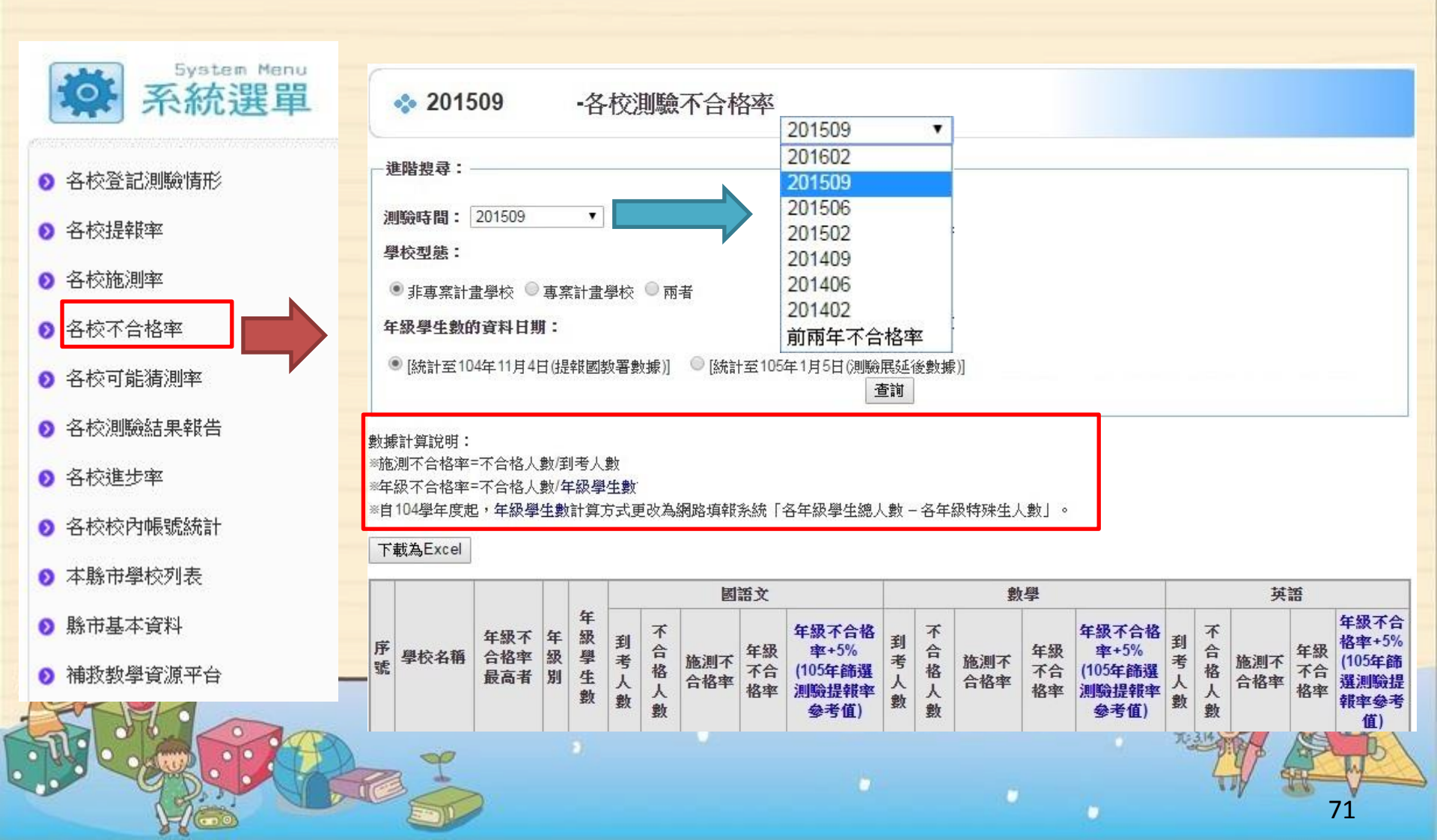

#夏季日民及学前#真書 K-12Education Administration,Ministry of Education 國民小學及國民中學補終教學科技化評量 Project for implementation Of Remedial Instruction-technology-based testing,PRIORI-tht

> 不合格率-各校及全縣市合計表單(2/4) ·可觀看縣(市)內各學校各科不合格率,於網頁最下 方有全縣(市)統計表。

|    | 學校名稱 | 年級不<br>合格率<br>最高者 |     |       | 國語文  |       |        |                |                                           |      | 數學    |            |                |                                           |      |       | 英語         |                |                                               |    |  |  |
|----|------|-------------------|-----|-------|------|-------|--------|----------------|-------------------------------------------|------|-------|------------|----------------|-------------------------------------------|------|-------|------------|----------------|-----------------------------------------------|----|--|--|
| 序號 |      |                   | 年級別 | 年級學生數 | 到考人數 | 不合格人數 | 施測不合格率 | 年級<br>不合<br>格率 | 年級不合格<br>率+5%<br>(105年篩選<br>測驗提報率<br>參考值) | 到考人數 | 不合格人數 | 施測不<br>合格率 | 年級<br>不合<br>格率 | 年級不合格<br>率+5%<br>(105年篩選<br>測驗提報率<br>參考值) | 到考人數 | 不合格人數 | 施測不<br>合格率 | 年級<br>不合<br>格率 | 年級不合<br>格率+5%<br>(105年篩<br>選測驗提<br>報率參考<br>值) |    |  |  |
|    |      |                   |     | 1     | 0    | 0     | 0      | 0.00%          | 0.00                                      | 0%   | 0     | 0          | 0.00%          | 0.00                                      | 0%   | 0     | 0          | 0.00%          | 0.00                                          | 0% |  |  |
|    | -    |                   | 2   | 27    | 27   | 0     | 0.00%  | 0.00           | 5.00%                                     | 27   | 0     | 0.00%      | 0.00           | 5.00%                                     | 0    | 0     | 0.00%      | 0.00           | 5.00%                                         |    |  |  |
| 4  |      | 22.000/           | 3   | 29    | 29   | 2     | 6.90%  | 6.90           | 11.90%                                    | 29   | 1     | 3.45%      | 3.45           | 8.45%                                     | 0    | 0     | 0.00%      | 0.00           | 7.70%                                         |    |  |  |
| 1  |      | J <b>∠.</b> 00%   | 4   | 37    | 37   | 5     | 13.51% | 13.51          | 18.51%                                    | 37   | 4     | 10.81%     | 10.81          | 15.81%                                    | 37   | 1     | 2.70%      | 2.70           | 7.70%                                         |    |  |  |
|    | -    |                   | 5   | 28    | 28   | 5     | 17.86% | 17.86          | 22.86%                                    | 28   | 2     | 7.14%      | 7.14           | 12.14%                                    | 28   | 0     | 0.00%      | 0.00           | 5.00%                                         |    |  |  |
|    |      |                   | 6   | 25    | 25   | 2     | 8.00%  | 8.00           | 13.00%                                    | 25   | 8     | 32.00%     | 32.00          | 37.00%                                    | 25   | 7     | 28.00%     | 28.00          | 33.00%                                        |    |  |  |

| -[ | -  | FR              | 年級學<br>生數 |          |       | 國語文        |            |          |           | 數學         |            | 英語       |       |            |            |  |
|----|----|-----------------|-----------|----------|-------|------------|------------|----------|-----------|------------|------------|----------|-------|------------|------------|--|
| i  | 項目 | <b>年</b> 級<br>別 |           | 到考人<br>數 | 不合格人數 | 施測不合<br>格率 | 年級不合<br>格率 | <u> </u> | 不合格<br>人數 | 施測不合<br>格率 | 年級不合<br>格率 | <u> </u> | 不合格人數 | 施測不合<br>格率 | 年級不合<br>格率 |  |
|    |    | 1               | 0         | 0        | 0     | 0.00%      | 0.00%      | 0        | 0         | 0.00%      | 0.00%      | 0        | 0     | 0.00%      | 0.00%      |  |
| 4  |    | 2               | 69        | 69       | 6     | 8.70%      | 8.70%      | 69       | 4         | 5.80%      | 5.80%      | 0        | 0     | 0.00%      | 0.00%      |  |
|    |    | 3               | 82        | 82       | 5     | 6.10%      | 6.10%      | 82       | 1         | 1.22%      | 1.22%      | 0        | 0     | 0.00%      | 0.00%      |  |
| U; | ~  | 4               | 90        | 90       | 11    | 12.22%     | 12.22%     | 90       | 8         | 8.89%      | 8.89%      | 90       | 2     | 2.22%      | 2.22%      |  |
|    | 台計 | 5               | 65        | 65       | 12    | 18.46%     | 18.46%     | 65       | 14        | 21.54%     | 21.54%     | 65       | 1     | 1.54%      | 1.54%      |  |
| 3  | 81 | 6               | 54        | 54       | 3     | 5.56%      | 5.56%      | 54       | 12        | 22.22%     | 22.22%     | 54       | 7     | 12.96%     | 12.96%     |  |
| 14 |    | 7               | 99        | 99       | 14    | 14.14%     | 14.14%     | 99       | 33        | 33.33%     | 33.33%     | 99       | 10    | 10.10%     | 10.10%     |  |
| 12 |    | 8               | 82        | 75       | 14    | 18.67%     | 17.07%     | 75       | 35        | 46.67%     | 42.68%     | 75       | 19    | 25.33%     | 23.17%     |  |
| E  |    | 9               | 68        | 63       | 4     | 6.35%      | 5.88%      | 63       | 19        | 30.16%     | 27.94%     | 63       | 9     | 14.29%     | 13.24%     |  |
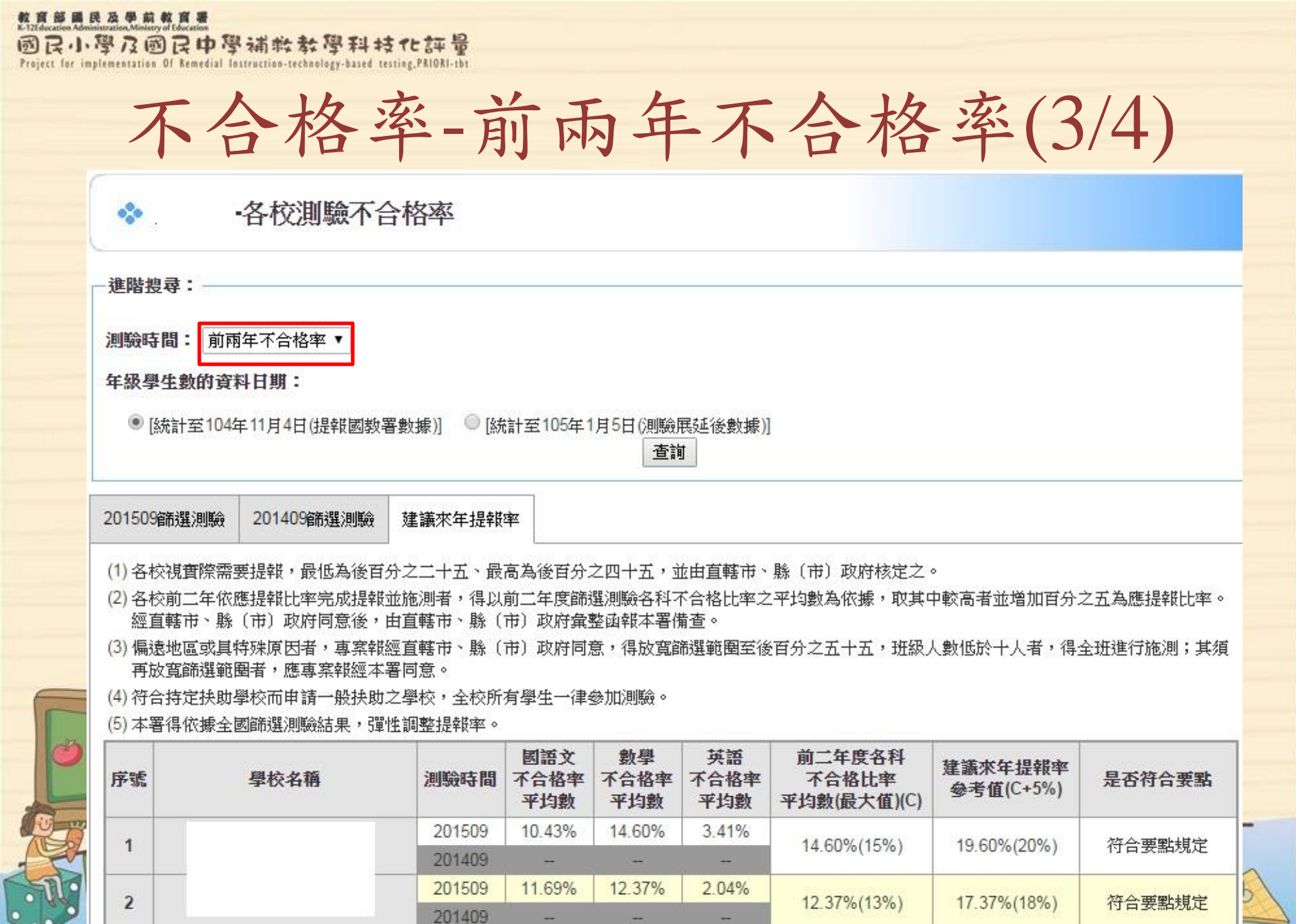

整度第日民及學前教育署 K-12Education Administration.Ministry of Education 國民小學及國民中學補終教學科技化評量 Project for implementation Of Remedial Instruction-technology-based testing,PRIORI-tht

### 不合格率和篩選測驗提報率(4/4)

- 105年5月篩選測驗各校應提報比率,由科技化評量系統 依104年9月篩選測驗各校、各年級、各科之年級不合格 率+5%訂定。
- 由原本各校各科1個應提報比率,調整為各校、各年級、
   各科1個應提報比率,國小每校最多16個提報比率、國中
   每校最多6個提報比率。
- 特定扶助學校篩選測驗應提報比率為100%。每位學生都 必須參與國語文、數學、英語三科目之篩選測驗
- 各校應提報比率得由各直轄市、縣(市)政府視學校狀
   況予以增調。

整度第日表本型的整度表 K-Titlecation Administration.Ministry of Education 國民小學及國民中學補於教學科技化評量 Project for implementation Of Remedial Instruction-technology-based testing, PRIORI-th

6

#### 各校測驗結果報告

| Suster Manu                                                                                                   | * 2                                                                   | 01602-                                                                                                    | 各校測                            | 驗結果報告     | ÷                            |            |                      |                                      |                          |                                                 |        |
|----------------------------------------------------------------------------------------------------|-----------------------------------------------------------------------|----------------------------------------------------------------------------------------------------|--------------------------------|-----------|------------------------------|------------|----------------------|--------------------------------------|--------------------------|-------------------------------------------------|--------|
| <ul> <li>A校登記測驗情形</li> <li>各校登記測驗情形</li> <li>各校提報率</li> <li>各校施測率</li> <li>各校不合格率</li> <li>各校可能猜測率</li> </ul> | 進階投<br>年級: ≤<br>年<br>(<br>一-年<br>(<br>一-年<br>)<br>測驗時間<br>測驗結果)<br>三科 | <ul> <li>書:</li> <li>○ 二年級 2 三年</li> <li>○ 二年級 2 三年</li> <li>○ 八年級 2 九年</li> <li>日: 201602 ▼</li> <li>○ 執続計及平均成績</li> <li>図語文 數學 共</li> </ul> | F級 ☑ 四年級<br>F級<br><b>輸出:</b> ▲ | 2 ● 五年級 ● | 六年級                          | 查詢         |                      |                                      |                          |                                                 |        |
|                                                                                                    | No                                                                    |                                                                                                    |                                | 國語文       |                              |            | 數學                   |                                      |                          | 英語                                              |        |
| ● 各校進步率                                                                                                    |                                                                       | 學校名稱 **                                                                                                    | 已考人數                           | 不合格人數     | 不合格率                         | 已考人數       | 不合格人類                | 物 不合格率                               | 已考人數                     | 不合格人數                                           | 不合格率   |
| ● 各校校內帳號統計                                                                                                    | 1                                                                     |                                                                                                    | 16                             | 1         | 6.25%                        | 18         | 2                    | 11.11%                               | 8                        | 1                                               | 12.50% |
| ◎ 本縣市學校列表                                                                                                    | 2                                                                     |                                                                                                    | 3                              | 0         | 0.00%                        | 14         | 1                    | 7.14%                                | 0                        | 0                                               | 0.00%  |
| ● 縣市基本資料                                                                                                    | 13                                                                    |                                                                                                    | 7                              | O         | 0.00%                        | 11         | 4                    | 36.36%                               | 6                        | 1                                               | 16.67% |
| ● 補救教學資源平台                                                                                                    |                                                                       | 合計                                                                                                    | 20                             |           |                              | 055        |                      |                                      |                          |                                                 |        |
|                                                                                                    |                                                                       |                                                                                                    |                                | ZZ        | 2                            |            |                      |                                      |                          | - AP                                            | 1      |
|                                                                                                    |                                                                       | A B<br>No. 學校代碼 學<br>1<br>2<br>3                                                                                                    | C<br>校名稱                       | 國語文日      | D<br>已考人數  <br>16<br>3<br>10 | E<br>國語文不合 | 格人數 國<br>1<br>0<br>2 | F<br>諸文不合格率<br>6.25<br>0.00<br>20.00 | (<br>國語文平<br>%<br>%<br>% | 3<br><sup>2</sup> 均成績<br>74.38<br>76.67<br>71.5 | 75     |

#### 整度第日民及学前教育署 K-T2Education Administration,Ministry of Education 國民小學及國民中學補幹教學科技化評量 Project for implementation Of Remedial Instruction-technology-based testing,PRIORI-tht

# 進步率(受輔現況)-查詢功能(1/2)

| System Menu           系統選單 |                                                                          |
|----------------------------|--------------------------------------------------------------------------|
| 各校登記測驗情形                   | ◆ 受輔現況                                                                   |
| ◎ 各校提報率                    | 進階搜尋:(teac)(sys)                                                         |
| ● 各校施測率                    | \$\$\$\$\$\$\$\$\$\$\$\$\$\$\$\$\$\$\$\$\$\$\$\$\$\$\$\$\$\$\$\$\$\$\$\$ |
| ● 各校不合格率                   | 測驗時間比較: 103學年度三次測驗比較 ▼                                                   |
| ● 各校可能猜測率                  | 學校型態:                                                                    |
| ▶ 各校測驗結果報告                 | ◎ 非專案計畫學校 ◎ 專案計畫學校 ● 兩者                                                  |
| ◎ 各校進步率                    |                                                                          |
| 各校校內帳號統計                   |                                                                          |
| ● 本縣市學校列表                  |                                                                          |
| ● 縣市基本資料                   | A                                                                        |
| ◎ 補救教學資源平台                 |                                                                          |
|                            |                                                                          |

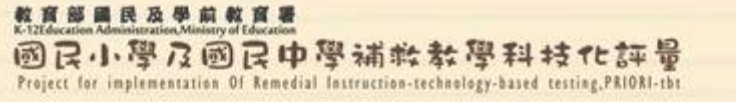

# 進步率(受輔現況)-表單內容(2/2)

•點選各頁籤觀看進步率、平均分數及平均成績。

| 103學年度進步率 | 國語文<br>平均T分數 | 數學<br>平均T分數 | 英語<br>平均T分數 | 國語文<br>平均成績 | 數學<br>平均成績 | 英語<br>平均成 | 績      |      |        |        |
|-----------|--------------|-------------|-------------|-------------|------------|-----------|--------|------|--------|--------|
|           |              |             |             | 103學年度      | ŧ 現沙       | 5         |        |      |        |        |
| te DI Hil |              | 國語文         |             |             | 數學         | 봕         |        |      | 英語     |        |
| 牛級別       | 進步人數         | 全部學生人對      | 数 進步率       | 進步人數        | 全部學        | 生人數       | 進步率    | 進步人數 | 全部學生人數 | 進步率    |
| 2年級       | 8            | 10          | 80.00%      | 5           | 1          | 3         | 38.46% | 無    | 無      | 0.00%  |
| 3年級       | 8            | 11          | 72.73%      | 9           | 1          | 5         | 60.00% | 無    | 無      | 0.00%  |
| 4年級       | 8            | 13          | 61.54%      | 11          | 1          | 9         | 57.89% | 5    | 6      | 83.33% |
| 5年級       | 12           | 14          | 85.71%      | 9           | 1          | 4         | 64.29% | 0    | 2      | 0.00%  |
| 6年級       | 14           | 17          | 82.35%      | 23          | 3          | 0         | 76.67% | 5    | 7      | 71.43% |
| 7年級       | 7            | 18          | 38.89%      | 40          | 4          | 7         | 85.11% | 5    | 19     | 26.32% |
| 8年級       | 13           | 19          | 68.42%      | 18          | 2          | .8        | 64.29% | 9    | 18     | 50.00% |
| 9年級       | 8            | 23          | 34.78%      | 32          | 5          | 4         | 59.26% | 16   | 39     | 41.03% |
| 總計        | 78           | 125         | 62.40%      | 147         | 2          | 20        | 66.82% | 40   | 91     | 43.96% |

| No. |              |        | 103學年度   規況   另存為Excel |        |         |      |        |         |      |        |        |  |  |
|-----|--------------|--------|------------------------|--------|---------|------|--------|---------|------|--------|--------|--|--|
|     | 101 to 4 100 | tr III | 國語文                    |        |         |      | 數學     |         | 英語   |        |        |  |  |
|     | 学仪名佛         | 牛級     | 進步人數                   | 全部學生人數 | 進步率     | 進步人數 | 全部學生人數 | 進步率     | 進步人數 | 全部學生人數 | 進步率    |  |  |
|     |              | 小計     | 18                     | 22     | 81.82%  | 18   | 25     | 72.00%  | 1    | 4      | 25.00% |  |  |
|     |              | 1      | 0                      | 0      | 無       | 0    | 0      | 無       | 0    | 0      | 無      |  |  |
|     |              | 2      | 2                      | 2      | 100.00% | 0    | 0      | 無       | 0    | 0      | 無      |  |  |
| 1   |              | 3      | 0                      | 0      | 無       | 0    | 1      | 0.00%   | 0    | 0      | 無      |  |  |
|     |              | 4      | 3                      | 4      | 75.00%  | 3    | 3      | 100.00% | 0    | 0      | 無      |  |  |
|     |              | 5      | 5                      | 5      | 100.00% | 5    | 7      | 71.43%  | 0    | 1      | 0.00%  |  |  |
|     |              | 6      | 8                      | 11     | 72.73%  | 10   | 14     | 71.43%  | 1    | 3      | 33.33% |  |  |

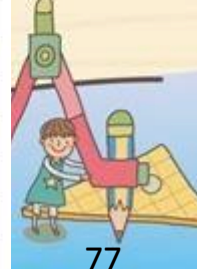

28-

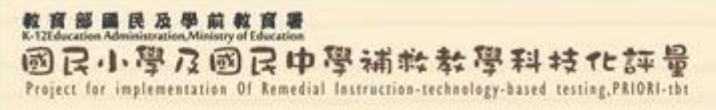

2 Cla

## 各校校內帳號統計

#### ·點選各頁籤觀看各校帳號啟用情形、未使用帳號 學校及全縣(市)登入使用統計。

| System Menu           系統選單            | *     | 各校校内帳     | -<br>號統計 |      |      |     |      |      |      |    |     |
|---------------------------------------|-------|-----------|----------|------|------|-----|------|------|------|----|-----|
|                                       | 校內帳號紡 | 說 未使用帳號學校 | 校內帳號使用統計 |      |      |     |      |      |      |    |     |
| ◎ 各校登記測驗情形                            |       | B2->      | 411      | 啟用   | 1    |     |      | 未啟月  | đ    |    | A-1 |
| ◎ 各校提報率                               | 序派    | 縣巾 學      | 综合權限     | 班級權限 | 授課教師 | 小計  | 綜合權限 | 班級權限 | 授課教師 | 小計 | 合計  |
| ○ 次 款款 削款                             | 1     |           | 2        | 1    | 7    | 10  | 0    | 0    | 0    | 0  | 10  |
|                                       | 2     |           | 2        | 0    | 4    | 6   | 0    | 0    | 0    | 0  | 6   |
| 各校不合格率                                | 3     |           | 2        | 3    | 5    | 10  | 0    | 0    | 1    | 1  | 11  |
|                                       | 4     |           | 2        | 0    | 4    | 6   | 0    | 0    | 0    | 0  | 6   |
| 谷校可能猜測率                               | 5     |           | 2        | 0    | 4    | 6   | 0    | 0    | 0    | 0  | 6   |
| ◎ 各校測驗結果報告                            | 6     |           | 2        | 10   | 6    | 18  | 0    | 0    | 0    | 0  | 18  |
|                                       | 7     |           | 2        | 6    | 2    | 10  | 0    | 0    | 0    | 0  | 10  |
| ● 各校進步率                               | 8     |           | 2        | 5    | 4    | 11  | 0    | 0    | 0    | 0  | 11  |
| ◎ 各校校內帳號統計                            | 9     |           | 2        | 5    | 2    | 9   | 0    | 1    | 0    | 1  | 10  |
|                                       | 10    |           | 2        | 5    | 5    | 12  | 0    | 0    | 0    | 0  | 12  |
| ◎ 本縣市學校列表                             | 11    |           | 2        | 6    | 2    | 10  | 0    | 0    | 0    | 0  | 10  |
| ● 縣市基本資料                              | 12    |           | 2        | 1    | 4    | 7   | 0    | 0    | 0    | 0  | 7   |
| · · · · · · · · · · · · · · · · · · · | 13    |           | 2        | 0    | 8    | 10  | 0    | 0    | 0    | 0  | 10  |
| ⑦ 備权教学資源半台                            |       | 合計        | 26       | 42   | 57   | 125 | 0    | 1    | 1    | 2  | 127 |
|                                       | - Com | 2         |          |      |      | 11  | 10   |      |      | 78 |     |

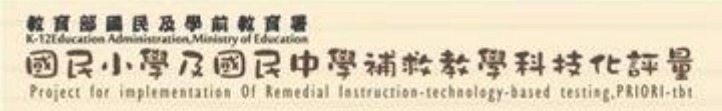

本縣市學校列表

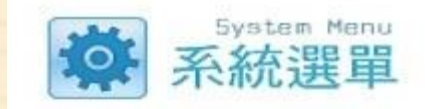

● 各校登記測驗情形

各校提報率

- 各校施測率
- 各校不合格率
- 各校可能猜測率
- 各校測驗結果報告
- 各校進步率
- 各校校内帳號統計
- 本縣市學校列表
- 縣市基本資料
- 補救教學資源平台

·觀看縣(市)內學校是否參與補救教學施 測、學校屬性(一般或特定)、3-8年級篩 選測驗方式。

◆本縣市學校列表

(可於欄位名稱上點一下,將依該欄位內容排序)

|     | 序號 | 國中小 | 代碼 | 學校名稱 ** | 参與施測 | 各年級提報率門檻<br> | 備註 | 操作 | 105年5月<br>篩選測驗<br>(3~8年級)<br>測驗方式 | 測驗方式<br>最後異動時間         |
|-----|----|-----|----|---------|------|--------------|----|----|-----------------------------------|------------------------|
|     | 7  | 國小  |    |         | 是    | 35%          |    |    | 答案卡劃卡                             | 0000-00-00<br>00:00:00 |
|     | 8  | 國小  |    |         | 是    | 35%          |    |    | 線上測驗                              | 2016-01-13<br>07:54:54 |
|     | 9  | 國小  |    |         | 是    | 27%          |    |    | 答案卡劃卡                             | 0000-00-00<br>00:00:00 |
|     | 10 | 國小  |    |         | 是    | 35%          |    |    | 答案卡劃卡                             | 2016-01-14<br>08:13:02 |
| - [ | 11 | 國小  |    |         | 是    | 21%          |    | 2  | 線上測驗                              | 2016-01-12<br>11:39:32 |

7

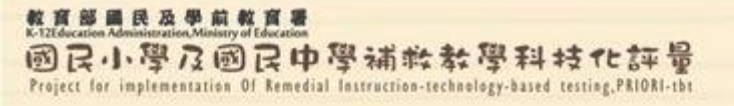

注意事項

▶凡下載、列印、使用科技化評量系統 網頁資料,含測驗名單、測驗結果報 告、網頁畫面等相關資訊,請務必遵 守個人資料保護法之規範。

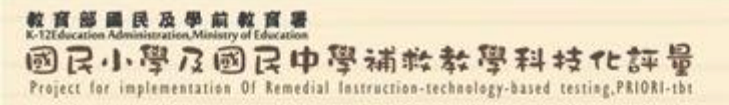

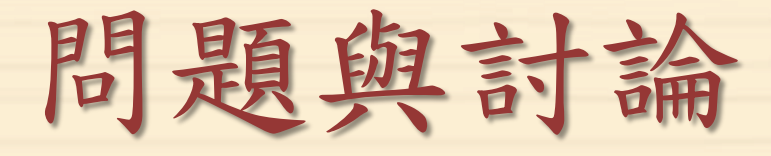

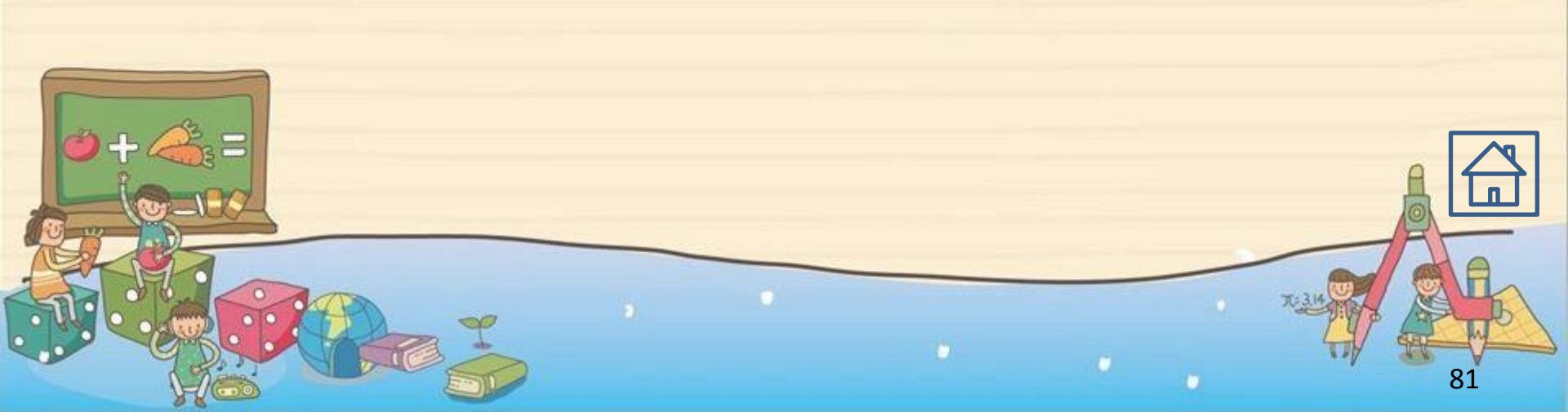